# elo

# GEBRUIKERSHANDLEIDING

## **Elo Touch Solutions**

Elo Mobiele Computer M51/M51C

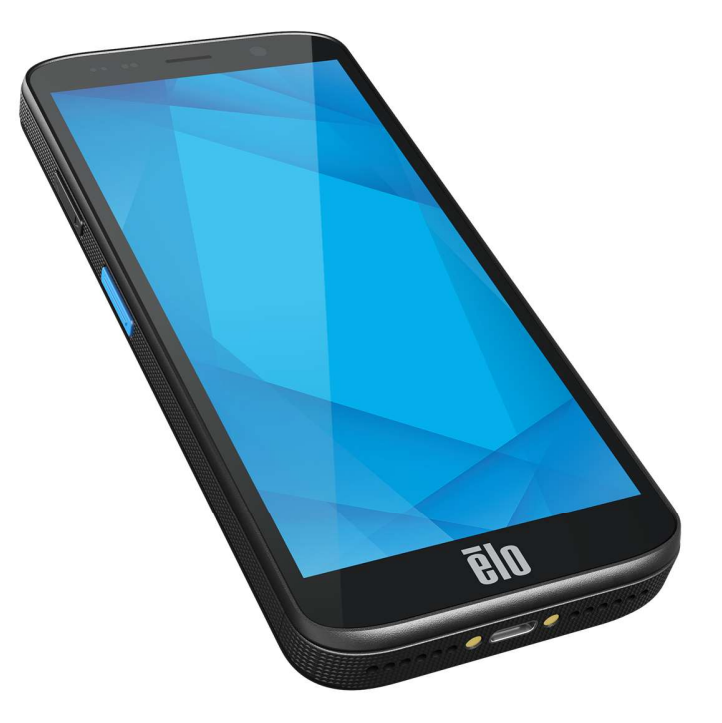

#### Copyright © 2024 Elo Touch Solutions, Inc. Alle rechten voorbehouden.

Geen enkel deel van deze uitgave mag worden gereproduceerd, overgebracht, getranscribeerd, opgeslagen in een opvraagsysteem of vertaald in enige taal of computertaal, in welke vorm of op welke manier dan ook, inclusief, maar niet beperkt tot, elektronische, magnetische, optische, chemische, handmatige of anderszins, zonder voorafgaande schriftelijke toestemming van Elo Touch Solutions, Inc.

#### Disclaimer

De informatie in dit document kan zonder aankondiging worden gewijzigd. Elo Touch Solutions, Inc. en haar Affiliates (gezamenlijk "Elo") doet geen toezeggingen of geeft geen garanties met betrekking tot de inhoud ervan, en wijst met name alle impliciete garanties van verkoopbaarheid of geschiktheid voor een bepaald doel. Elo behoudt zich het recht voor om deze publicatie te herzien en om van tijd tot tijd wijzigingen aan te brengen in de inhoud ervan, zonder dat Elo verplicht is om enige persoon van dergelijke herzieningen of wijzigingen op de hoogte te stellen.

Erkenning van Handelsmerken

Elo, Elo (logo), Elo Touch, Elo Touch Solutions, EloView, zijn handelsmerken van Elo en zijn filialen.

## Inhoud

| Deel 1: Inle | eiding                                              |  |
|--------------|-----------------------------------------------------|--|
|              | Productomschrijving                                 |  |
|              | Overzicht - Specificaties                           |  |
|              | Functies: Elo Mobiele Computer M51/M51C             |  |
| Deel 2: Aar  | n de slag                                           |  |
|              | Uitpakken                                           |  |
|              | Veiligheidsmaatregelen voor de batterij             |  |
|              | Batterij-installatie                                |  |
|              | Ontkoppeling van de batterij                        |  |
|              | Micro SD & Nano Sim-kaart Installatie               |  |
|              | Oplaadsysteem & Voeding                             |  |
|              | De M51 opladen via een USB-poort van het type C     |  |
|              | Veiligheidsfuncties voor het opladen:               |  |
|              | Batterijstatus / Beschrijvingen                     |  |
|              | Aan/uit-knop                                        |  |
|              | LED-voedingsstatus                                  |  |
|              | Aan/uit / functie-knoppen Eigenschappen en gebaren  |  |
|              | Aan/uit-knop Op het scherm scherm toon menufuncties |  |
|              | Batterijverwisseling                                |  |
|              | Gebaren                                             |  |
|              | Iconen van de Statusbalk en Definities              |  |
|              | Over Touch Gebaren                                  |  |

|                | Out of Box Experience (OOBE)                                   | . 24 |
|----------------|----------------------------------------------------------------|------|
|                | Elo-startscherm                                                | . 25 |
|                | Notificaties                                                   | . 26 |
|                | Elo-weergave Snelle instellingen                               | . 27 |
|                | Vergendelings- en startscherm                                  | . 28 |
|                | Applicatiebalk                                                 | . 29 |
|                | Pas een snelkoppeling aan en voeg deze toe aan het Startscherm | . 30 |
| Dool 2: Svotor | aminatallinga                                                  | 22   |
| Deel 5. Systee |                                                                | . 33 |
|                | Netwerk & Internet                                             | . 34 |
|                | Wi-Fi                                                          | . 34 |
|                | Mobiel Netwerk                                                 | . 36 |
|                | Vliegtuigmodus                                                 | . 40 |
|                | Hotspot & tethering                                            | . 40 |
|                | Wi-Fi hotspot                                                  | . 40 |
|                | USB-tethering                                                  | . 41 |
|                | Bluetooth-tethering                                            | . 41 |
|                | Ethernet                                                       | . 42 |
|                |                                                                |      |
|                | Verbonden apparaten                                            | . 43 |
|                | Bluetooth                                                      | . 43 |
|                | NFC                                                            | . 44 |
|                | Cast                                                           | . 44 |
|                | Afdrukken                                                      | . 46 |

| USB                          |    |
|------------------------------|----|
|                              |    |
| Apps                         |    |
| Û.                           |    |
| Meldingen                    |    |
|                              | 50 |
| Banenj                       |    |
| Batterijbesparing            |    |
| Batterijbeheer               |    |
| Batterijpercentage           |    |
| Batterijverbruik             |    |
|                              |    |
| Display                      |    |
| Automatische Inactieve modus |    |
| Helderheidsniveau            |    |
| Functie Nachtlampje          |    |
| Adaptieve Helderheid         |    |
| Geavanceerd                  |    |
| Donker thema                 |    |
| Scherm Time-out              |    |
| Scherm automatisch draaien   |    |
| Weergavegrootte en -tekst    |    |
| Screensaver                  |    |
| Schermoriëntatie             |    |

| Schermdensiteit                 |    |
|---------------------------------|----|
| Achtergrond                     |    |
|                                 | 55 |
|                                 |    |
| Geluid en trilling              |    |
| Volumes                         |    |
| Niet storen                     |    |
| Het voorkomen van belsignalen   |    |
| Standaard Notificatiegeluid     |    |
| Standaard alarmgeluid           |    |
| Geluid voor Schermvergrendeling |    |
| Geavanceerd                     |    |
|                                 |    |
| Opslag                          |    |
| Opslag                          |    |
| Opslagbeheer                    |    |
| SD-kaart                        |    |
| Toetsen anders instellen        |    |
|                                 |    |
| Beveiliging en privacy          | 40 |
|                                 |    |

| Beveiliging                                                     |  |
|-----------------------------------------------------------------|--|
| App-beveiliging                                                 |  |
| Apparaat ontgrendelen                                           |  |
| Accountbeveiliging                                              |  |
| Apparaatzoekers                                                 |  |
| Systeem en updates                                              |  |
| Privacy                                                         |  |
| Toestemmingsbeheer                                              |  |
| Privacy-dashboard                                               |  |
| Reclame                                                         |  |
| Updates gegevens delen voor locatie                             |  |
| Meer beveiliging en privacy                                     |  |
|                                                                 |  |
| *                                                               |  |
| Veiligheid en noodgevallen                                      |  |
|                                                                 |  |
| Wachtwoorden en accounts                                        |  |
| $\mathbf{T}$                                                    |  |
| Toegankelijkheid                                                |  |
| ŝ                                                               |  |
| Digitaal welzijn en ouderlijke controles                        |  |
| Digitaal welzijn instellen                                      |  |
| Ouderlijke controles Tik om ouderlijke controles in te stellen. |  |

|             | G Systeem                                    |    |
|-------------|----------------------------------------------|----|
|             | Talen                                        |    |
|             | Gebaren                                      |    |
|             | Datum & tijd                                 |    |
|             | Geavanceerd                                  | 74 |
|             | Reset opties                                 | 74 |
|             | Meerdere gebruikers                          |    |
|             | Om te schakelen tussen gebruikers            |    |
|             | Om een gebruiker toe te voegen               |    |
|             | Om een gast van het apparaat te verwijderen  |    |
|             | Om de naam van het Admin-profiel te wijzigen |    |
|             | Over het apparaat                            |    |
| Hoofdstuk 4 | Bediening                                    | 79 |
|             | Over de Camera App (Snapdragon)              |    |
|             | Foto's maken en een Video's opnemen          |    |
|             | Camerafuncties                               |    |
|             | Videofuncties                                |    |
|             | Een Screenshot maken                         |    |
|             | Over bestandstoepassing                      |    |
|             | Bestanden verwijderen                        |    |
|             | Bestanden Kopiëren en Verplaatsen            |    |
|             | Bestanden delen                              |    |

|                            | Over Imager Engine / Barcodelezer (alleen SKU scanner)                          | . 86      |
|----------------------------|---------------------------------------------------------------------------------|-----------|
|                            | Technische specificatie afbeelding                                              | . 86      |
|                            | Beeldende Decodeer Reeksen                                                      | . 87      |
|                            | Streepjescode Scannen met een Barcode Scanner                                   | . 88      |
|                            | Scannen van QR-code met geïntegreerde camera                                    | . 89      |
|                            | NFC Tag lezen                                                                   | . 90      |
|                            | Over de Mobiele Telefoon - (5G/4G LTE/3G) (alleen M51C WWAN SKU)                | . 91      |
|                            | Over Android Debug Bridge (ADB) controle                                        | . 92      |
|                            | Over Elo Mobiel Volledige fabrieksreset                                         | . 93      |
| Deel 5: Onde               | rhoud                                                                           | 94        |
|                            | Verzorging en omgang Elo M51 Mobiele Computer                                   | . 94      |
| Deel 6: Elo-se             | ervice en ondersteuning                                                         | 96        |
|                            | Technische hulp                                                                 | . 96      |
|                            | Een terminal terugsturen voor onderhoud en reparatie                            | . 96      |
| Dool 7: Inform             | notio over Pegelgoving                                                          | 07        |
| Deel 7. Inioni             | Electrische veiligheidsinformatie                                               | .97       |
|                            | Informatie over emissies en immuniteit                                          | . 97      |
|                            | Richtlijn voor radioapparatuur                                                  | 100       |
|                            | Agentschap Certificaties                                                        | 101       |
|                            | Richtlijn betreffende afgedankte elektrische en elektronische apparatuur (AEEA) | 101       |
|                            |                                                                                 | - •       |
| Deel 8: Garar<br>Ga naar c | ntie-informatie                                                                 | 02<br>102 |

# **Deel 1: Inleiding**

## Productomschrijving

De Elo M51 is een robuuste mobiele computer van ondernemingskwaliteit om te voldoen aan de vereisten van grote ondernemingen. Het heeft een krasbestendige FHD-touch display van 6 inch, Android 14-besturingssysteem, een krachtige Qualcomm 6490 octa-core-processor, geïntegreerde NFC, en een optionele 2D-barcodescanner. Bij het uitbreiden van detailhandelsactiviteiten, het optimaliseren van magazijnbeheer of het stroomlijnen van ticketing-processen, maakt de Elo M51 het voor uw werknemers mogelijk om de efficiëntie te verhogen en operationele workflows te verbeteren.

De M51 is gemaakt om weerstand te bieden tegen de ontberingen van commercieel gebruik, en is specifiek gemaakt met chemisch versterkt glas en een robuuste behuizing die voldoet aan IP68- en MIL-810G-normen. De mobiele computer omvat tevens een warmswappable batterij van 4500 mAh die een levensduur van de batterij van tot 12 uur biedt.

|                   | M51 (Wi-Fi SKU)                                                                                            | M51C (WWAN SKU)                                                                                                    |  |
|-------------------|----------------------------------------------------------------------------------------------------|----------------------------------------------------------------------------------------------------|--|
| Besturingssysteem | Android 14 met GMS<br>Geplande upgrade naar Android 16                                                     | Android 14 met GMS<br>Geplande upgrade naar Android 16                                                                        |  |
| Processor         | Qualcomm QCM6490 8x Kryo 670 CPU tot 2,7GHz                                                                | Qualcomm QCM6490 8x Kryo 670 CPU tot 2,7GHz                                                                                   |  |
| RAM geheugen      | 8GB LPDDR5 RAM                                                                                             | 8GB LPDDR5 RAM                                                                                                    |  |
| Geheugenopslag    | 128GB UFS                                                                                                  | 128GB UFS                                                                                                    |  |
| Display           | 6" optisch gebonden LCM met hoge resolutie;<br>2160x 1080; LED-achtergrondverlichting; 500 NITS<br>minimum | 6" optisch gebonden LCM met hoge resolutie;<br>2160x 1080; LED-achtergrondverlichting; 500 NITS<br>minimum                    |  |
| Aanraakscherm     | Capacitieve touch met Corning Gorilla Glass,<br>afstoting van waterdruppels, anti-vingerafdruk<br>coating  | Capacitieve touch met Corning Gorilla Glass,<br>afstoting van waterdruppels, anti-vingerafdruk<br>coating                     |  |
| Achterste Camera  | 13MP automatische scherpstelling met LED-<br>flitslampje                                                   | 13MP automatische scherpstelling met LED-<br>flitslampje                                                                      |  |
| Frontcamera       | 8MP vaste scherpstelling                                                                                   | 8MP vaste scherpstelling                                                                                                    |  |
| Uitbreidingssleuf | MicroSD ondersteunt tot SDXC UHS-1 1TB                                                                     | MicroSD ondersteunt tot SDXC UHS-1 1TB                                                                                        |  |
| SIM               | 1 nano SIM; 1eSIM                                                                                          | 1 nano SIM; 1eSIM                                                                                                    |  |
| Draadloos         | IEEE 802.11 a/b/g/n/ac/ax, WIFI 6E, 2x2 MU-MIMO,<br>Bluetooth 5.2                                          | IEEE 802.11 a/b/g/n/ac/ax, WIFI 6E, 2x2 MU-MIMO<br>Bluetooth 5.2                                                              |  |
| Mobiel            | NVT                                                                                                    | Modellen voor Noord-Amerika: E450425, E450619 -<br>Drager: AT&T-gecertificeerd<br>5G FR1: n2/5/12/25/30/38/41/48/66/71/77/78; |  |

## **Overzicht - Specificaties**

|                 |                                                    | 4G:B2/4/5/12/13/14/17/25/29/30/38/41/42/43/46/48                                         |
|-----------------|----------------------------------------------------|------------------------------------------------------------------------------------------|
|                 |                                                    | Modellen voor Europa: E450052, E450234 - Drager:                                         |
|                 |                                                    | Openen                                                                                   |
|                 |                                                    | 5G FR1: n1/3/7/8/28/38/41/77/78/79; 4G:<br>B1/2/3/5/7/8/20/26/28/38/39/40/41: 3C: B1/5/8 |
|                 |                                                    | GPS, GLONASS, Galileo en BeiDou-concurrent                                               |
| GPS             | NVT                                                | L1/G1/E1/B1 (GPS, GLO, GAL, BeiDou) +                                                    |
|                 |                                                    | L5/E5a/BDSB2a (GPS, GAL, BeiDou); AGPS-                                                  |
|                 |                                                    | ondersteuning                                                                            |
|                 | Dubbele microtoons met ruisannulering              | Dubbele microtoons met ruisannulering                                                    |
|                 | ontvanger bovenop                                  | ontvanger bovenop                                                                        |
| Audio           | Ondersteuning Bluetooth-headset                    | Ondersteuning Bluetooth-headset                                                          |
|                 | Ondersteuning USB-C PTT-headset en USB-C-          | Ondersteuning USB-C PTT-headset en USB-C-                                                |
|                 | headset                                            | headset                                                                                  |
| Hoofdbatterii   | Oplaadbaar, 3,85V/4520mAh, Warm Swap-              | Oplaadbaar, 3,85V/4520mAh, Warm Swap-                                                    |
| noonabaneng     | batterijmodus, Qualcomm Quick Charge 4             | batterijmodus, Qualcomm Quick Charge 4                                                   |
| USB-poort       | Туре-С                                             | Туре-С                                                                                   |
| NFC             | MiFare, Felica, ISO15693, ISO 14443 Type A/B,      | MiFare, Felica, ISO15693, ISO 14443 Type                                                 |
|                 |                                                    | A/B, Ondersteuning CPOC                                                                  |
| Barcode Scanner | scanner)                                           | scanner)                                                                                 |
|                 | Lichtsensor (helderheid van achtergrondverlichting | Lichtsensor (helderheid van achtergrondverlichting                                       |
| Sensoren        | automatisch aanpassen), nabijheidssensor (display  | automatisch aanpassen), nabijheidssensor (display                                        |
|                 | hoofd tiidens de oproep), versnellingsmeter        | hoofd tiidens de oproep), versnellingsmeter                                              |
|                 | Dubbele scanknoppen (programmeerbare               | Dubbele scanknoppen (programmeerbare                                                     |
|                 | knoppen)                                           | knoppen)                                                                                 |
| Knoppen         | Aan/uit-knop                                       | Aan/uit-knop                                                                             |
|                 | Indrukken voor praten-knop                         | Indrukken voor praten-knop                                                               |
|                 | Knoppen Volume omhoog/omlaag                       | Knoppen Volume omhoog/omlaag                                                             |
|                 | 1 x groene/amber combinatie-LED voor laadstatus    | 1 x groene/amber combinatie-LED voor laadstatus                                          |
| Melding         | 1x combinatie blauwe/rode door gebruiker           | 1x combinatie blauwe/rode door gebruiker                                                 |
| -               | programmeerbare LED                                | programmeerbare LED                                                                      |
|                 |                                                    |                                                                                          |

## Functies: Elo Mobiele Computer M51/M51C

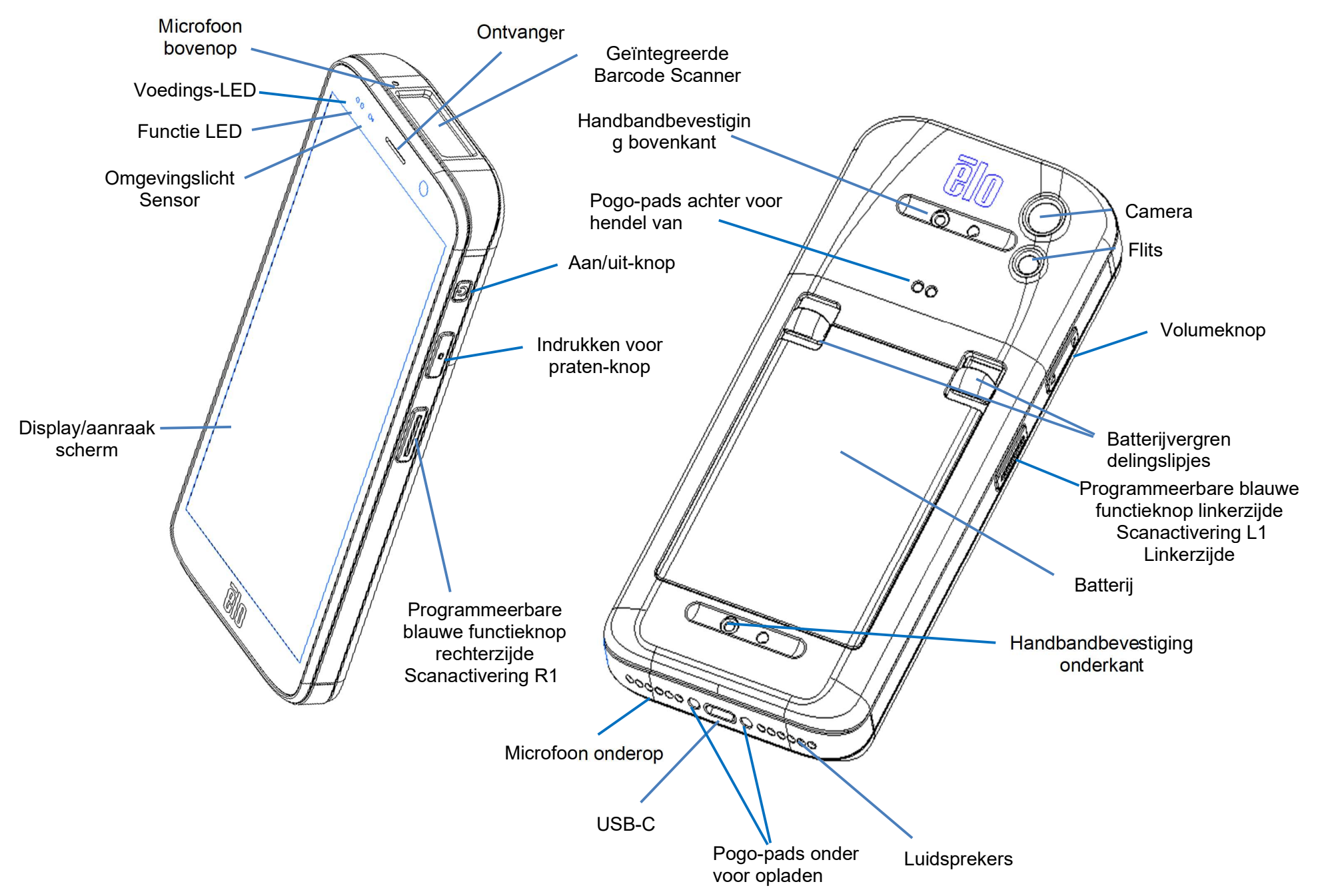

# Deel 2: Aan de slag

## Uitpakken

Verifieer dat de doos het volgende bevat:

- Elo M51 Mobiele Computer
- Oplader met stekkers voor de VS, EU en VK
- USB-C-kabel
- Batterij
- Snelle installatiehandleiding

Verwijder al het beschermingsmateriaal van het apparaat. Inspecteer het apparaat op schade. Rapporteer het onmiddellijk als het apparaat beschadigd is en er iets ontbreekt van de onderdelen die hierboven vermeld staan.

## Opmerking: Voordat u het apparaat voor het eerst gebruikt, moet u de batterij volledig opladen.

## Veiligheidsmaatregelen voor de batterij

De batterij slaat een grote hoeveelheid energie op in een kleine ruimte. Vervang de batterij alleen door hetzelfde type. Onjuiste vervanging van de batterij kan het risico op brandwonden, brand en explosies met zich meebrengen. Niet openen, verpletteren, buigen, doorboren, versnipperen, verhitten boven 60° C / 140° F of verbranden. Risico op brand en brandwonden bij onjuiste bediening. Maak geen kortsluiting, dompel de batterij niet onder in vloeistof en probeer geen vreemde voorwerpen op de batterij te plaatsen. Vermijd opslag in direct zonlicht. Als er sprake is van een ernstige zwelling van de batterij, gebruik deze dan niet meer. Deponeer de batterij volgens de plaatselijke voorschriften.

## Informatie over de batterij / Specificatie

- Oplaadbare Li-ion polymeerbatterij (onderdeelnr. E533892)
- Nominale spanning: 3.85Vdc
- Beperkte opladingsspanning: 4.4Vdc
- Maximale opladingsstroom: 3A
- Nominale capaciteit: 4500mAh 17.3Wh

## **Batterij-installatie**

• Plaats de batterij, begin eerst aan de onderkant en schuif dan de batterij naar beneden in het compartiment en druk hem dan omlaag tot de batterij automatisch in positie wordt vergrendeld.

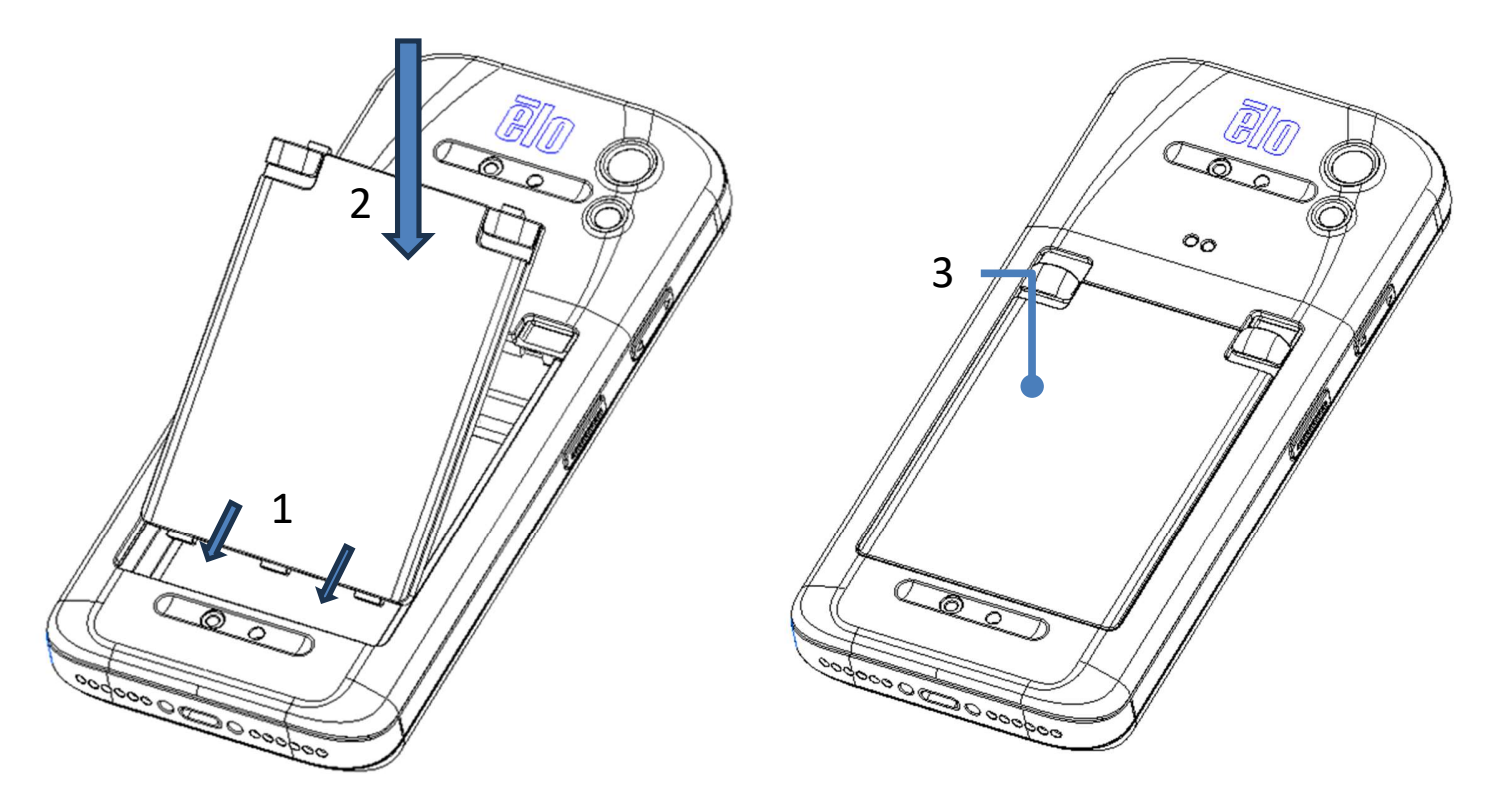

Om de M51/M51C te beschermen en IP68 voor ingangsbescherming te behouden, moet u de batterij controleren na een val of een grote botsing. Zorg ervoor dat de batterij goed is vastgezet en dat er geen openingen zichtbaar zijn tussen het achterdeksel en het batterijklepje.

## Ontkoppeling van de batterij

- Sluit het systeem af. Raadpleeg de voedingsstatus in deze gebruikershandleiding voor de juiste uitschakeling van het systeem.
- Verwijder de batterij uit het apparaat.
- Duw de twee lipjes in beide bovenhoeken van de batterij omlaag richting de onderkant om de batterij te ontgrendelen.
- Til de batterij met de twee lipjes op en schuif deze vervolgens weg van het compartiment.

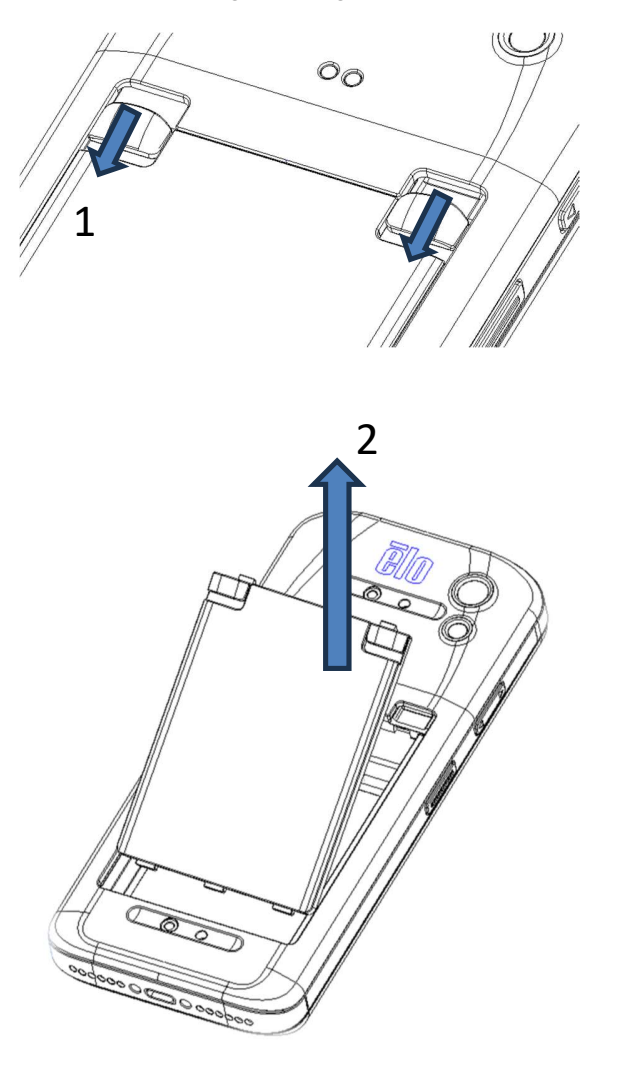

## Micro SD & Nano Sim-kaart Installatie

- Sla eerst de bestanden op en sluit de computer af.
- Verwijder de batterij. Raadpleeg het gedeelte over het ontkoppelen van de batterij in deze gebruikershandleiding.
- Open de Micro SD + Nano Sim-drager aan de bovenzijde van het batterijcompartiment.
- Plaats de Micro SD en/of de Nano Sim-kaart in de drager met de contactzijde naar beneden.
- Batterij terug installeren

<Installatie Micro SD & Nano SIM-kaart>

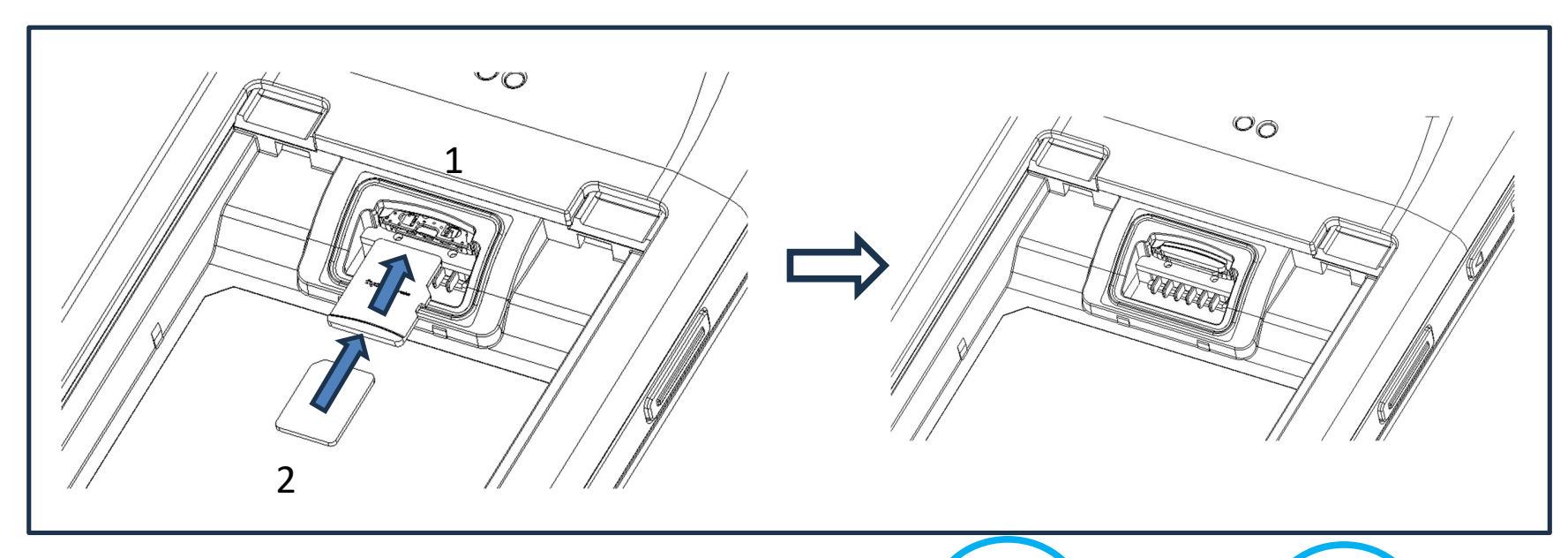

Omhoog: Micro SD-kaart
 Onder: Nano SIM-kaart
 Opmerking:
 Silkscreen op het label voor mededeling in verschillende SKU's.

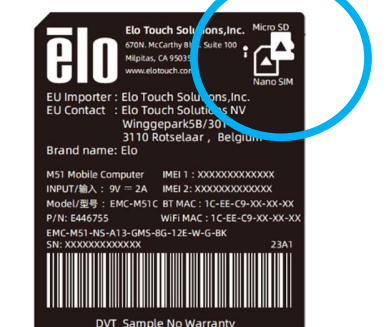

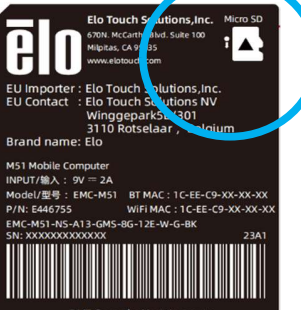

## M51:

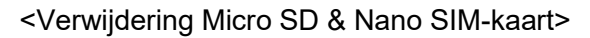

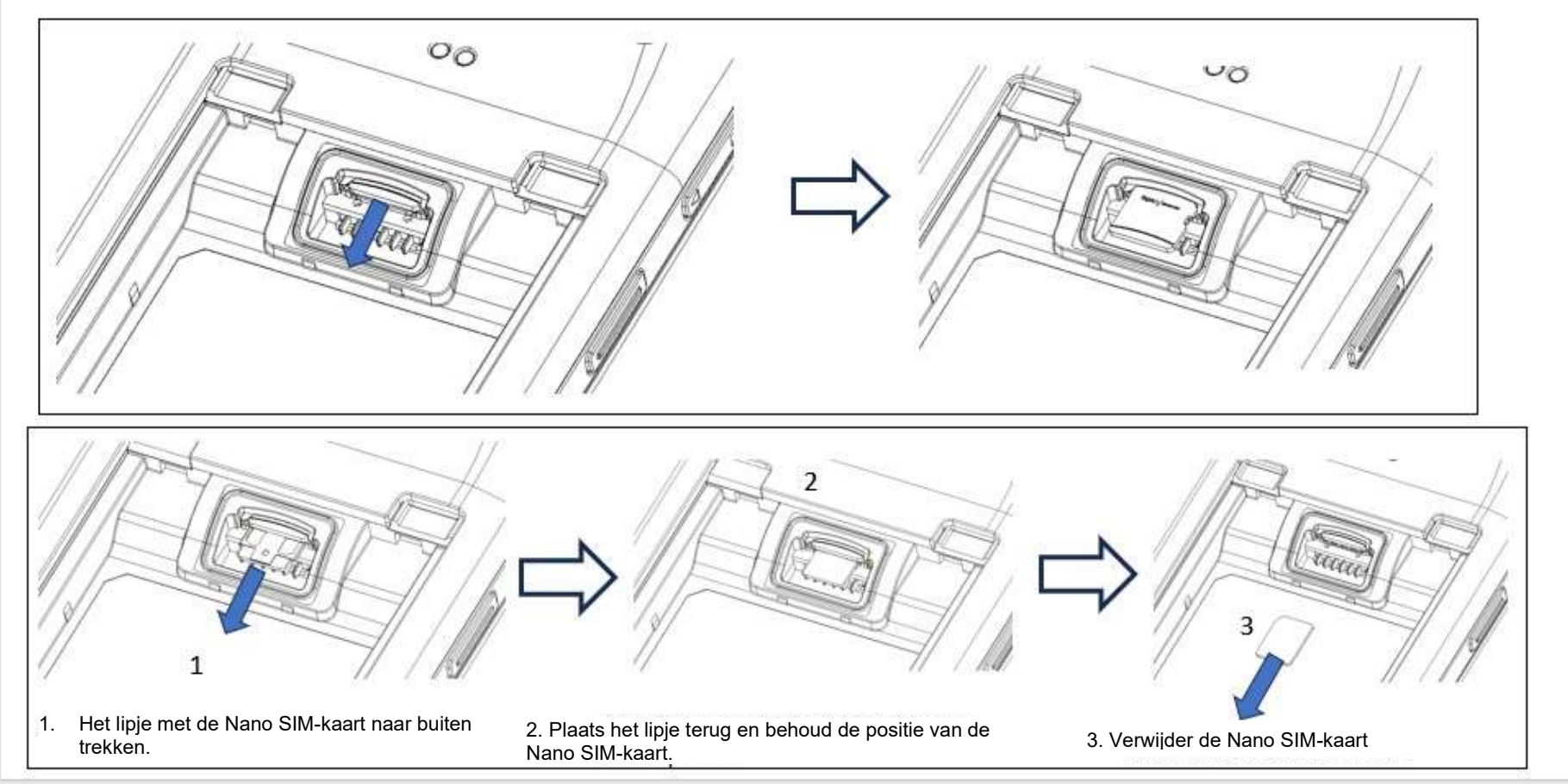

## Oplaadsysteem & Voeding

#### De M51 opladen via een USB-poort van het type C

De Elo M51 Mobiele Computer wordt aangedreven door een oplaadbare batterij (Li-ion polymeerbatterij). Een oplader (USB C type wandadapter) wordt met de computer meegeleverd.

Met Qualcomm Quick Charger 4.0 duurt opladen tot 90% ongeveer 120 minuten.

#### Veiligheidsfuncties voor het opladen:

- Overlading-/ontlading bescherming
- Overstroom-/kortsluitingsbeveiliging
- Temperatuurbewaking/Overtemperatuurbeveiliging.
  - De M51-lader is ontworpen om het opladen te stoppen wanneer de batterij de temperatuur van 50°C bereikt.

#### Batterijstatus / Beschrijvingen

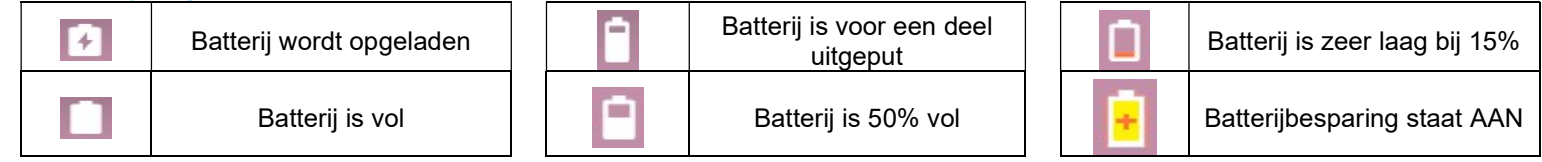

U kunt tevens het exacte percentage resterende batterijspanning zien als u eenmaal omhoog veegt vanuit het startscherm, en bovenaan de display ziet u het batterijpictogram met het werkelijke percentage resterende spanning naast het pictogram.

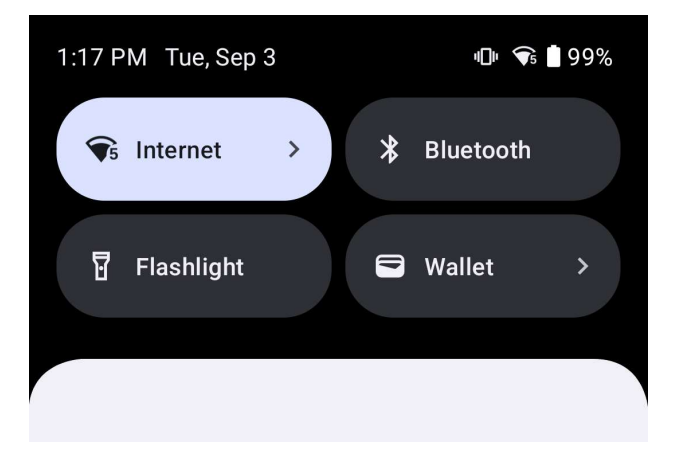

#### <u>Aan/uit-knop</u>

Opmerking: Als het apparaat om welke reden dan ook geen video weergeeft terwijl het wordt opgeladen. Druk één keer op de aan/uit-knop en als het batterijpictogram in het scherm verschijnt, betekent dit dat het apparaat zich in de UIT-stand bevindt.

- Om de Elo M51 Mobiele Computer AAN te zetten, houdt u de aan/uit-knop 2 seconden ingedrukt.
- Om af te sluiten, opnieuw op te starten of batterij te verwisselen houdt u de aan/uit-knop langer dan 5 seconden ingedrukt en volgt u het displaymenu op het scherm.
- Om het systeem gedwongen uit te schakelen, houdt u de aan/uit-knop 12 seconden ingedrukt.
- Om het systeem uit de slaap-/standbymodus te halen, drukt u één keer op de aan/uit-knop of raakt u het scherm aan.

#### LED-voedingsstatus

| LED-VOEDINGSSTATUS | OMSCHRIJVING                                          |
|--------------------|-------------------------------------------------------|
| UIT                | UIT                                                   |
| Continu Groen      | Inschakelen, opladen van batterij gereed              |
| Continu Amber      | Computer AAN, opladen van de batterij<br>ingeschakeld |

## Aan/uit / functie-knoppen Eigenschappen en gebaren

<u>Aan/uit-knop Op het scherm scherm toon menufuncties</u>

Als de aan/uit-knop langer dan 5 seconden wordt ingedrukt, verschijnt er een pop-up schermmenu.

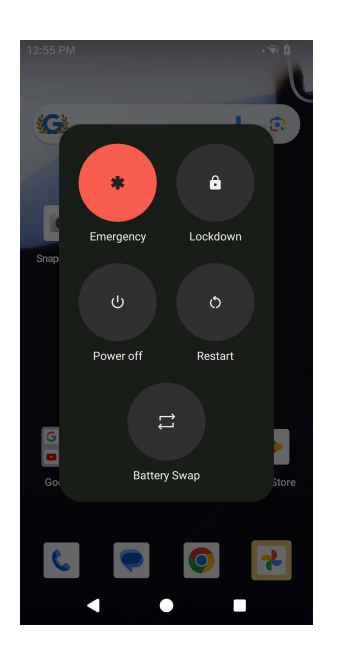

## **Batterijverwisseling**

- Tik op het pictogram Batterijverwisseling om te wijzigen naar een volledig opgeladen batterij
  - In de modus Batterijverwisseling gaat de M51 naar de status van lage voeding, het scherm gaat uit en de systeemprestaties en de achtergrond van de toepassing vernieuwen zijn beperkt.

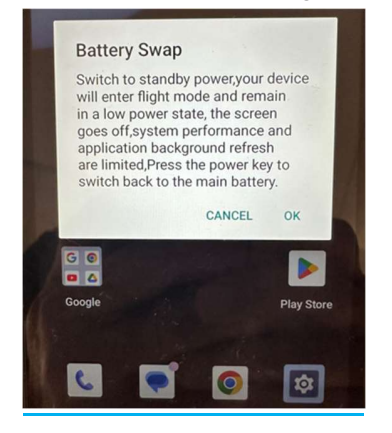

- Tik op OK en de blauwe LED knippert
- Verwijder de batterij.
- Plaats een volledig opgeladen batterij in de M51 en druk op de voedingsknop en het systeem wordt hervat.

#### <u>Gebaren</u>

- Als u twee keer op de aan/uit-knop drukt, wordt de camera geactiveerd.
  - $\diamond$  Zie voor het in- of uitschakelen van deze functie Android-instellingen op Systeem  $\rightarrow$  Gebaren in deze gebruikershandleiding.
- Als u op de aan/uit-knop + Volume omhoog drukt, wordt het meldingsvolume geactiveerd om te trillen of te dempen, afhankelijk van de instellingen.
  - $\diamond$  Zie voor het in- of uitschakelen van deze functie Android-instellingen op Systeem  $\rightarrow$  Gebaren in deze gebruikershandleiding.
- Als u op de aan/uit-knop + Volume omlaag drukt, wordt een screenshot gemaakt.

## Iconen van de Statusbalk en Definities

| 6        | Connected to GPRS mobile network                                             | 200      | Roaming                                                            |
|----------|------------------------------------------------------------------------------|----------|--------------------------------------------------------------------|
| 14       | GPRS in use                                                                  | Ìlli     | No signal                                                          |
| 14<br>E  | Connected to EDGE mobile network                                             | D        | No SIM card installed                                              |
| **<br>E  | EDGE in use                                                                  | -<br>De  | Vibrate mode                                                       |
| **       | Connected to 3G mobile network                                               | n ×      | Ringer is silenced                                                 |
| **       | 3G in use                                                                    | ∉×       | Phone microphone is mute                                           |
|          | Mobile network signal strength                                               |          | Battery is very low                                                |
| -        | Connected to a WI-FI network                                                 |          | Battery is low                                                     |
| *        | Bluetooth is on                                                              |          | Battery is partially drained                                       |
| **       | Connected to a Bluetooth device                                              |          | Battery is full                                                    |
| âti      | Airplane mode                                                                | 1        | Battery is charging                                                |
| 0        | Alarm is set                                                                 | Ó        | GPS is on                                                          |
| C        | Speakerphone is on                                                           | ۲        | Receiving location data from GPS                                   |
| M        | New Gmall message                                                            | G        | More notifications                                                 |
| 16       | New text or multimedia message                                               | 6        | Call in progress                                                   |
| 1        | Problem with text or multimedia<br>message delivery                          | c        | Call in progress using a Bluetooth<br>headset                      |
|          | New Google Talk message                                                      | ×        | Missed call                                                        |
| 20       | New voicemail                                                                | G        | Call on hold                                                       |
| 1        | Upcoming event                                                               | 6.       | Call forwarding is on                                              |
| 9        | Data is syncing                                                              | 0        | Song is playing                                                    |
| ₽.       | Problem with sign-in or sync                                                 | <u>†</u> | Uploading data                                                     |
| 0:       | SD card or USB storage is full                                               | Ŧ        | Downloading data                                                   |
| Ŧ        | An open WI-FI network is available                                           | Ŧ        | Download finished                                                  |
| Ŷ        | Phone is connected via USB cable                                             | 0-       | Connected to or disconnected from<br>virtual private network (VPN) |
| Ŧ        | Phone is sharing its data connection via USB (USB tethering)                 | A        | Carrier data use threshold approach-<br>ing or exceeded            |
| <b>?</b> | Phone is sharing its data connection<br>as a Wi-Fi hotspot (Wi-Fi tethering) | 8        | Application update available                                       |
| 0        | Phone is tethered in multiple ways                                           | [4]      | System undate available                                            |

## Over Touch Gebaren

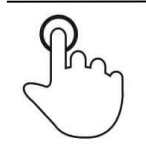

### <u>Tikken</u>

Raak het oppervlak kort aan met uw vingertop

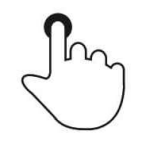

## <u>Drukken</u>

Raak het oppervlak voor langere tijd aan. Indrukken en Vasthouden / Aanraken en Vasthouden Raak het oppervlak voor langere tijd aan en blijf de vinger tegen het scherm aanhouden.

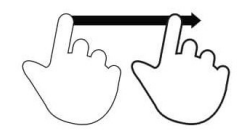

## <u>Slepen</u>

Beweeg de vingertoppen over het oppervlak zonder het contact te verliezen.

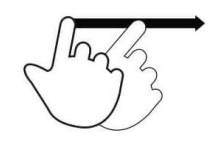

## <u>Flick</u>

Veeg snel met de vingertoppen over het oppervlak.

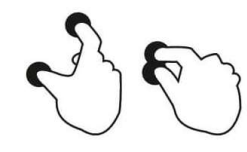

#### <u>Spreiden – Inzoomen</u>

Raak het oppervlak aan met twee vingers en beweeg ze uit elkaar.

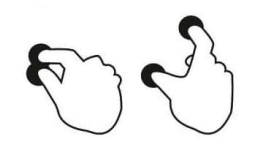

#### <u> Knijpen - Uitzoomen</u>

Raak het oppervlak aan met twee vingers en breng ze dichter bij elkaar.

## Out of Box Experience (OOBE)

#### Stap 1:

 Hiermee gaat u verder naar het scherm Verbinding maken met Wi-Fi nadat de inschakelreeks is voltooid.

#### Stap 2:

- Maak verbinding met Wi-Fi of tik op "Offline instellen" om de Wi-Fi-setup over te slaan.
- Om u in te schrijven met

#### Stap 3:

- Kies de volgende instelmethode.
- Volg de instructies op het scherm om de installatie te voltooien.

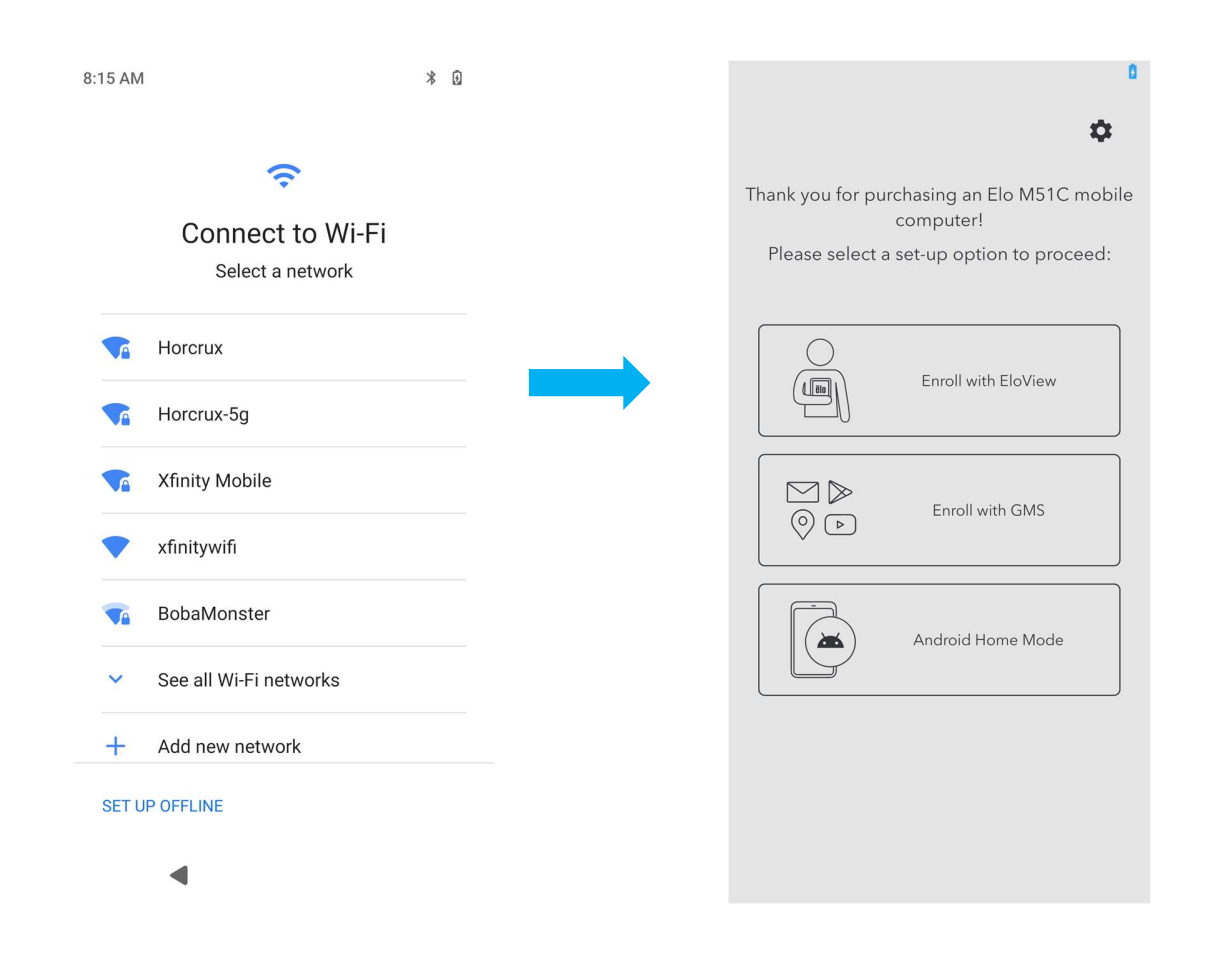

## Elo-startscherm

Het Elo-startscherm is het startpunt voor het navigeren van het apparaat. U kunt hier uw favoriete apps en widgets plaatsen. Opmerking: De onderstaande afbeeldingen kunnen afwijken van het daadwerkelijke apparaat.

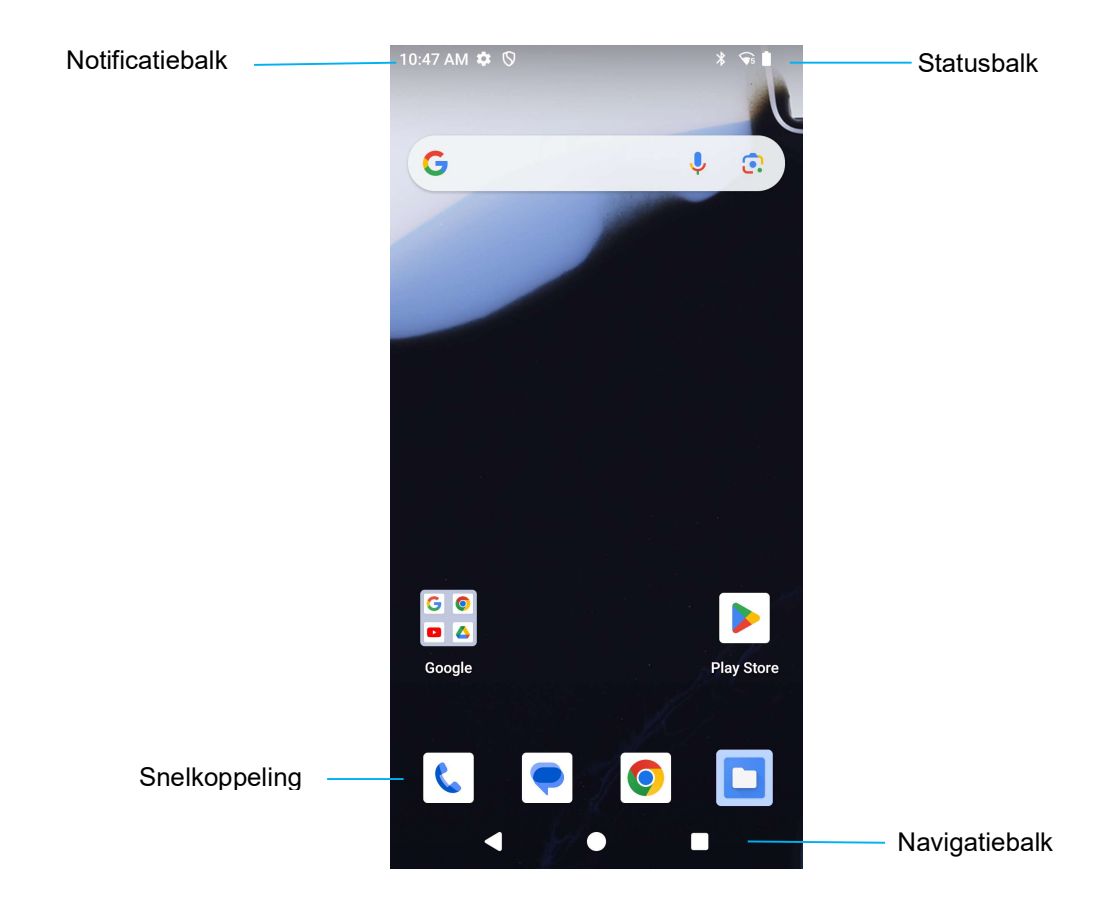

#### Navigatiebalk

Recente App - Terug naar de vorige pagina.
 Home - Terug naar het startscherm.
 Terug - Schakel tussen recent gebruikte apps.

## Notificaties

Het scherm Notificaties kan worden geopend door eenmaal omlaag te vegen op het startscherm.

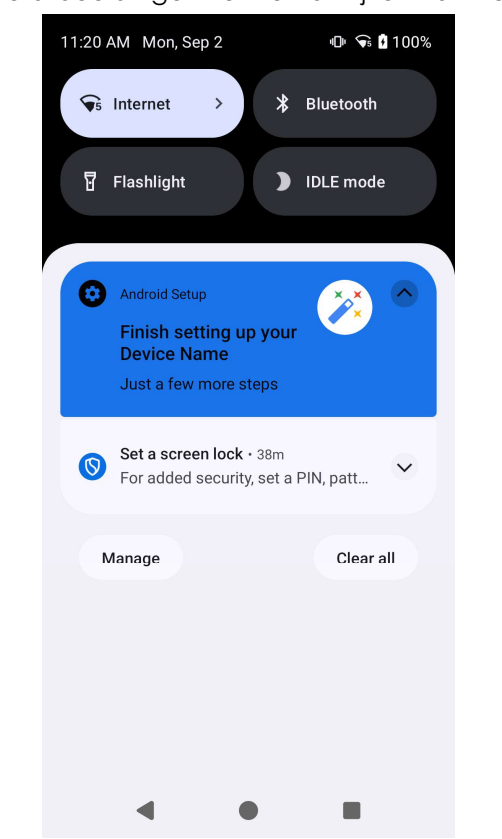

Scherm Notificaties Opmerking: De onderstaande afbeeldingen kunnen afwijken van het daadwerkelijke apparaat.

- Om een enkele notificatie te wissen, sleept u de notificatie helemaal naar links of naar rechts.
- Om alle notificaties te wissen, tik op "Wissen".
- Om de notificatiemeldingen aan te passen, sleept u de notificatie halverwege naar links of rechts en tikt u vervolgens op de 🔯 instellingen.
- Om dit af te sluiten, tikt u op de functie van de Navigatiebalk of veegt u het notificatiemenu omhoog.

## Elo-weergave Snelle instellingen

De Elo-weergave Snelle instellingen kan worden geopend door tweemaal omlaag te vegen op het startscherm. U kunt links en rechts vegen voor toegang tot het gehele menu.

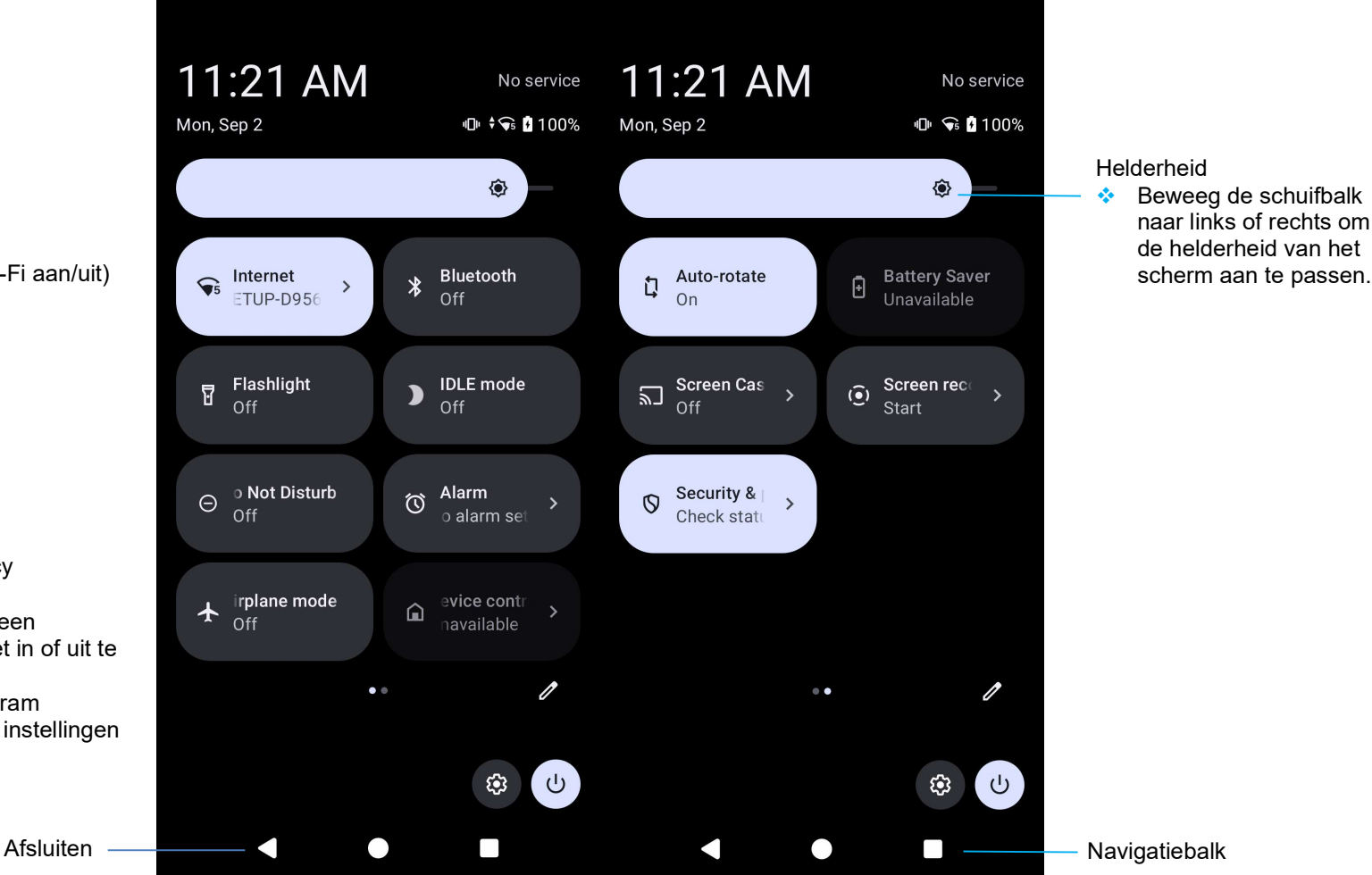

Instellingen:

- Internet (inclusief Wi-Fi aan/uit) •
- Bluetooth •
- Zaklamp •
- IDLE-modus •
- Niet storen
- Alarm
- Vliegtuig ٠.
- Automatisch draaien ٠.
- Scherm casten
- Schermopname ٠.
- Batterijbesparing ٠.
- Beveiliging en privacy •
  - Tik één keer op een • pictogram om het in of uit te schakelen.
  - Houd een pictogram • ingedrukt om de instellingen te openen.

Navigatiebalk

scherm aan te passen.

## Vergendelings- en startscherm

Opmerking: De onderstaande afbeeldingen kunnen afwijken van het daadwerkelijke apparaat.

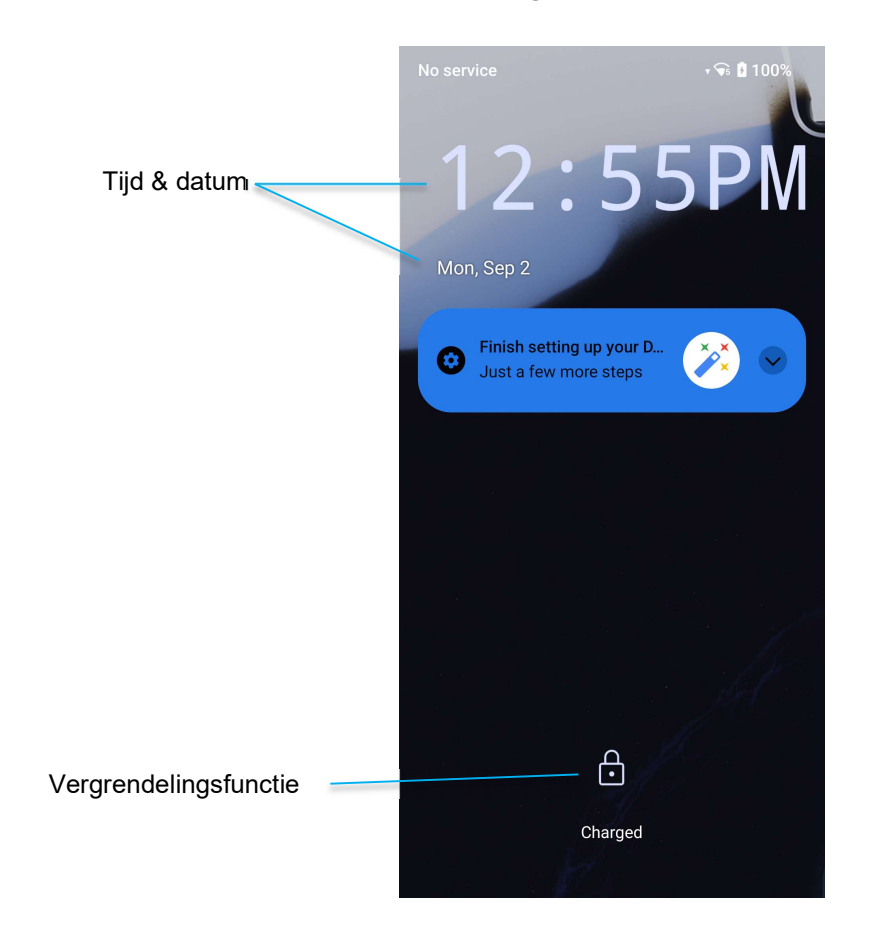

#### Vergrendelscherm

- Om het scherm naar het Startscherm te ontgrendelen, veegt u het Vergrendelscherm omhoog.
  Opmerking: De standaard beveiliging is Swipe. Raadpleeg de sectie Beveiligingsinstellingen in deze handleiding voor geavanceerde instellingen.
- Om het scherm te vergrendelen, drukt u één keer op de aan/uit-knop.

## Applicatiebalk

De balk met applicaties is een menu met alle op het toestel geïnstalleerde applicaties, inclusief de systeeminstellingen. Dit is anders dan het startscherm, omdat het elke geïnstalleerde app bevat en niet kan worden aangepast. Voor toegang tot de Applicatiebalk veegt u omhoog op het startscherm.

Opmerking: De onderstaande afbeeldingen kunnen afwijken van het daadwerkelijke apparaat.

| G           |            |                   | <b>P</b> 💿  |
|-------------|------------|-------------------|-------------|
| <b>Ø</b>    | *          |                   | Μ           |
| DDC/CI      | Photos     | Files             | Gmail       |
|             | All a      | apps              |             |
| - ×         | 31         | O                 |             |
| Calculator  | Calendar   | Chrome            | Clock       |
|             |            |                   |             |
|             | ø          | $\mathbf{\Delta}$ | ēlo         |
| Contacts    | DDC/CI     | Drive             | Elo Battery |
|             | ale        |                   |             |
|             | eio        |                   |             |
| Elo ScanCo  | EloOAuthBr | Files             | Gmail       |
| G           |            |                   | <u></u>     |
| Google      | Google TV  | Keep Notes        | Log Tools   |
|             |            |                   |             |
| Q           | <b>Q</b>   |                   | -           |
| LTE Broadc  | Maps       | Meet              | Messages    |
|             |            |                   |             |
| *           |            |                   |             |
| Network DI  | Phone      | Photos            | Play Store  |
| Q           | \$         |                   | Q           |
| QPT Capture | QtiTelepho | Qualcomm          | Qualcomm .  |
|             | _          |                   |             |
| *           | <b>\$</b>  |                   | ette        |
| Safety      | Settings   | Snapdrago         | Sound Rec   |
|             |            |                   | 6           |
| Voice Activ | VoiceAIRof | VouTubo           | VT Music    |
| VOICE ACUV  | FOICEAIREI | Tourube           | r i music   |

## Pas een snelkoppeling aan en voeg deze toe aan het Startscherm.

Opmerking: De onderstaande afbeeldingen kunnen afwijken van het daadwerkelijke apparaat.

- Houd vanuit de **Applicatielade** een app of (pictogram) ingedrukt en sleep het pictogram om de app naar het **Startscherm** te verplaatsen.
- Sleep het pictogram naar de nieuwe locatie en laat het los.

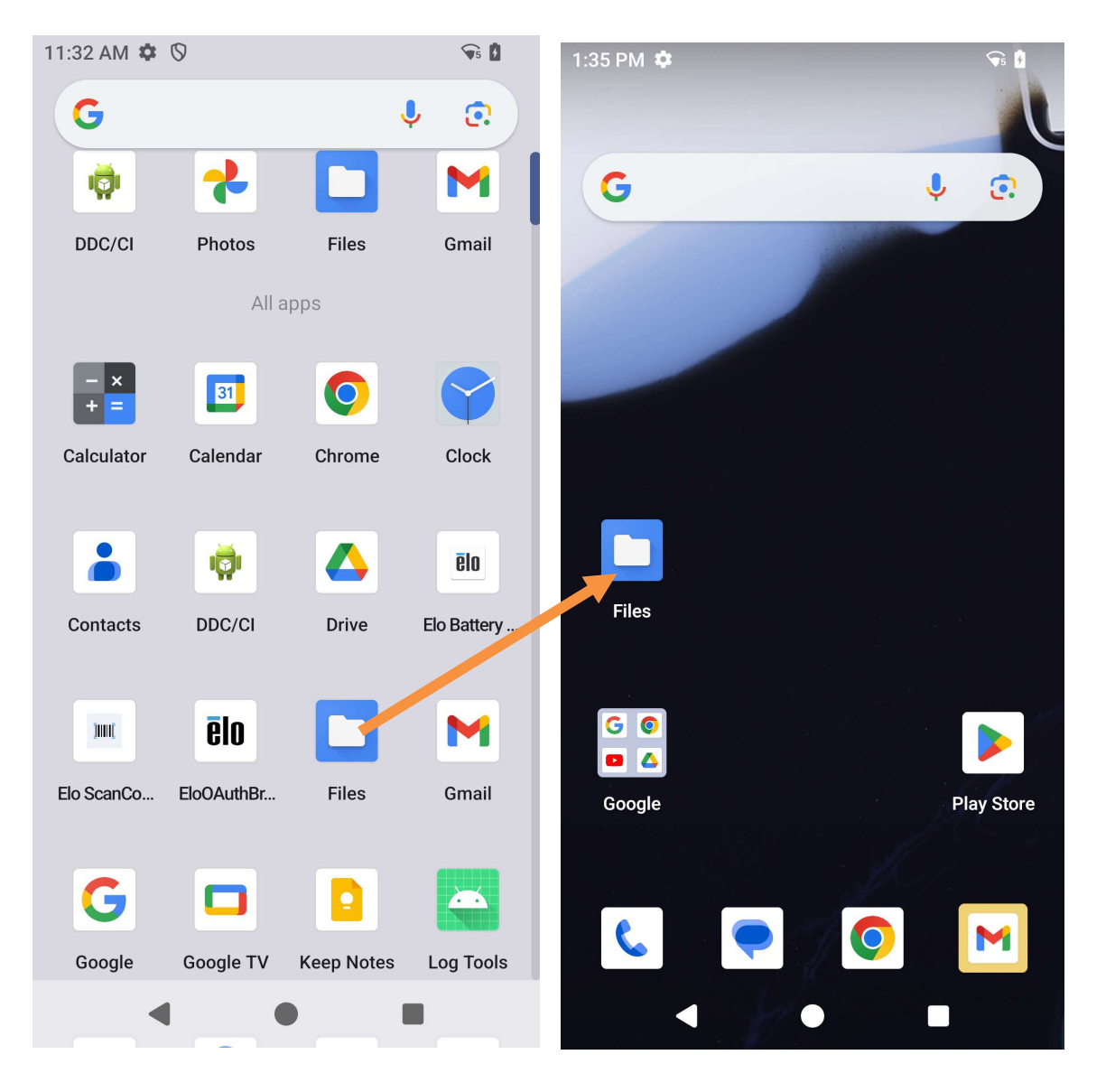

- Om te annuleren, sleept u het pictogram naar "X Annuleren".
- Om een snelkoppeling van het startscherm te verwijderen, houdt u het pictogram ingedrukt en sleept u het pictogram naar "X Verwijderen".
- Om een app te verwijderen, houdt u het pictogram ingedrukt en sleept u het naar "De-installeren".

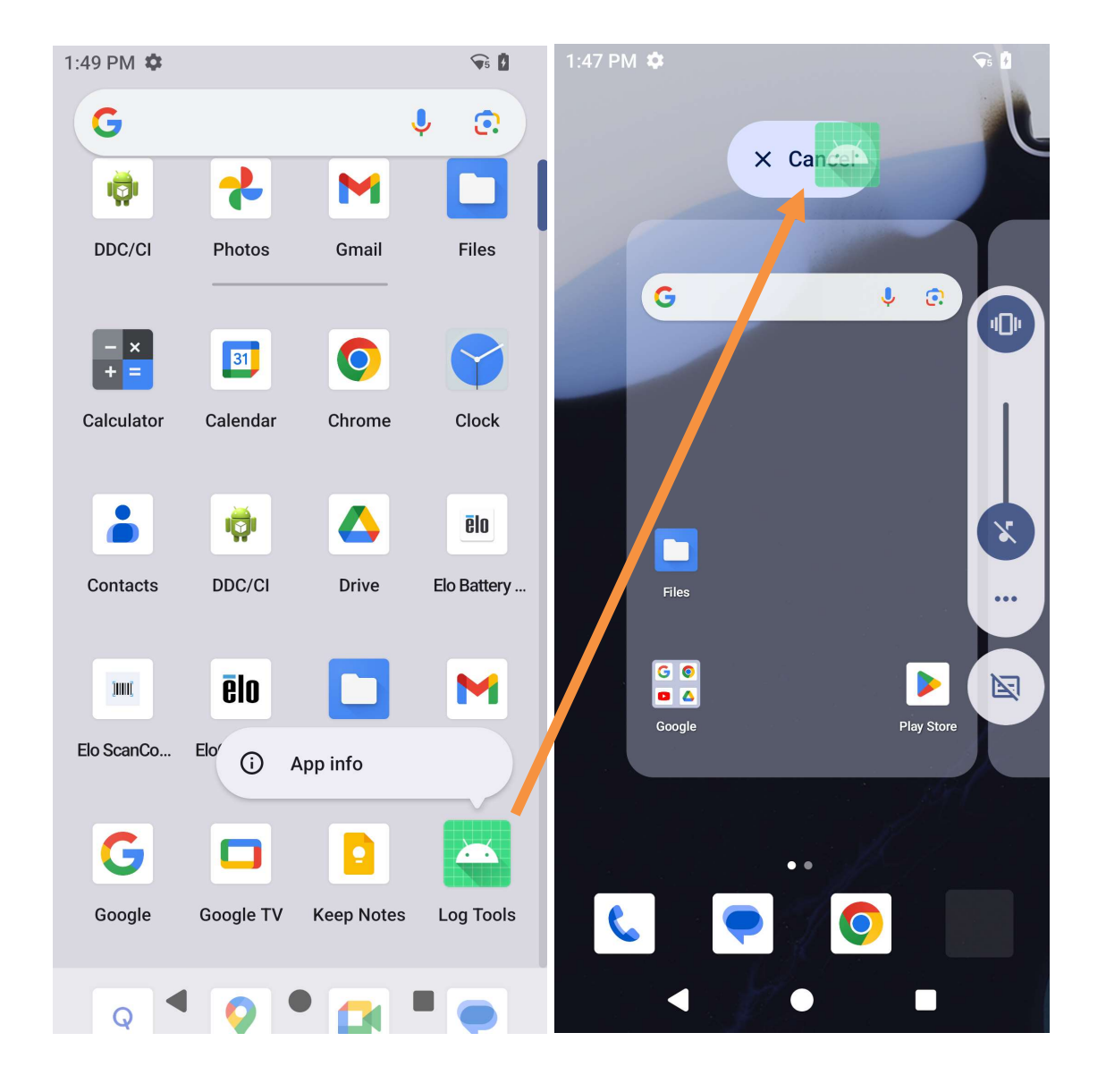

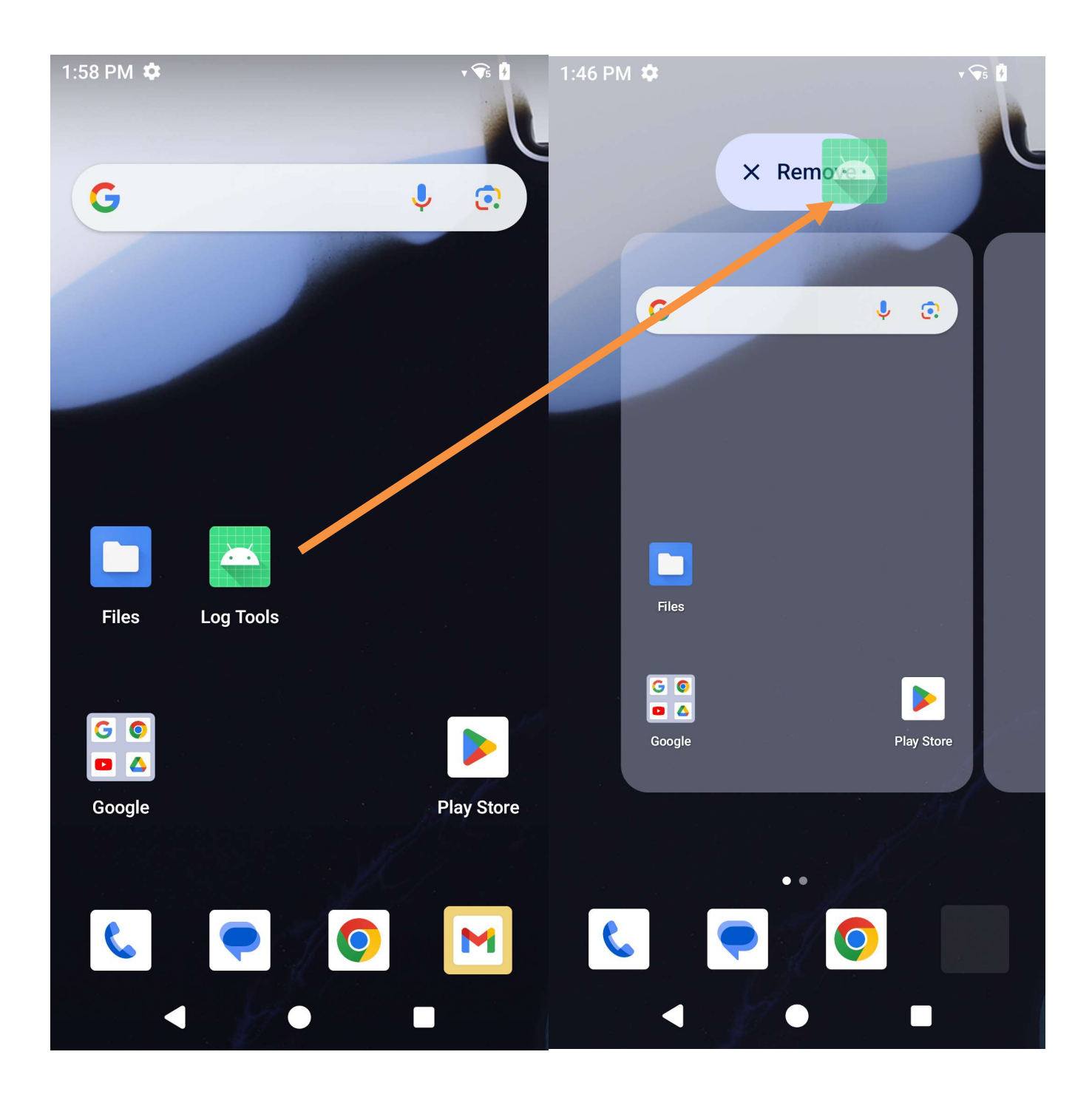

# **Deel 3: Systeeminstellinge**

Via het menu Systeeminstellingen kunt u de meeste aspecten van uw toestel regelen - van het tot stand brengen van een nieuwe Wi-Fi of Bluetooth verbinding, tot het installeren van een on-screen toetsenbord van een andere fabrikant, tot het aanpassen van systeemgeluiden en de helderheid van het scherm.

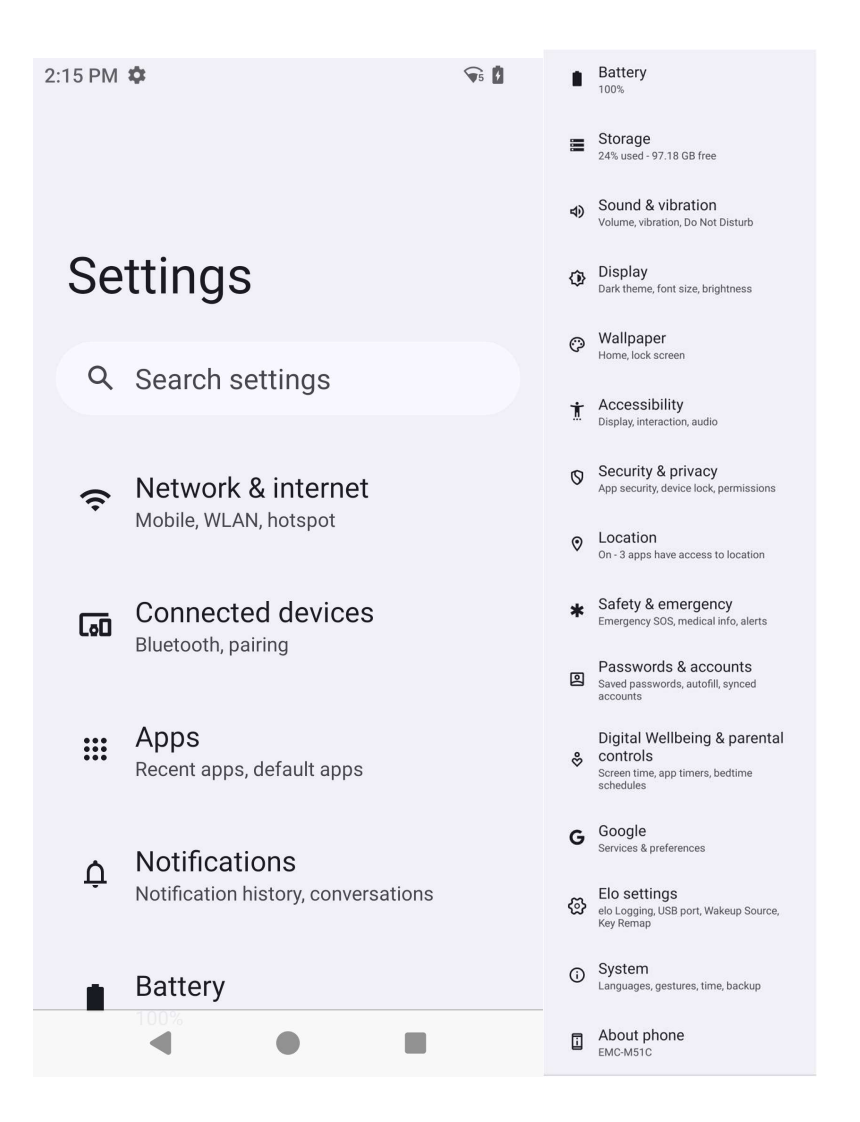

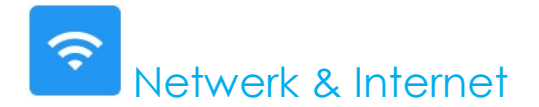

Met de toepassing Netwerk- en internet hebt u toegang tot Wi-Fi-instellingen voor internet, SIM's, Vliegtuigmodus, Mobiel plan, Hotspot, Tethering en Geavanceerde instellingen van Data Saver, VPN en DNS.

Om netwerk en internet in te stellen, gaat u naar Instellingen  $\rightarrow$  Netwerk en internet  $\rightarrow$ 

| 2:36 PM 🌣 👘 🕯      |                        | 2:3 | 87 PM       | <b>₩</b> 5            |  |
|--------------------|------------------------|-----|-------------|-----------------------|--|
| ←                  |                        |     | ÷           | Network & internet    |  |
|                    |                        |     |             | 35105-0330            |  |
| Network & internet |                        |     | G           | Calls & SMS<br>No SIM |  |
| •                  | Internet<br>SETUP-D956 |     |             | SIMs                  |  |
|                    |                        |     |             | Airplane mode         |  |
| 2                  | Calls & SMS<br>No SIM  |     | 0           | Hotspot & tethering   |  |
| :::                | SIMs                   |     |             |                       |  |
|                    | Airplane mode          |     | 0           | Off                   |  |
| 0                  | Hotspot & tethering    |     | C⊒          | VPN<br>None           |  |
| ~                  | Data Saver             |     | Mobile plan |                       |  |
| 0                  | Off                    |     | Private DNS |                       |  |
| <u></u>            | VPN                    |     |             |                       |  |
|                    |                        |     |             | ◀ ●                   |  |

#### Wi-Fi

- Voor in- of uitschakelen van Wi-Fi, opent u de Internetinstellingen in het menu Snelle Toegang door tweemaal omhoog te vegen op het startscherm en te drukken op het menu Internet.
- Tik op **Wi-Fi gebruiken** om **O** in te schakelen.
- Selecteer een draadloos netwerk uit de lijst.
- Wanneer hiernaar gevraagd wordt, voer het wachtwoord van het netwerk in.
- Tik op **Verbinding maken**.

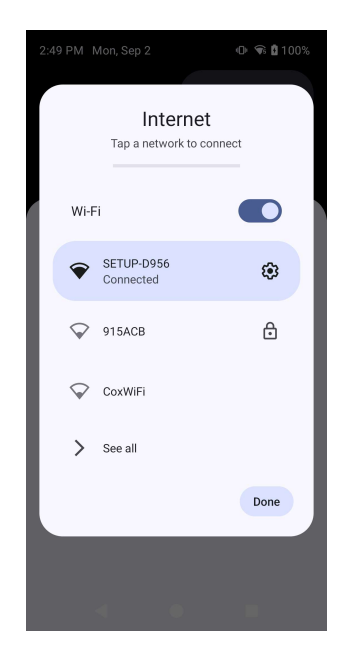

Voor aanvullende informatie over het Netwerk (IP-adres, beveiliging, frequentie en geavanceerd), tikt u op de 🔅 instelling van het netwerk dat wordt gebruikt.

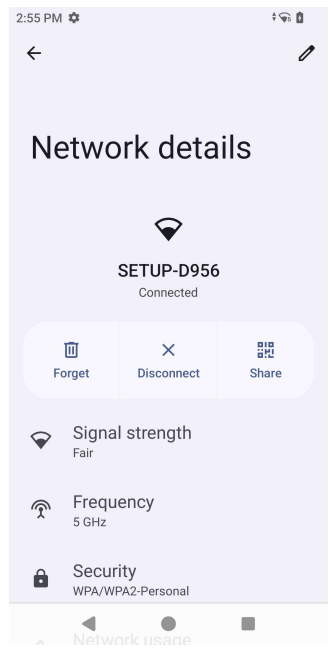

#### Aansluiting bij Wi-Fi met behulp van QR-code

- Blader vanuit de lijst met opgeslagen Wi-Fi naar beneden en tik op  $^+$
- Tik op het pictogram <sup>##</sup> (QR-code) rechts van Netwerk toevoegen.
- Plaats de zoeker over de QR-code op een ander apparaat.

#### Wi-Fi delen met behulp van QR-code

- Tik op aangesloten apparaat instellen 🥸 .
- Tik op het pictogram share (Delen).

#### Een aangesloten Draadloos Netwerk verbreken

- Tik op aangesloten apparaat instellen 🥸 .
- Tik op het pictogram FORGET (VERGETEN) om de verbinding te verbreken.

#### Mobiel Netwerk

Zorg ervoor dat de SIM-kaart is geplaatst of dat eSIM-installatie juist is ingesteld door het apparaat opnieuw te starten. Het menu Netwerk en internet ziet er als volgt uit:

Add network

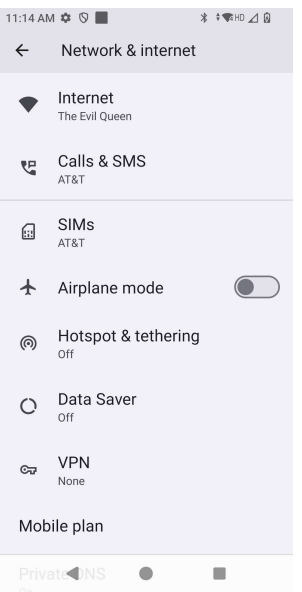
Instellingen en gedetailleerde informatie kan men hier vinden. Sommige zijn nadere menu's en andere zijn gewoon aan/uitinstellingen.

Oproep en SMS

• Tik op Bellen via WLAN om het voor uw telefoon mogelijk te maken om oproepen te routeren via WLAN-netwerken.

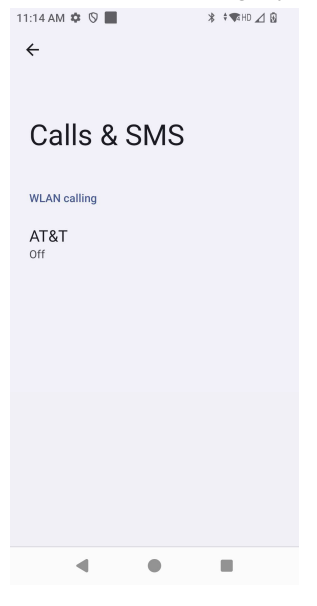

SIM's

• Tik op **SIM toevoegen** om nog een SIM toe te voegen of een nieuwe eSIM in te stellen

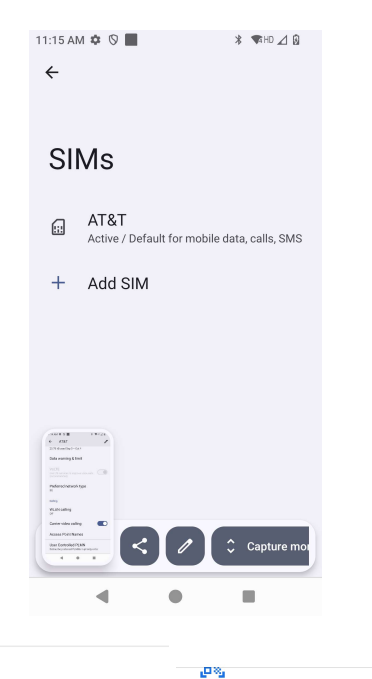

#### al

### Connect to mobile network

### Scan QR code from network

To add another SIM, set up a new eSIM.

To use a different SIM card, first remove the one that's currently in your phone. Learn how to use a SIM card

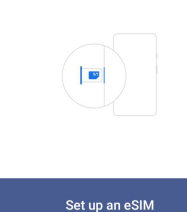

If your network provider gave you a QR code, scan it now by keeping the code centered in the box

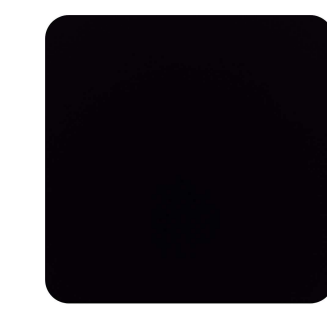

Cancel

Need help?

#### Mobiel plan

| 11:14 AM 🌣 🛇 📕                                 | * 🕈 🖘 HD ⊿ 😡 | 11:14 AM 🌣 🛇 📕                                | * 🖘 HD ⊿ 😼 | 11:14 AM 🌣 🛇 📕 🛛 🐐                                             | 🖘 HD ⊿ 😡 |
|------------------------------------------------|--------------|-----------------------------------------------|------------|----------------------------------------------------------------|----------|
| ÷                                              | 1            | ← AT&T                                        | 0          | ← AT&T                                                         | 1        |
|                                                |              | Roaming                                       |            | 25.78 kB used Sep 5 - Oct 4                                    |          |
| AT&T                                           |              | connect to data services when                 | rioarning  | Data warning & limit                                           |          |
|                                                |              | App data usage<br>25.78 kB used Sep 5 – Oct 4 |            | Volte                                                          |          |
| Use SIM                                        |              | Data warning & limit                          |            |                                                                |          |
|                                                |              | VoLTE<br>Use LTE services to improve ve       |            | Preferred network type 5G                                      |          |
| 25.78 kB used                                  |              |                                               |            | Calling                                                        |          |
| 0 B<br>2.00 GB data warning                    | 2.00 GB      | Preferred network typ<br>5G                   | be         | WLAN calling                                                   |          |
| 29 days left                                   |              | Calling                                       |            | Carrier video calling                                          |          |
| Mobile data<br>Access data using mobile networ | <sub>k</sub> | WLAN calling                                  |            | Access Point Names                                             |          |
| Roaming<br>Connect to data services when ro    | aaming       | Carrier video calling                         |            | User Controlled PLMN<br>Define the preferred PLMNs in priority | order    |
| App da <b>f</b> a usage 🛡                      |              | Access Point Names                            |            | 4 •                                                            |          |

- Tik op schakelpictogrammen om de functie of instelling in en uit te schakelen.
- Tik op **Roaming** om roaming in te schakelen **O**.
- Tik op **Type voorkeursnetwerk** om het beschikbare voorkeursnetwerk te kiezen, bijvoorbeeld 5G.

#### Datagebruik App

- Tik op DEC 11, 2020 JAN 10, 2021 om de periode voor de berekening van het mobiele dataverbruik in te stellen.
- Tik op 🔨 om de datawaarschuwing en -limiet in te stellen.

Selecteer Netwerk / APN Automatisch

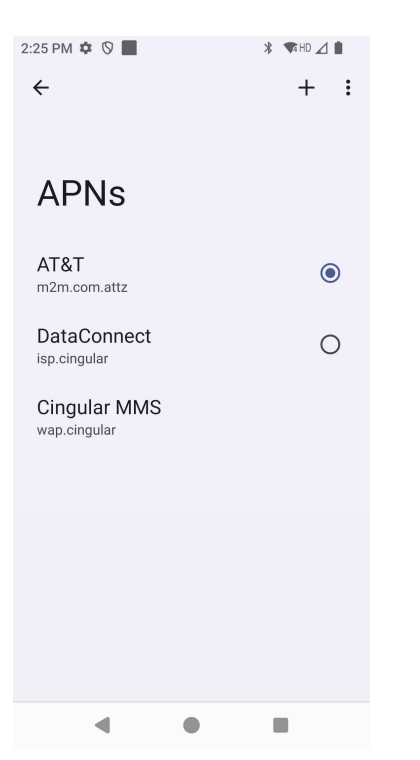

• Tik op Toegangspuntnamen om APN te selecteren uit de beschikbare APN-lijst.

#### <u>Vliegtuigmodus</u>

Hierdoor worden alle draadloze transmissiefuncties uitgeschakeld. Inclusief Mobiel Netwerk, Wi-Fi en Bluetooth.

• Om Om in te schakelen, tikt u op Vliegtuigmodus.

#### Hotspot & tethering

#### Wi-Fi hotspot

Deze functie is voor het delen van een Internetnetwerkverbinding met een ander apparaat met gebruik van Wi-Fi. Opmerking: De mobiele computer moet verbonden zijn met Wi-Fi. Zie Netwerk & Internetverbinding in deze gebruikershandleiding.

- Tik op Hotspot en Tethering.
- Tik op **Wi-Fi hotspot**.
- Tik de tuimelschakelaar op AAN 🔍
- Tik op 🔛 QR-code.

- De QR-code is voor een ander apparaat om het wachtwoord te scannen voor een eenvoudige verbinding.
- Om het wachtwoord handmatig in te voeren, tikt u op **Hotspot-wachtwoord**.

#### USB-tethering

Deze functie is voor het delen van een internetverbinding met een ander apparaat met behulp van een USB-kabel.

Opmerking: De USB-kabel moet eerst van een mobiele computer op een ander apparaat of een andere pc worden aangesloten. Zie Aangesloten apparaat → USB in deze gebruikershandleiding.

- Tik op Hotspot en tethering.
- Tik op **USB-tethering** om **O** in te schakelen.

#### Bluetooth-tethering

Deze functie is voor het delen van een Internetnetwerkverbinding met een ander apparaat met gebruik van Bluetooth.

Opmerking: De Bluetooth moet eerst worden gekoppeld van een mobiele computer naar een ander apparaat of PC. Zie Verbonden apparaten  $\rightarrow$  Bluetooth in deze gebruikershandleiding.

- Tik op Hotspot en Tethering.
- Om om in te schakelen, tikt u op **Bluetooth-tethering**.

#### **Ethernet**

Opmerking: Om de mobiele computer aan te sluiten op Ethernet heeft deze een Elo I/O-hub E815044 (kleine hub) of E815235 (grote hub) nodig. Indien beschikbaar zal de mobiele computer automatisch voorrang geven aan de ethernetverbinding. Als de mobiele computer dit niet doet, volg dan de onderstaande stappen.

- Sluit de mobiele computer aan op hub via de USB-C-aansluiting, de USB-C-poort op de hub is groen gemarkeerd.
- Schakel de Wi-Fi uit.
  - Ga naar Wi-Fi instellingen, tik op **Wi-Fi gebruiken** om O uit te schakelen.
- Tik op Ethernet.
- Tik op de schakelaar om 💭 in te schakelen.

# Verbonden apparaten

Met de toepassing Verbonden Apparaten kunt u Bluetooth-apparaten, NFC en USB (Tethering Bestandsoverdracht MDI en PTP) koppelen.

Om dit in te stellen, gaat u naar Instelingen  $\rightarrow$  Verbonden apparaten  $\rightarrow$ 

#### <u>Bluetooth</u>

Opmerking: Zorg ervoor dat het BT-apparaat op zichtbaar staat.

- Tik op Verbindingsvoorkeuren.
- Tik op **Bluetooth**.
- Tik de tuimelschakelaar op AAN
- Tik op + Koppel nieuw apparaat.
- Tik in het scherm Beschikbare apparaten op een apparaat om het te koppelen.
- Wanneer er een bericht met een verzoek om koppeling verschijnt.
  - Controleer of het koppelingsnummer hetzelfde is.
  - Als de koppeling om een PIN vraagt, voert u de PIN in.
- Tik op **KOPPELEN**, om verbinding te maken.
- Wanneer het Bluetooth-apparaat met succes is verbonden met een mobiele computer, wordt de verbinding weergegeven als Actief of Verbonden.

#### Een gekoppeld Bluetooth-apparaat ontkoppelen

- Navigeer terug naar het scherm 'Aangesloten apparaten', van MEDIA-APPARATEN of EERDER AANGESLOTEN APPARATEN.
- Tik op 🤨 instellingen van het aangesloten apparaat (bijv. JBL Flip 3).

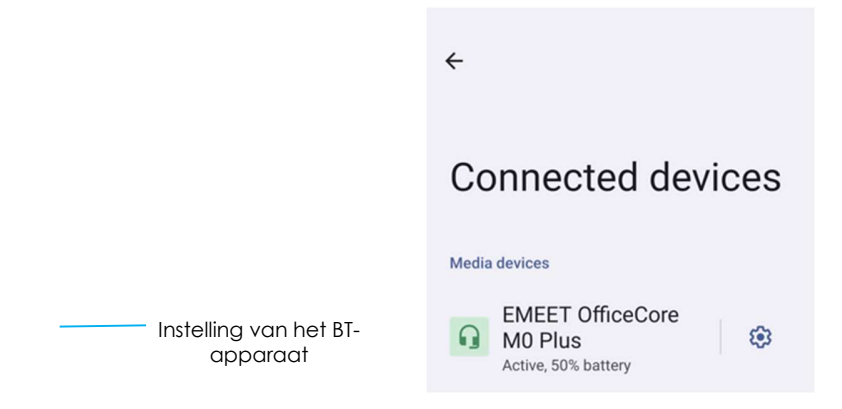

• In het instellingenmenu is het mogelijk om **VERBINDING VERBREKEN**, **VERGETEN** te selecteren (om het apparaat te ontkoppelen) en om Telefoongesprekken, Media audio en Contact delen in en uit te schakelen.

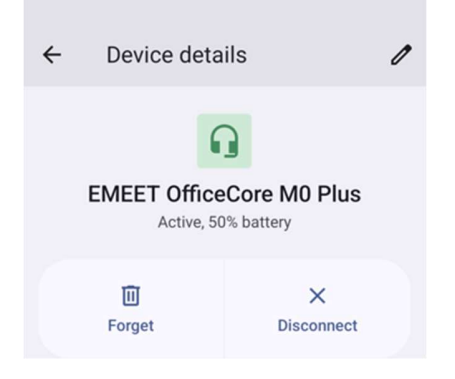

#### <u>NFC</u>

Is een draadloze communicatie op korte afstand met hoge frequentie die de uitwisseling van gegevens tussen apparaten mogelijk maakt.

- Tik op Verbindingsvoorkeuren.
- Tik op NFC voor inschakelen O of uitschakelen .

#### <u>Cast</u>

Dit maakt het mogelijk om het Elo mobiele computerscherm te spiegelen op een draadloos beeldscherm (bijv. Smart TV).

Opmerking: Zorg ervoor dat het apparaat dat geschikt is voor een draadloos beeldscherm en de mobiele computer zich op hetzelfde draadloze netwerk bevinden. Zie Netwerk & Internetverbinding in deze gebruikers handleiding.

- Tik op Verbindingsvoorkeuren.
- Tik op Cast.

- Tik op het **3**-punts menu.
- Tik op Draadloze weergave inschakelen om te beginnen met het zoeken naar compatibele beeldschermen.

Enable wireless display 🔽

• Tik in de lijst op een draadloos scherm (bijvoorbeeld TV). Tik op een draadloos scherm (TV) en tik op Toestaan.

#### Verbinding verbreken en een aangesloten draadloos scherm vergeten

- Om te stoppen met het casten van het toestel, tikt u op het aangesloten draadloze display (bijv. TV).
- Tik op VERBINDING VERBREKEN.

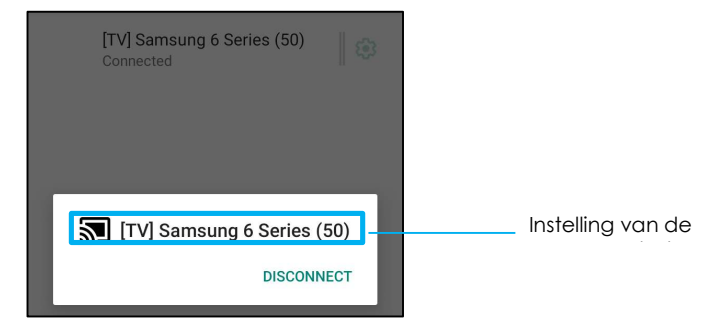

#### Om een apparaat te vergeten

- Tik op 🤨 instelling van het verbonden draadloze scherm.
- Tik in het scherm met opties voor draadloze weergave op **VERGETEN**.

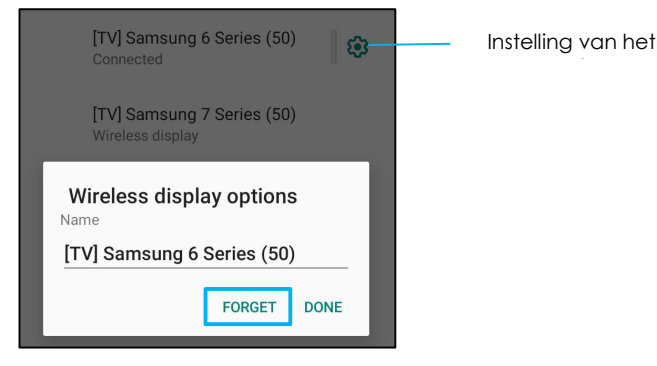

Om te stoppen met het zoeken naar beschikbare draadloze weergave om te casten

- Tik op het **•** 3-punts menu.
- Tik op Draadloze weergave inschakelen om uit te schakelen

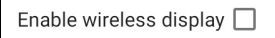

#### <u>Afdrukken</u>

Opmerking: Zorg ervoor dat de mobiele computer en de printer op hetzelfde netwerk zijn aangesloten.

- Tik op Verbindingsvoorkeuren.
- Tik op **Afdrukken**.
- Tik op **Standaard Printservice**.
- Tik de tuimelschakelaar op AAN
- Tik op het <sup>1</sup> 3-punts menu.
- Tik op **Printer toevoegen**.

#### Om een printer toe te voegen met behulp van een Wi-Fi-printer:

- Tik op **Wi-Fi direct printen** om **O** in te schakelen.
- Tik op 'ALLEEN TOESTAAN TIJDENS GEBRUIK VAN DE APP' als daarom wordt gevraagd, om het apparaat toe te staan.
- Tik op **Wi-Fi Direct-printers** om te beginnen met het zoeken naar een Wi-Fi-pinter om toe te voegen.
- Tik op de naam van de printer om verbinding te maken.

#### Om een printer toe te voegen voert u een IP-adres in:

- Tik op Printer toevoegen met IP-adres.
- Voer het IP-adres van de printer in.

#### USB

Voor gegevensoverdracht en het delen van het netwerk via een USB-verbinding.

Opmerking: Om de USB-instellingen te activeren, sluit u de USB-kabel van de mobiele computer aan op een ander apparaat of een andere PC. Zodra de mobiele computer het apparaat detecteert, wordt het beschikbaar in de USB-voorkeursinstellingen.

- Tik op USB.
- Kies in USB-voorkeuren onder USB GEBRUIKEN VOOR en tik op een functie om deze in te schakelen.

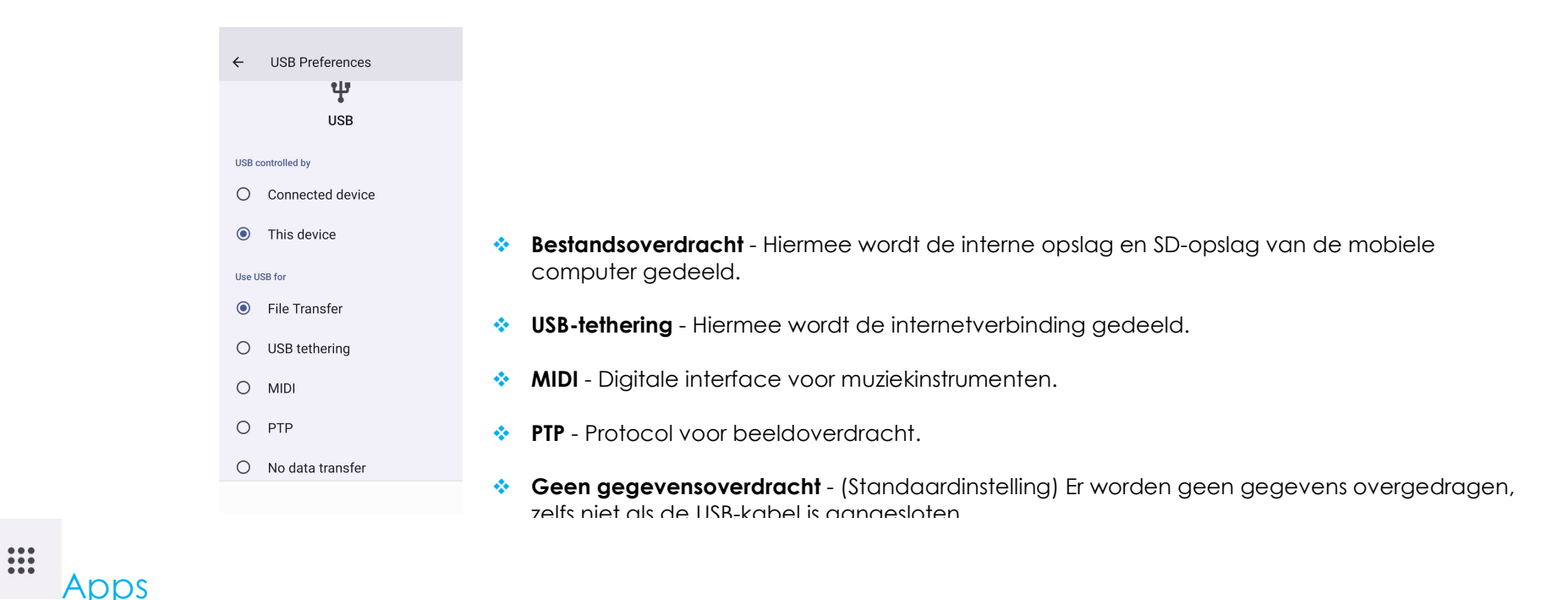

App-instellingen zijn voor stroomlijnen van app-instellingen en machtigingen.

### Voor beheren van apps, gaat u naar Systeeminstellingen ${}^{oldsymbol{(2)}} ightarrow$ Apps

#### Meldingen instellen

- Tik in de Onlangs geopende apps op ALLE APPS BEKIJKEN of App info.
- Tik vanuit het scherm App Info op een App om de notificaties in te stellen (bijv. Android Keyboard).
- In de eigenschappen van de App kunt u de app ook INSCHAKELEN, UITSCHAKELEN en STOPZETTEN.

| App info |            |                 |
|----------|------------|-----------------|
|          | Calculator |                 |
| OPEN     | DISABLE    | A<br>FORCE STOP |

• Om meldingen in of uit te schakelen, tikt u op **Meldingen**. Schakel vervolgens alle meldingen in.

| Calculator                               |              | [               | - x<br>+ = |                              |  |
|------------------------------------------|--------------|-----------------|------------|------------------------------|--|
| DPEN                                     | 0<br>DISABLE | A<br>FORCE STOP |            | Calculator                   |  |
| Notifications<br>~0 notifications per we | zek          |                 |            | All Calculator notifications |  |

• Om een punt toe te voegen voor ongelezen meldingen, tikt u op **Meldingspunt toestaan**.

|--|

## A Meldingen

Meldingsinstellingen zijn er om de app-waarschuwingen te stroomlijnen door te wijzigen welke apps meldingen versturen en hoe u de meldingen zult ontvangen.

### Voor beheren van meldingen, gaat u naar Systeeminstellingen $\textcircled{2}{2} \rightarrow Meldingen$

#### Meldingen beheren via app

- Tik op **App-instellingen** voor regelen van meldingen van individuele apps.
- Selecteer de app.
  - Schakel alle toepassingsmeldingen in/uit of pas meldingen aan door Waarschueingen en Hoofdzaken.

#### Apparaat- en app-meldingen instellen

- Om een app toegang tot meldingen te geven, tikt u op **Meldingen apparaat en app** vanaf het scherm Meldingen onder Privacy.
- In het menu van Toestemmingsbeheer tikt u op een app om de toegang van die app te beheren (bijv. Google Play-services).
- Om een toepassing een machtiging te geven, tikt u op een app vanuit het menu **NIET TOEGESTAAN** en geef Co toegang tot meldingen.
- Om een toepassing een machtiging te weigeren, tikt u op een app vanuit het menu **TOEGESTAAN** en schakel **()** toegang tot meldingen uit.

#### Notificaties in het vergrendelscherm instellen

- Om een notificatie in het vergrendelscherm in te stellen vanuit Apps en het notificatiescherm, tikt u op Notificaties.
- Tik op Notificatie in het vergrendelscherm. Volg dan de instructies op het scherm om notificaties in het vergrendelscherm te tonen.

#### Instellen van noodmeldingen

• Tik op **Draadloze noodwaarschuwingen** vanuit het scherm Meldingen.

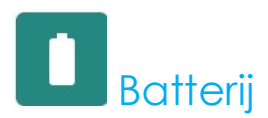

De batterijapplicatie controleert de status, de prestaties en de oplaadstatus van de batterij.

### Om batterij-instellingen aan te passen, gaat u naar 2 Instellingen $\rightarrow$ Batterij $\rightarrow$

#### **Batterijbesparing**

De batterijbesparing schakelt achtergrondactiviteiten uit of beperkt deze en schakelt sommige visuele effecten en andere hoogwaardige functies uit om de levensduur van de batterij te verlengen.

Opmerking: De Batterijbesparing zal deze functies onderbreken wanneer het apparaat wordt opgeladen.

- Tik op Batterijbesparing.
- Om de Batterijbesparing handmatig in of uit te schakelen, tikt u nu op NU INSCHAKELEN of NU UITSCHAKELEN.
- In de AAN-modus wordt de themadisplay van het scherm donker en geeft het pictogram voor de batterijstatus dit pictogram
   weer.
- Om de Batterijbesparing automatisch in te schakelen bij een bepaalde drempelwaarde voor het energiepercentage, **tikt u** op Waarde instellen.
- Tik op **Gebaseerd op percentage** om een energiepercentage in te stellen wanneer de functie Batterijbesparing wordt ingeschakeld.
- Beweeg de schuifbalk naar rechts of links om het energiepercentage te kiezen tussen 10% en 75%. De standaardinstelling is 10%.
- Als u niets wilt doen, tikt u op Geen waarde instellen.
- Als u 💭 "Uitschakelen wanneer de batterij volledig is opgeladen" inschakelt, wordt de batterijbesparing uitgeschakeld wanneer de batterij op 90% staat.

#### Batterijbeheer

Wanneer het Batterijbeheer detecteert dat apps de batterij verbruiken, hebt u de mogelijkheid om de toepassing te beperken. Beperkte apps werken mogelijk niet naar behoren en notificaties kunnen worden vertraagd.

- Tik op **Batterijbeheer**.
- Tik op Gebruik Batterijbeheer om dit in te schakelen.

#### **Batterijpercentage**

Deze functie toont het batterijpercentage in de statusbalk.

• Om in en uit te schakelen, tikt u op **Batterijpercentage.** 

#### <u>Batterijverbruik</u>

Deze functie laat alle apps zien en hoeveel batterijvermogen ze gebruiken.

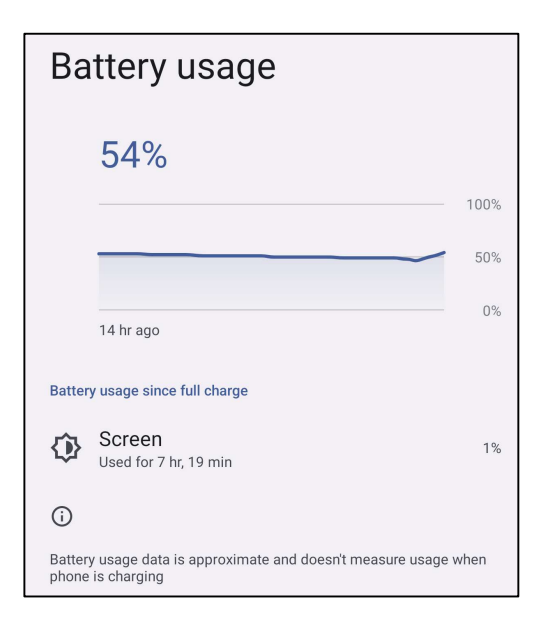

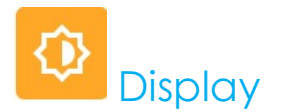

De Display-applicatie beheert de weergave-instellingen van het scherm.

Om Display-instellingen aan te passen, gaat u naar 2 Instellingen  $\rightarrow$  Display $\rightarrow$ 

#### Automatische Inactieve modus

• Tik op **Automatische inactieve modus** om 💭 in te schakelen of 💭 uit te schakelen.

#### <u>Helderheidsniveau</u>

- Tik op **Helderheidsniveau**.
- Beweeg de schuifbalk naar rechts of links om de helderheid van het scherm aan te passen.

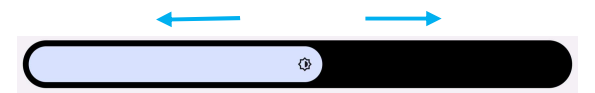

#### Functie Nachtlampje

Deze functie zal het scherm amberkleurig maken. Dit maakt het makkelijker om naar het scherm te kijken of te lezen bij weinig licht.

- Tik op Nachtlampje.
- Tik op **INSCHAKELEN**.
- Om de intensiteit aan te passen, beweegt u de schuifbalk naar rechts of links.

| Intensity |  |
|-----------|--|
|           |  |

• Om deze functie uit te zetten, tikt u op NU UITZETTEN.

Een tijdsschema aanpassen

- Tik op **Programmeren**.
- Selecteer Aangepaste tijd inschakelen.
  - Tik op Starttijd om de tijd in te stellen (bijvoorbeeld om 22.00 uur).
    - Tik op **OK** om dit uit te voeren.
  - Tik op Tijd invoeren om de tijd in te stellen (bijvoorbeeld om 06.00 uur),
    - Tik op **OK** om dit uit te voeren.

#### Om het tijdschema uit te schakelen

- Tik op Programmeren.
- Tik op Geen.

#### Adaptieve Helderheid

Deze functie past de helderheid van het scherm automatisch aan uw omgeving aan.

- Tik op Adaptieve helderheid.
- Tik op Adaptieve helderheid om 💭 in te schakelen of 💭 uit te schakelen.

#### Geavanceerd

Donker thema

• Om het schermthema op donker (zwarte kleur) of licht (witte kleur) te zetten, tikt u op **Donker /**.

#### Scherm Time-out

- Tik op **Scherm Time-out**.
- Selecteer de tijdslimiet uit de volgende opties.

| Screen timeout | O 1 minute   |
|----------------|--------------|
| O Never        | O 2 minutes  |
| 15 seconds     | O 5 minutes  |
| O 30 seconds   | 10 minutes   |
| 0 0000000      | O 30 minutes |

• Tik op opslaan.

#### Scherm automatisch draaien

• Tik op scherm automatisch draaien om het in of uit te schakelen.

#### Weergavegrootte en -tekst

- Tik op Weergavegroote en -tekst.
- Beweeg de schuifbalk naar links of rechts om de lettergrootte en de schermgrootte aan te passen

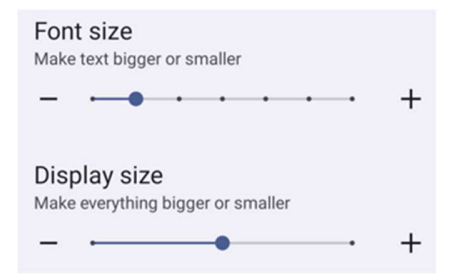

#### Screensaver

• Tik op Screensaver om de screensaver in te schakelen

#### Schermoriëntatie

- Tik op Schermoriëntatie.
- Selecteer de oriëntatie uit de volgende opties.

| Screen Orientation |      |        |
|--------------------|------|--------|
| ۲                  | Auto |        |
| 0                  | 0    |        |
| 0                  | 90   |        |
| 0                  | 180  |        |
| 0                  | 270  |        |
|                    |      | CANCEL |

• Tik op opslaan.

#### Schermdensiteit

- Tik op Schermdensiteit.
- Selecteer de densiteit uit de volgende opties.

| Screen density |                                              |  |  |  |
|----------------|----------------------------------------------|--|--|--|
| 0              | 160 MDPI                                     |  |  |  |
| 0              | 240 HDPI                                     |  |  |  |
| 0              | 320 HDPI                                     |  |  |  |
| ۲              | 400 HDPI                                     |  |  |  |
| 0              | 640 HDPI                                     |  |  |  |
| 0<br>0<br>0    | 240 HDPI<br>320 HDPI<br>400 HDPI<br>640 HDPI |  |  |  |

• Tik op opslaan.

## Achtergrond

De toepassing Achtergrond beheert de achtergrond van het apparaat.

Voor het aanpassen van instellingen voor achtergrond, gaat u naar Systeeminstellingen  ${}^{\textcircled{0}}$   $\rightarrow$  Achtergrond

#### Achtergrond

- Selecteer een achtergrond uit de volgende opties.
  - Live achtergronden
  - \* Snapdragon Galerij  $\rightarrow$  Download Afbeelding Schermafbeelding
- Selecteer een foto of afbeelding die u als achtergrond wilt.
- Tik op Achtergrond instellen.

🗸 Set wallpaper

# Geluid en trilling

De toepassing Geluid en trilling is bedoeld voor het beheer van geluids-, trillen- en niet storen functies.

Om de instellingen aan te passen, gaat u naar 2 Instellingen  $\rightarrow$  Geluid en trilling  $\rightarrow$ 

#### <u>Volumes</u>

• Om het volgende geluidsvolume te verlagen of te verhogen, sleept u de schuifknop naar links of rechts.

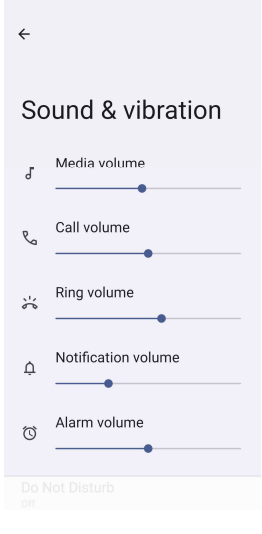

#### Niet storen

- Tik op Niet Storen.
- Tik op NU AANZETTEN om Niet Storen in te schakelen.
  - Om de instellingen te beheren, tikt u op een functie die u wilt beheren en volgt u de instructies op het scherm om de instelling te voltooien.

| ÷                                              | ← Do Not Disturb                                               |
|------------------------------------------------|----------------------------------------------------------------|
| Do Not Disturb                                 | What can interrupt Do Not Disturb                              |
| DO NOL DISTUID                                 | People<br>Some people can interrupt                            |
| Only get notified by important people and apps | Apps<br>No apps can interrupt                                  |
| Turn on now                                    | Alarms & other interruptions<br>Alarms and media can interrupt |
| What can interrupt Do Not Disturb              |                                                                |
| Deenle                                         | General                                                        |
| Some people can interrupt                      | Schedules<br><sub>None</sub>                                   |
| Apps                                           |                                                                |
| No apps can interrupt                          | Duration for Quick Settings<br>Until you turn off              |
| Alarms & other interruptions                   |                                                                |
| Alarms and media can interrupt                 | Display options for hidden<br>notifications                    |
| General                                        | r arrany match                                                 |
|                                                |                                                                |

• Om deze functie uit te zetten, tikt u op **NU UITZETTEN** 

#### Het voorkomen van belsignalen

- Tik op **Snelkoppeling om belsignalen te voorkomen**.
- Tik op de tuimelschakelaar om 💶 in te schakelen.
- Selecteer een van de volgende opties.

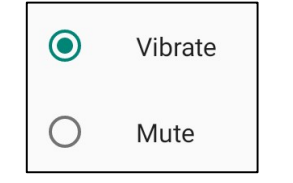

• Tik op de tuimelschakelaar om ጦ uit te schakelen.

#### Standaard Notificatiegeluid

- Tik op **Standaard Notificatiegeluid**.
- Selecteer een geluid uit de lijst (bijv. Pixie Dust) en tik op **OK** om op te slaan.

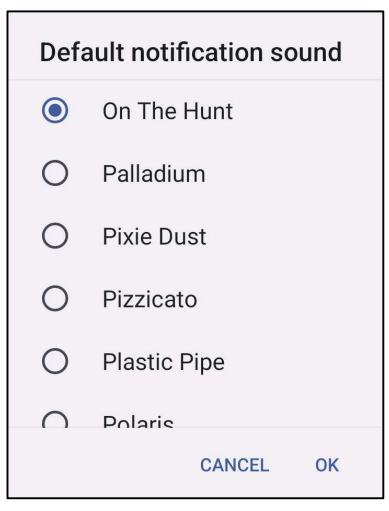

Standaard alarmgeluid

- Tik op **Standaard Alarmgeluid**.
- Selecteer een alarmgeluid uit de lijst (bijv. Cesium) en tik op **OK** om op te slaan.

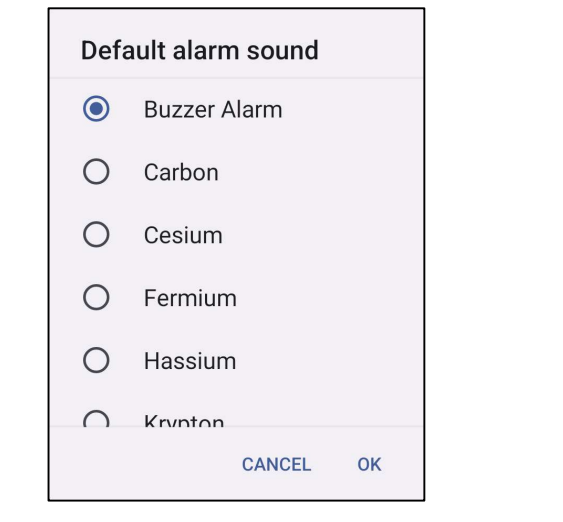

#### Geluid voor Schermvergrendeling

• Tik op Geluid voor Schermvergrendeling om 💭 in te schakelen of 💭 uit te schakelen.

#### Geavanceerd

• Tik op een functie om een van de volgende onderstaande functies in 💭 of uit 💭 te schakelen.

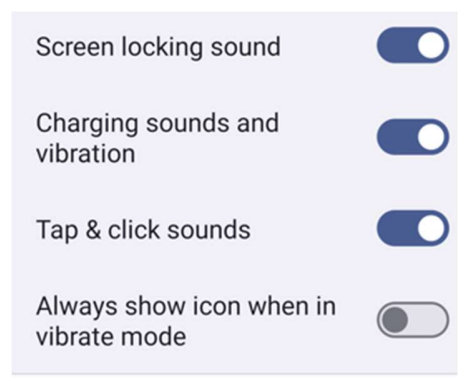

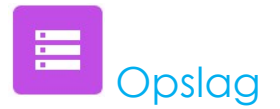

Om opslag te beheren, gaat u naar  $\bigcirc$  Instellingen  $\rightarrow$  Opslag  $\rightarrow$ 

#### <u>Opslag</u>

• Om de status van de interne geheugenopslag te bekijken, tikt u op Opslag.

#### Opslagbeheer

Deze functie helpt bij het vrijmaken van opslagruimte, opslagbeheer verwijdert back-up foto's en video's van het apparaat.

- Om 💭 in of uit 💭 te schakelen, tikt u op Opslagbeheer.
- Als u wijzigingen wilt aanbrengen om dagen in te stellen op het verwijderen van foto's en video's, tikt u op Verwijderen van foto's en video's.
- Selecteer een van de onderstaande opties.

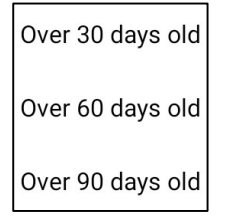

• Tik op Recente App om te verlaten.

#### SD-kaart

- Om de SD-kaart te beheren, tikt u op SD-kaart.
- Om de SD-kaart veilig uit te werpen, tikt u op 🔺 uitwerpen.
- Om de SD-kaart te herstellen, tikt u op SD-kaart.
- Tik op MONTEREN.

## Toetsen anders instellen

Met de App voor Toetsen anders instellen kunt u kunt u de linker en rechter functietoetsen programmeren door het volume van het apparaat, de barcodelezer-trigger en andere hardwareknoppen te regelen.

Om de instellingen aan te passen, gaat u naar 2 Instellingen  $\rightarrow$  Elo-instellingen $\rightarrow$  Toetsen anders instellen  $\rightarrow$ 

Tik in de instellingen op een pictogram dat u wilt beheren.

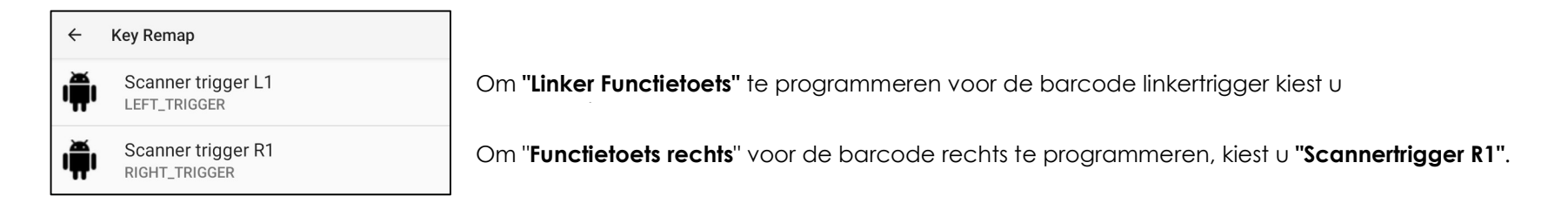

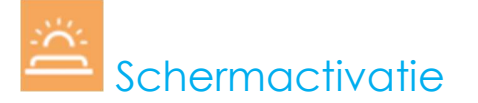

Met de Schermactivatie-toepassingen kunt u de "Links-, Rechts-triggerknoppen en het Touch Screen" programmeren om het apparaat uit de slaap- of inactieve modus te wekken.

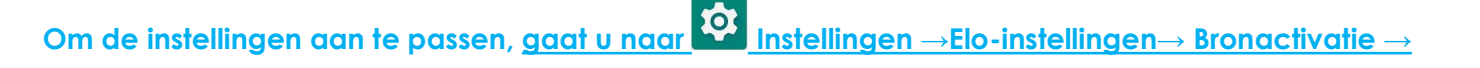

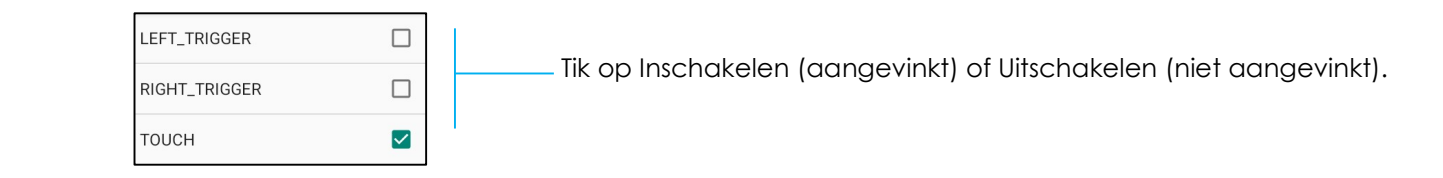

# **S** Beveiliging en privacy

De toepassing Beveiliging en privacy is voor het beheren van App-beveiliging, apparaatvergrendeling en machtigingen.

#### <u>Beveiliging</u>

#### App-beveiliging

• Tik op App-beveiliging.

#### Apparaat ontgrendelen

- Tik op Apparaat ontgrendelen voor beheren van schermvergrendeling, gezichtsontgrendeling.
- Schermvergrendeling
  - Kies een nieuwe schermvergrendeling

| ÷        |                                |
|----------|--------------------------------|
| Cł<br>sc | noose a new<br>creen lock      |
|          |                                |
| ٥        | None                           |
| T        | Swipe                          |
| 22       | Pattern<br>Current screen lock |
|          | PIN                            |
| <u></u>  | Password                       |
|          |                                |
|          |                                |

- Volg de instructies om de schermvergrendeling in te stellen
- Gezichtsontgrendeling
  - Kies een schermvergrendeling

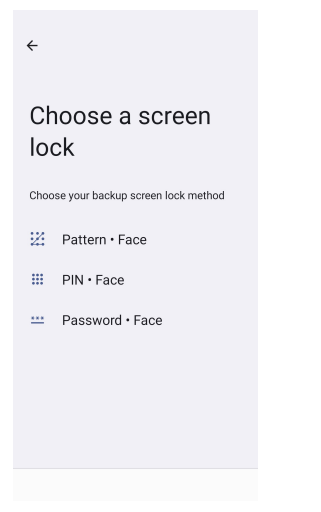

• Ontgrendel uw gezicht

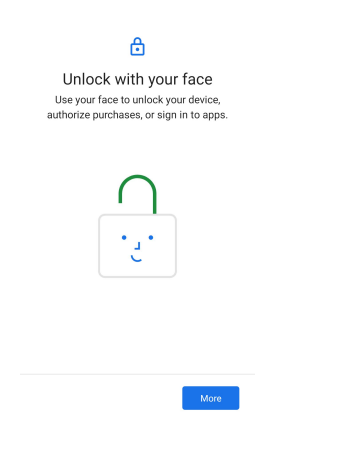

• Volg de instructie op het scherm om Gezichtsontgrendeling in te stellen

#### Accountbeveiliging

- Tik op accountbeveiliging
- Het instellen van de beveiligingscontrole en wachtwoordcontrole.

#### Apparaatzoekers

- Tik op Apparaatzoekers
- Voor instellen van Mijn apparaat zoeken, voor inschakelen van gebruik van Mijn apparaat zoeken

| Use Find My Device |  |
|--------------------|--|
|--------------------|--|

• Voor instellen van **Onbekende tracker-waarschuwingen**, voor inschakelen van Waarschuwingen toestaan

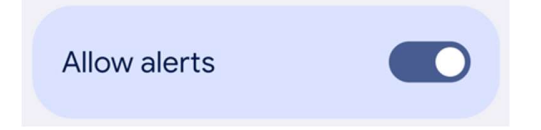

#### Systeem en updates

- Tik op Systeem en updates
- Instellen van de systeemupdate en back-up

#### <u>Privacy</u>

De Privacy-applicatie geeft u controle over de toestemmingen van applicaties.

#### Toestemmingsbeheer

Dit is om toestemming te geven voor een App die gebruik maakt van opslag, telefoon en locatie enz.

- Om de toestemmingen voor een app te beheren, tikt u op Toestemmingsbeheer.
- Tik in het menu van Toestemmingsbeheer op een machtigingstype dat u wilt beheren (**bijv. Camera**).
- Voor het wijzigen van de machtiging van een app, tikt u op de app, en kies vervolgens uw machtigingsinstellingen
- Voor het wijzigen van de machtigingsinstelling, tikt u erop, en kies vervolgens Toestaan of Niet toestaan.
- U kunt het volgende kiezen

Altijd: Alleen voor locatie. De app kan de machtiging op elk moment gebruiken, zelfs wanneer u de app niet gebruikt.

Alleen toestaan bij gebruik van de app: De app kan de machtiging alleen gebruiken wanneer u die app gebruikt.

**Elke keer vragen:** Bij elke keer dat u de app opent, vraagt het om de machtiging te gebruiken. Het kan de machtiging gebruiken tot u klaar bent met de app.

Niet toestaan: De app kan de machtiging niet gebruiken, zelfs niet wanneer u de app gebruikt.

#### Privacy-dashboard

Dit laat zien welke apps recentelijk machtigingen hebben gebruikt

#### Reclame

Beheer apparaatdata gebruikt om uw advertenties te tonen.

#### Updates gegevens delen voor locatie

Bekijk apps die de manier waarop ze uw locatiegegevens kunnen delen, hebben gewijzigd

#### Meer beveiliging en privacy

Ondersteunt aanvullende beveiligings- en privacy-instellingen zoals app vastzetten en notificaties op vergrendelscherm.

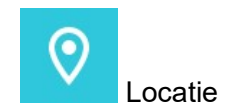

### Om locatie-instellingen aan te passen, gaat u naar 2 Instellingen $\rightarrow$ Locatie

- Tik op Locatie.
- Om in of uit te schakelen, tikt u op Locaties gebruiken.

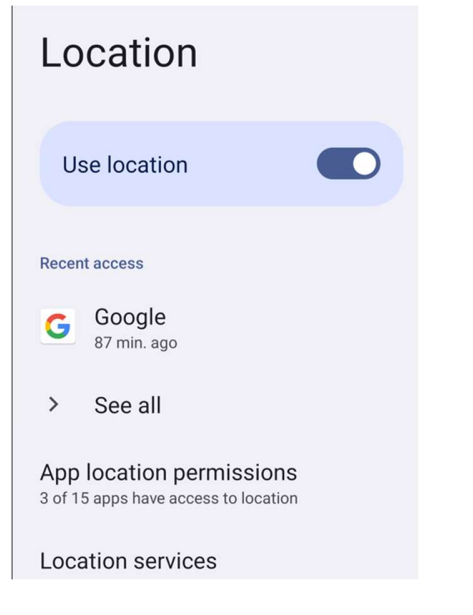

- Voor apps die onlangs een locatie hebben aangevraagd, tikt u op Alles bekijken.
- Om machtiging bij te werken, tikt u op **App-locatiemachtiging**.

### Veiligheid en noodgevallen

\*

### Om instellingen voor veiligheid en noodgevallen aan te passen, gaat u naar $\mathbf{\hat{v}}$ Instellingen $\rightarrow$ Veiligheid en noodgevallen

• Voor het aanmaken van een noodcontact en het registreren van medische informatie voor snelle en gemakkelijke toegang. Bij een noodgeval kan het apparaat worden gebruikt om contact op te nemen met noodcontacten en om belangrijke medische informatie te bekijken om te helpen bij een noodgeval.

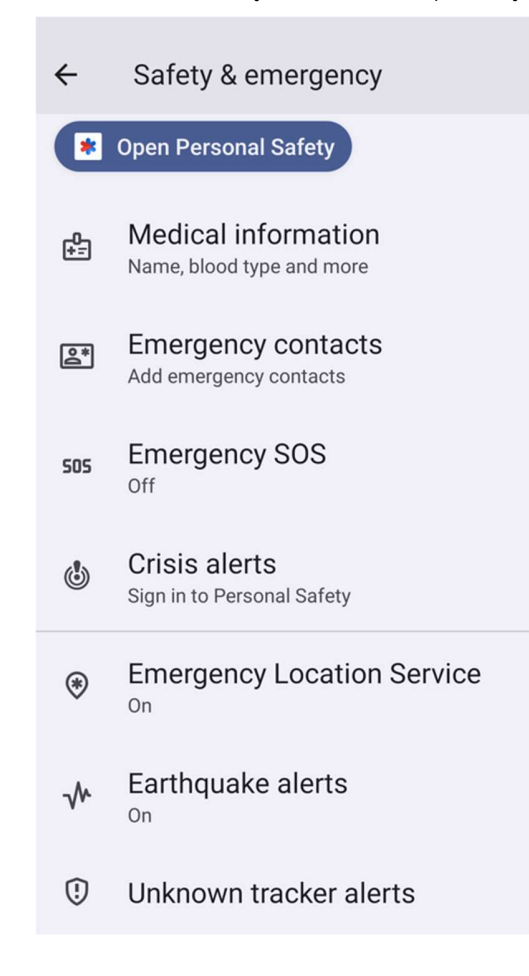

# Wachtwoorden en accounts

Om een account toe te voegen, gaat u naar instellingen  $\rightarrow$  Wachtwoorden en accounts

- Om een account aan te maken, tikt u op + Account toevoegen.
- Voer een e-mailaccount in.
- Voer een Account type in dat u wilt toevoegen (PERSOONLIJK POP3 of PERSOONLIJK IAMP).
- Volg de instructies op het scherm om de installatie te voltooien.

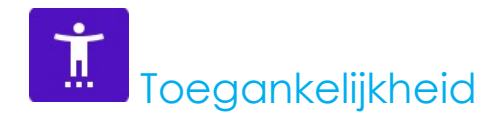

De toegankelijkheid is een groot menu op het scherm om het Elo Mobiele Computer Android apparaat te bedienen. U kunt het scherm, geluid en de tekst op het scherm bedienen en nog veel meer.

Om instellingen aan te passen, gaat u naar 2 Instellingen  $\rightarrow$  Toegankelijkheid

- Selecteer in het menu een functie om de instelling te wijzigen.
- Tik op de functie om deze in 🔍 of uit 🔍 te schakelen.
- Om de schuifbalk aan te passen, sleept u de schuifbalk naar rechts of naar links.

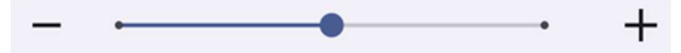

• Voor andere instellingen tikt u op de functie en volgt u de instructies op het scherm om de instelling te voltooien.

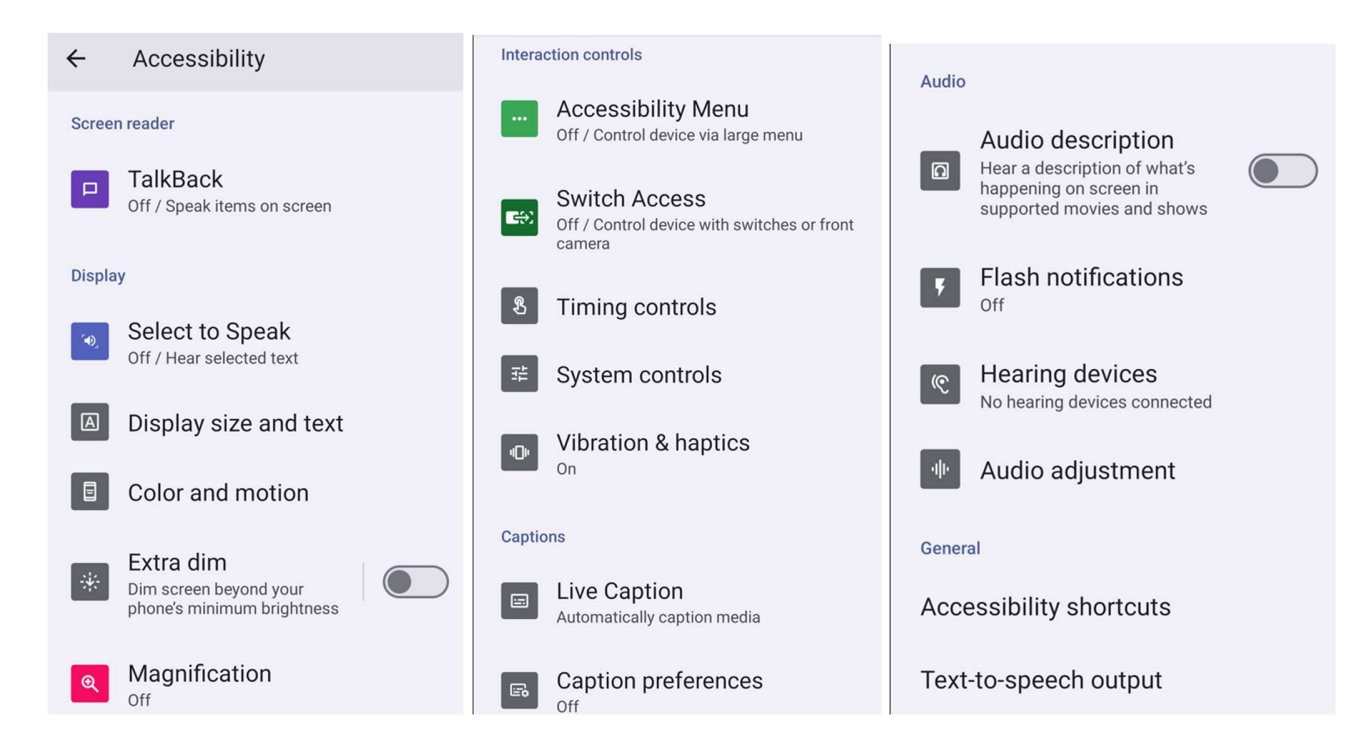

## Digitaal welzijn en ouderlijke controles

Beheer hoe u uw tijd besteedt op uw Android-telefoon met Digitaal welzijn en u kunt inhoudsbeperkingen toevoegen en andere limieten instellen om uw kinderen te helpen bij het balanceren van hun schermtijd.

Voor het aanpassen van instellingen, gaat u naar Digitaal welzijn en ouderlijke controlesDigitaal welzijn instellen

- Open de app Instellingen va uw apparaat.
- Tik op Digitaal welzijn en Ouderlijke controles.
- Tik op Meer Vw gegevens beheren

| ÷                                                      | 1                |
|--------------------------------------------------------|------------------|
| Digital Wellb<br>parental cor                          | eing &<br>htrols |
| II. Your Digital Well<br>Other<br>3 hr, 23 m<br>Settin | being tools      |
| –<br>Unlocks ①                                         | O                |

Ouderlijke controles Tik om ouderlijke controles in te stellen.

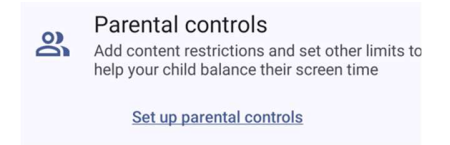

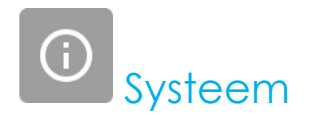

Om instellingen aan te passen, gaat u naar 1 Instellingen  $\rightarrow$  Systeem $\rightarrow$ 

#### <u>Talen</u>

- Om de taal te wijzigen, tikt u op Talen
- Tik op Systeemtalen en + Taal toevoegen en maak uw keuze uit de lijst met talen om deze toe te voegen (bijv. Spaans).

|                                                                                         | Add a language           |  |  |  |  |  |  |  |
|-----------------------------------------------------------------------------------------|--------------------------|--|--|--|--|--|--|--|
|                                                                                         | Suggested                |  |  |  |  |  |  |  |
|                                                                                         | Español (Estados Unidos) |  |  |  |  |  |  |  |
|                                                                                         | 繁體中文(台灣)                 |  |  |  |  |  |  |  |
|                                                                                         | All languages            |  |  |  |  |  |  |  |
|                                                                                         | Afrikaans                |  |  |  |  |  |  |  |
|                                                                                         | Aghem                    |  |  |  |  |  |  |  |
| Na het kiezen van een taal, tik op het <b>i</b> 3-punts menu en tik dan op Verwijderen. |                          |  |  |  |  |  |  |  |

• Om een taal te veranderen van bijvoorbeeld Engels naar Spaans, tik op Engels en tik dan op  $\blacksquare$  .

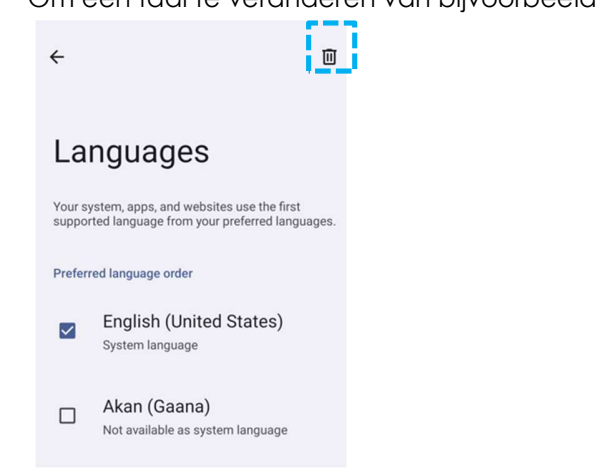

• Tik op Verwijderen om de geselecteerde taal te verwijderen.

#### <u>Gebaren</u>

• Tik op Gebaren.

#### cameragebaar

- Tik op Camera snel openen
- Tik op de knop voor inschakelen O of uitschakelen .
  - Wanneer deze optie is ingeschakeld wordt de camera geactiveerd door twee keer op de aan/uit-knop te drukken.

#### Navigatiemodus

• Tik op navigatiemodus voor selecteren van gebarennavigatie of navigatie met 3 knoppen.

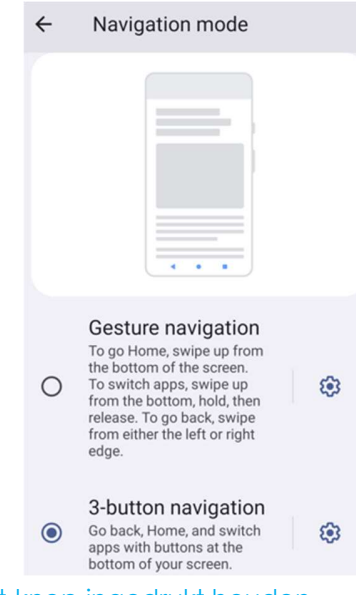

#### Aan/uit-knop ingedrukt houden

• Tik op Aan/uit-knop ingedrukt houden voor toegang tot het voedingsmenu.
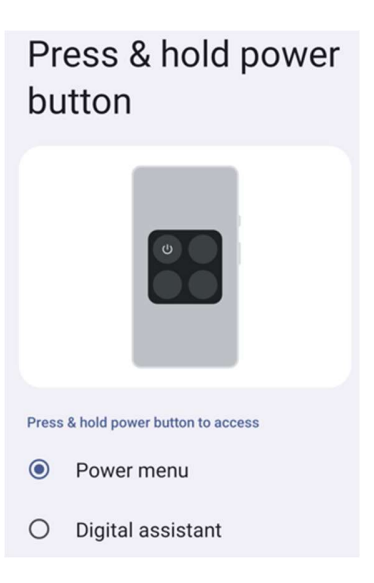

#### Voorkomen van belsignalen

• Tik op Voorkomen van belsignalen om trillen in te schakelen.

#### Datum & tijd

Opmerking: De aanbevolen instelling voor "Datum en tijd" is het gebruik van "Tijd automatisch instellen".

En voor Tijdzone wanneer het is ingesteld op "Tijdzone automatisch instellen", en "Locatie gebruiken voor instellen van tijdzone".

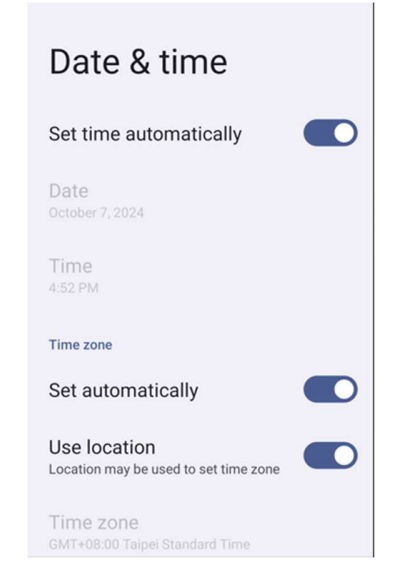

Voor handmatige instellingen:

- Om de tijd en datum in te stellen, tikt u op **Datum & Tijd**.
- Tik op **Tijd automatisch instellen** voor uitschakelen.
- Tik op **Datum** en voer vervolgens de datum in.
- Tik op **Tijd** en voer de tijd in.

| Set time automatically  |  |
|-------------------------|--|
| Date<br>October 7, 2024 |  |
| Time<br>8:40 PM         |  |

• Om de tijdzone in te stellen, tikt u op **automatisch instellen** voor uitschakelen en selecteer uw **tijdzone**.

| Time zone                                   |  |
|---------------------------------------------|--|
| Set automatically                           |  |
| Use location<br>Automatic time zone is off  |  |
| Time zone<br>GMT+08:00 Taipei Standard Time |  |

• Om de tijdsnotatie in te stellen op 12 uur, tikt u op Standaardinstelling gebruiken.

• Om de 24 uursnotatie in te stellen, tikt u op 24 uursnotatie gebruiken.

| Use 24-hour format |  |
|--------------------|--|
| 13:00              |  |

Geavanceerd

#### **Reset** opties

- Om een volgende optie te selecteren die u wilt resetten, tikt u op **Reset-opties**.
- Selecteer in de lijst een item dat u wilt resetten en tik er vervolgens op om het uit te voeren en volg de instructies op het scherm.

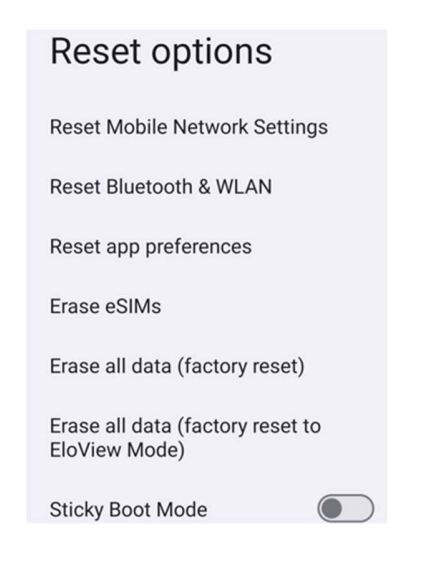

#### Meerdere gebruikers

- Tikop Meerdere gebruikers.
- Tik de tuimelschakelaar naar AAN.

#### Om te schakelen tussen gebruikers

• Tik op een gebruiker of naam uit de volgende optie.

| Multiple users       |  |  |  |  |  |
|----------------------|--|--|--|--|--|
| Allow multiple users |  |  |  |  |  |
| Users                |  |  |  |  |  |
| You (Owner)          |  |  |  |  |  |
| Add user             |  |  |  |  |  |
| Guest                |  |  |  |  |  |
| Add guest            |  |  |  |  |  |

#### Om een gebruiker toe te voegen

**Opmerking:** alleen de admin kan gebruikers toevoegen.

- Tik op Gebruiker toevoegen
- Om apps en inhoud voor de gebruiker in te stellen, tikt u op Gebruiker.
   Volg de instructies op het scherm om het instellen van een account te voltooien.
- Om de toegang tot apps en inhoud voor de gebruikers te beperken, tikt u op **Beperkt profiel.** Volg de instructies op het scherm om het instellen van een account te voltooien.

#### Om een gast van het apparaat te verwijderen

- Tik op het : 3-punts menu in het scherm voor Meerdere Gebruikers.
- Tik op **Verwijder Gast** van dit toestel.

#### Om de naam van het Admin-profiel te wijzigen

- Tik op <sup>(2)</sup> admin
- Voer de naam in.
- Tik op **OK** om op te slaan.

# Over het apparaat

Om specifieke informatie van de mobiele computer te bekijken.

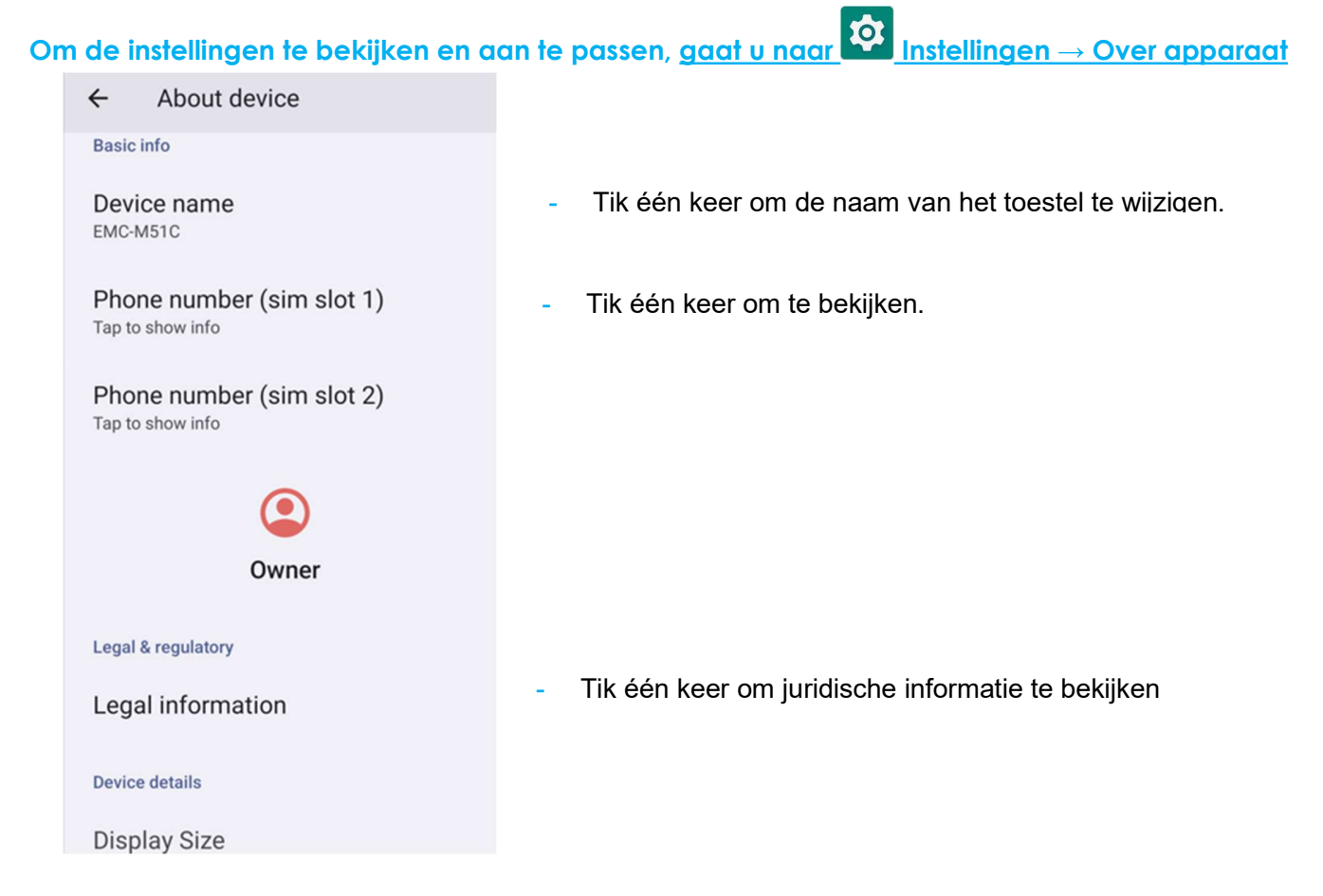

SIM status (sim slot 1) Not available

SIM status (sim slot 2) Not available

Model EMC-M51C

EID Tap to show info

Model description m51\_bcr\_cellna

IMEI (sim slot 1) Tap to show info

IMEI (sim slot 2) Tap to show info

Android version

Device identifiers

14

IP address Unavailable

WLAN MAC address To view, choose saved network

Device WLAN MAC address 1c:ee:c9:64:1e:cf

Bluetooth address 1c:ee:c9:64:1e:ce

Up time 10:05:55

Build number 7.000.000.0266+p

- Tik één keer om SIM-status te bekijken.
- Tik één keer om informatie over het model, de hardware en het serienummer te bekijken.
- Tik één keer om EID-informatie te bekijken
- Modelbeschrijving Elo M51.
- Tik één keer om IMEI-informatie te bekijken IMEI en IMEI SV.
- Tik één keer om de Android-versie, Beveiliging, Google Play systeemupdate, Basisband versie, Kernel versie en Bouwnummer te bekijken.
- Informatie IP-adres/WLAN/Bluetooth-adres.

- Informatie over het Bluetooth-adres.
- Totale tijd dat de mobiele computer in werking is.

# Hoofdstuk 4 Bediening

Over de Camera App (Snapdragon)

# Foto's maken en een Video's opnemen

- Tik op 🧕 Snapdragon camera app om toegang te krijgen tot de Digitale camera.
- Om de camera- en video-instellingen te wijzigen, zie functies.

# Camerafuncties

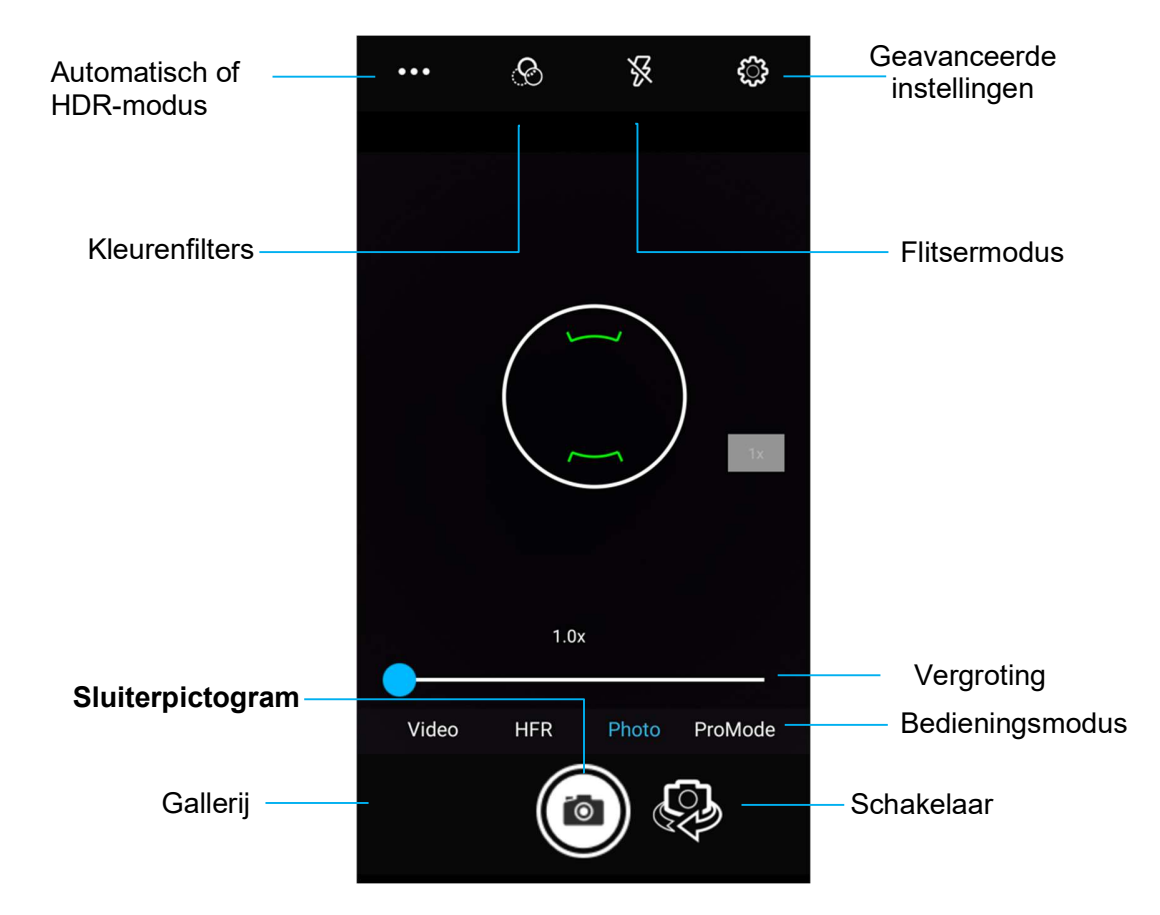

Schakelen - Schakelen tussen camera voor en achter

Flitsmodus - Voor regeling van de flits. Opties zijn: Auto, Aan, Uit.

Kleurenfilter - Voor foto-effect. De opties omvatten Mono - Sepia - Negatief - Solariseren - Posturiseren - Aqua.

HDR - Hoog Dynamisch Bereik. De camera zal foto's iets anders dan normaal verwerken om meer details van heldere en donkere gebieden in uw foto vast te leggen.

Sluiter - Voor het maken van foto's.

Galerij - Voor het bekijken van gemaakte foto.

#### Geavanceerde instellingen

| Gener           | al                                 |   |                                                                                                    |
|-----------------|------------------------------------|---|----------------------------------------------------------------------------------------------------|
| 0               | GPS location                       | • | Voor het tonen van locatie-informatie in een foto om de fotograaf te laten zien waar de camera zich                                                                                 |
| [¢]             | Face Detection                     |   | Voor het detecteren van gezichten in foto's en deze te herkennen om de focus en belichting                                                                                          |
|                 | Storage<br>Phone                   | • | Om te beheren waar foto's en video's moeten worden opgeslagen.                                                                                                    |
|                 | Picture Format<br>JPEG             | • | Voor het wijzigen van de bestandsindeling van een foto.                                                                                                    |
| Still c         | amera                              |   |                                                                                                    |
| C <sup>30</sup> | Countdown timer<br>Off             | • | ls een timer die een vertraging geeft tussen het indrukken van de ontspanner. Wordt het meest<br>gebruikt om fotografen zelf een foto te laten maken (vaak met familie), handsfree. |
| ð               | Continuous Shot                    |   | Voor het maken van meerdere foto's die binnen een kort tijdsbestek en snel achter elkaar                                                                                            |
|                 | Grid Line                          |   | genomen moeten worden                                                                                                    |
|                 | Picture size<br>13M pixels         | • | Voor het wijzigen van de fotoresolutie.                                                                                                    |
| പ               | Picture quality<br><sub>High</sub> | • | Voor het verbeteren van foto's en beelden.                                                                                                    |
| Z               | Exposure<br>0                      | • | Belichting is de hoeveelheid licht die uw camerasensor bereikt. Het is een cruciaal onderdeel van                                                                                   |
| WB              | White balance<br>Auto              |   | <ul> <li>Voor het elimineren van de verkleuring in een beeld als gevolg van bepaalde kleuren in de scène</li> </ul>                                                                 |
|                 | Shutter Sound                      |   | met meer intensiteit en/of een hogere of lagere "temperatuur".<br>Speel een toon af bij het maken van een foto.                                                                     |
| Syste           | m                                  |   |                                                                                                    |
| C               | Restore defaults                   |   |                                                                                                    |
| 1               | Version Info<br>2.04.102           |   |                                                                                                    |

## Videofuncties

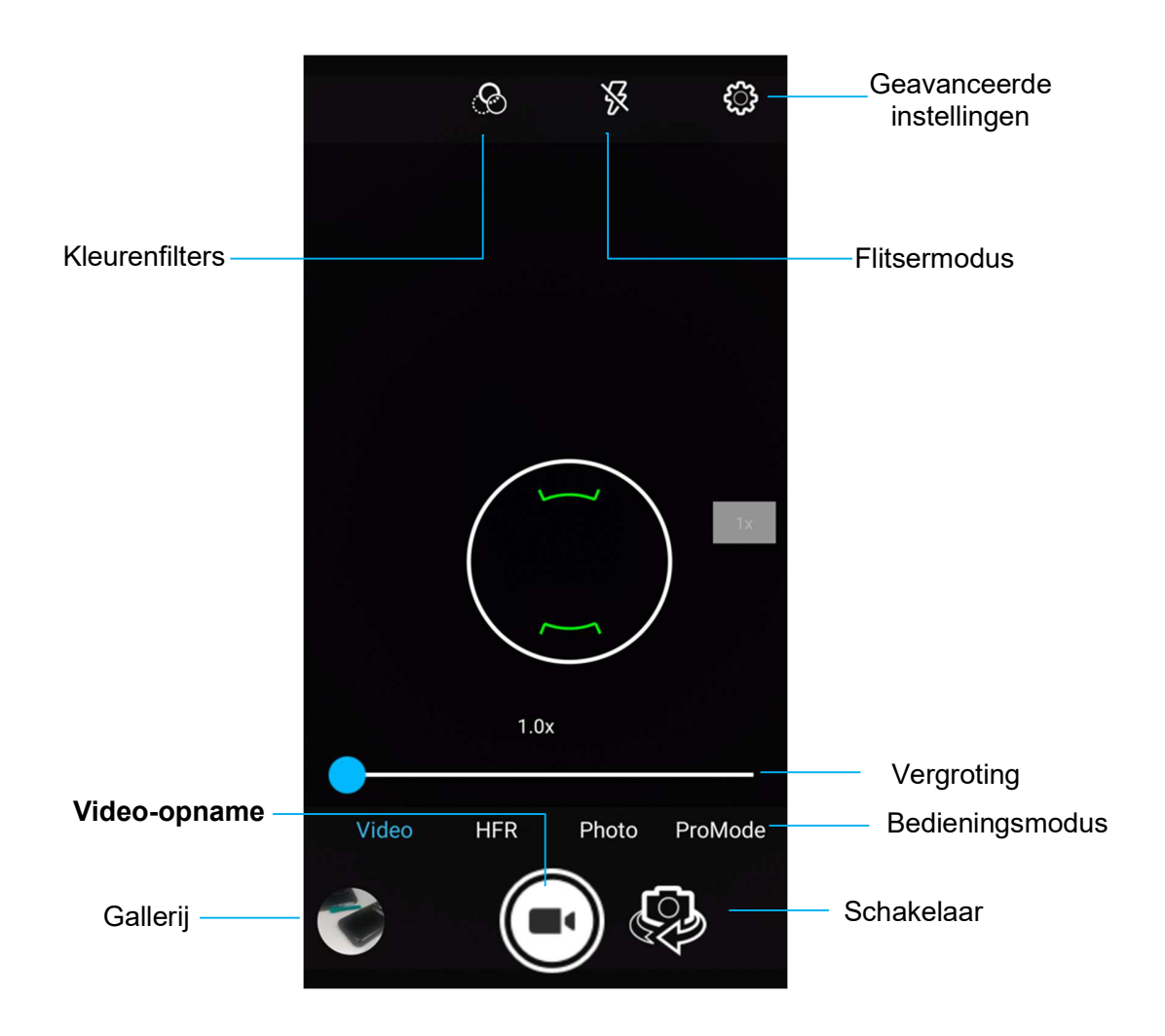

Schakelaar - Een schakelaar tussen Video, Camera en Panorama.

Kleurenfilter - Voor video-effect. De andere opties zijn: Mono - Sepia - Negatief - Solariseren - Posturiseren - Aqua - Emboss - Schets - Neon.

Video-opname - Voor het opnemen van video.

Flitsmodus - Voor instellen van flitsmodus in video.

Galerij - Voor het bekijken van gemaakte video's.

#### Geavanceerde instellingen

| Genera       | 1                                  | • Om te helpen een scène of een object te verlichten hij het maken van een video                                                                                                    |
|--------------|------------------------------------|----------------------------------------------------------------------------------------------------|
| 0            | GPS location                       |                                                                                                    |
| <u>[</u> @]  | Face Detection                     | Voor het wijzigen van de videoresolutie.                                                                                                    |
|              | Storage<br>Phone                   | • Is een automatische timer om de video-opname te stoppen zonder op het video-opname-symbool                                                                                                  |
|              | Picture Format<br>JPE6             | <ul> <li>te drukken.</li> <li>Voor het tonen van locatie-informatie in een video om de videograaf te laten zien waar de video<br/>ogmerg ziek bevond toon de video word engenemen.</li> </ul> |
| Video (      | amera<br>Video quality<br>но 1080р | <ul> <li>Om te beheren waar foto's en video's moeten worden opgeslagen.</li> </ul>                                                                                                    |
| в            | Video duration<br>10 minutes       |                                                                                                    |
| ( <b>D</b> ) | Image Stabilization                | <ul> <li>Voor het elimineren van de verkleuring in een video als gevolg van bepaalde kleuren in de scène<br/>met meer intensiteit en/of een hogere of lagere "temperatuur".</li> </ul>        |
| NR           | Noise Reduction<br>High Quality    | • Om de frequentie aan te passen (aantal frames per seconde).                                                                                                    |
|              | Video Encoder<br>H264              | Opmerking: I 20tps en hogere tramesnelheden worden gebruikt voor het opnemen van video die in                                                                                                 |
| Ë.           | EncoderProfile<br>Off              | • Om te helpen bij het stabiliseren van een video-opname op een wankele videocamera.                                                                                                    |
| Ŷ            | Audio Encoder<br>AAC               |                                                                                                    |
| R            | Video Rotation                     |                                                                                                    |
| 0            | Time lapse<br>Off                  |                                                                                                    |
| Systen       | 1                                  |                                                                                                    |
| C            | Restore defaults                   |                                                                                                    |
| 1            | Version Info<br>2.04.102           |                                                                                                    |

Voor het vastleggen van een afbeelding van het scherm. Het apparaat slaat de afbeelding automatisch op in de 🗖 Bestandsmapapplicatie.

- Om een screenshot te maken, houdt u de knop Aan/uit en Volume lager tegelijkertijd ingedrukt.
- Of druk op het vierkante pictogram rechtsonder op het scherm, en selecteer dan van welke van de open schermen u een screenshot wilt en druk op Screenshot onderaan het scherm onder de momenteel geopende schermen.

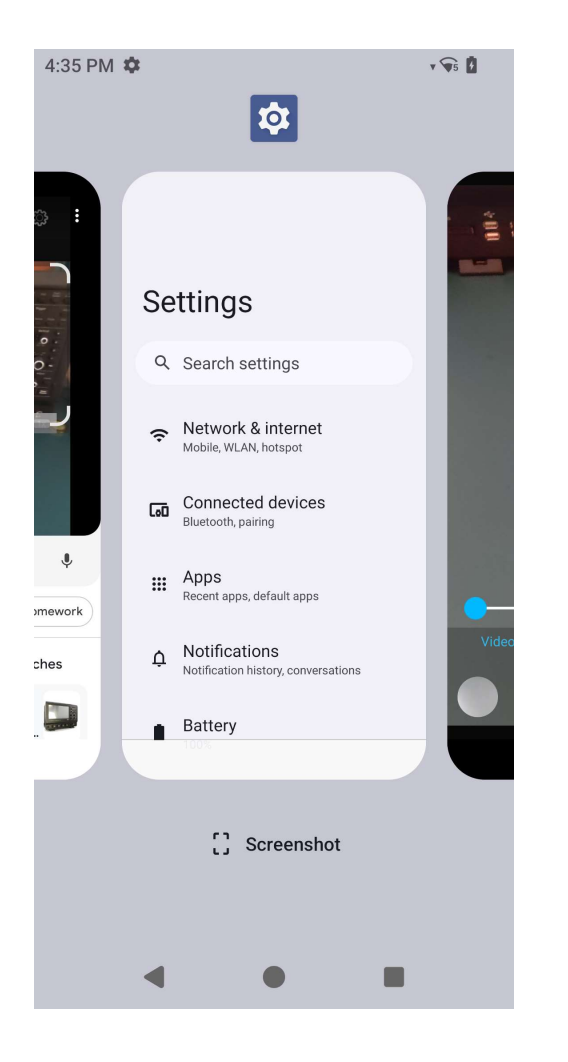

De Bestandsbeheer-app helpt bij het beheren, verwijderen, printen, delen en overzetten van bestanden tussen de mobiele opslag en een computer.

Om toegang te krijgen tot foto's, video's, screenshots, audio, downloads en mobiele interne / externe opslag, gaat u naar de applicatielade.

- Tik op Destandstoepassing uit de toepassingslade.
- Tik op het  $\equiv$  menu met 3 regels en kies een van de volgende opties.
- Tik op 🔼 Afbeeldingspictogram voor foto's en schermafbeeldingen.
  - Tik op Cameramap voor foto's.
  - Tik op Screenshot-map voor schermafbeeldingen.
- Tik op Wideo voor opgenomen video's.
  - Tik op de map Camera.
- Tik op 🖸 Audio voor opgenomen audio.
- Tik op 📩 voor gedownloade items.
- Tik op 🛛 voor mobiele interne opslagmappen.
- Tik op Woor mobiele externe opslagmappen.

#### Bestanden verwijderen

- Om bestanden uit de bovenstaande mappen te verwijderen, houdt u een item ingedrukt of tikt u op het <sup>3</sup> 3 stips menu om alle items in de map te selecteren.
- Tik op **u** om te verwijderen.
- Tik op **OK** om te bevestigen.

#### Bestanden Kopiëren en Verplaatsen

- TOm bestanden te kopiëren of te verplaatsen naar een nieuwe locatie houdt u een item in de bovenstaande mappen ingedrukt of tikt u op het
   3-stips menu om alle items in de map te selecteren.
- Tik nogmaals op het <sup>‡</sup> 3-stips menu en kies "Kopieer naar" of "Verplaats naar".
- Tik op het  $\equiv$  menu met 3 regels en kies uit de volgende opties waar u het item wilt verplaatsen of kopiëren.
- Om een nieuwe map aan te maken, tikt u op het <sup>‡</sup> 3-stips menu.

- Hernoem de map.
- Tik op Kopiëren en Verplaatsen om te bevestigen.
- Bestand Afdrukken
- Opmerking: Om af te drukken moet u een printer instellen. Zie Android-instellingen  $\rightarrow$  Aangesloten apparaat  $\rightarrow$  Afdrukken.
- Om bestanden uit de bovenstaande mappen af te drukken, tikt u één keer op een item.
- Tik op het 3-punts menu en tik op Afdrukken.

#### Bestanden delen

Opmerking: Zorg ervoor dat beide apparaten Bluetooth zijn gekoppeld. Zie Verbonden apparaten  $\rightarrow$  Bluetooth in deze gebruikershandleiding.

- Om bestanden uit de bovenstaande mappen te delen, houdt u een item ingedrukt.
- tik op het pictogram < Delen.
- Om te delen via Bluetooth, tikt u op het \* Bluetooth-pictogram.
- Om te delen via e-mail, tikt u op het pictogram 🚊 E-mail
- Voor meer opties houdt u een item uit de bovenstaande mappen vast.
- Tik op het <sup>•</sup> 3-punts menu en kies uit de volgende opties en volg de instructies op het scherm.

De Elo mobiele computer maakt gebruik van een sub-miniatuurbeeldmotor. De sub-miniatuurbeeldmotor is geoptimaliseerd voor het lezen van streepjescodes. De motor legt digitale beelden van een streepjescode vast voor verzending naar een decoder om een 1D- of 2D-streepjescode te decoderen in elk formaat dat door de decoderingssoftware wordt ondersteund. De beeldenmotor bevat een richtingsysteem met led's en een led-verlichtingssysteem.

# Technische specificatie afbeelding

| ltem                                  | Omschrijving                                                                               |  |  |
|---------------------------------------|--------------------------------------------------------------------------------------------|--|--|
| Beeldsensor<br>• Afbeeldingsresolutie | 1280 x 960 pixels                                                                          |  |  |
| Gezichtsveld (FOV)                    | 44,5° horizontaal, 33,5° verticaal                                                         |  |  |
| Brandpuntsafstand                     | Vanaf voorkant van engine 6 inch                                                           |  |  |
| Schuinte, pitch en rol                | Tolerantie voor schuinte: ±60°<br>Tolerantie voor pitch: ±60°<br>Tolerantie voor rol: 360° |  |  |
| Richt-LED                             | Groene LED                                                                                 |  |  |
| Verlichting                           | 1 warme-witte LED                                                                          |  |  |

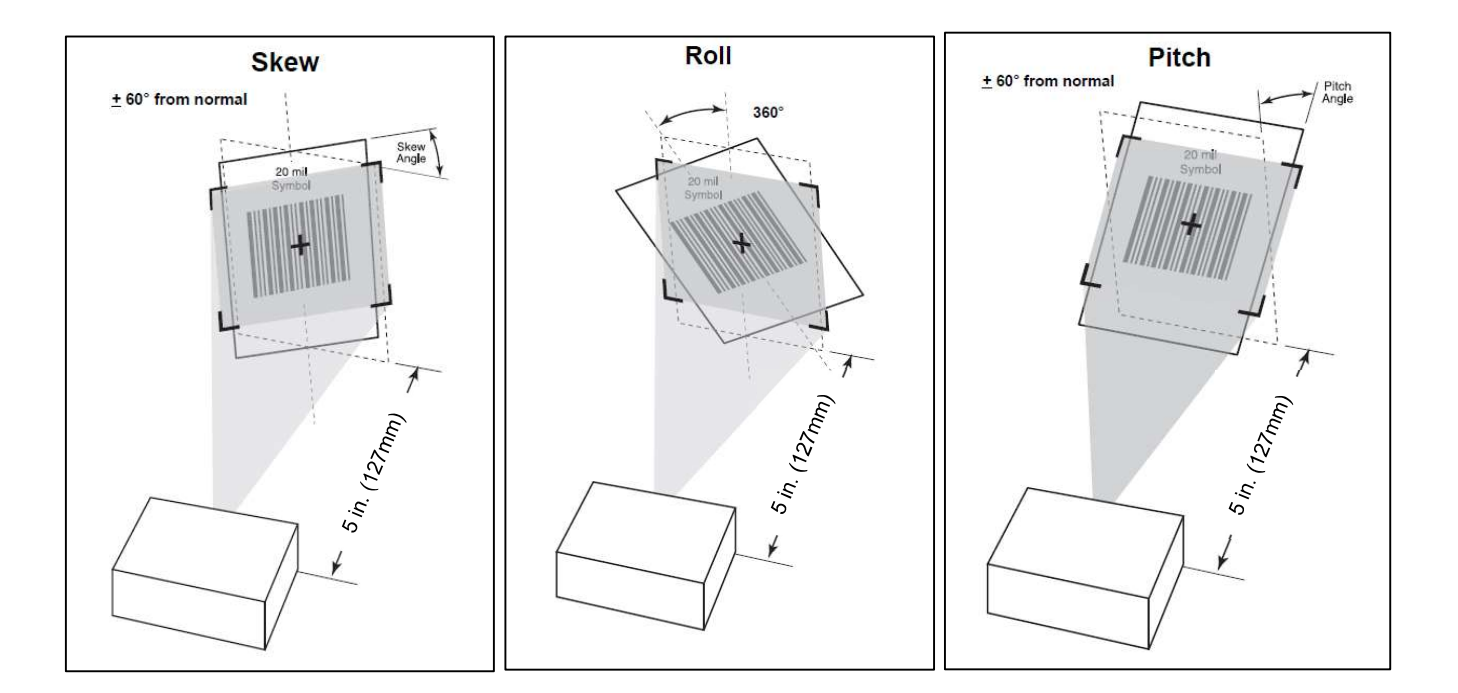

## Beeldende Decodeer Reeksen

### • Trigger niveau modus Werkende decodeer reeksen

| Type streepjescode        | Korte afstand<br>Typisch | Verre afstand<br>Typisch |  |  |
|---------------------------|--------------------------|--------------------------|--|--|
| 5 miljoen<br>Code 128     | 2,8 in / 7,1 cm          | 9,0 in / 22,9 cm         |  |  |
| 5 miljoen<br>Code 39      | 2,4 in / 6,1 cm          | 9,5 in / 24,1 cm         |  |  |
| 6.67mil PDF417            | 2,4 in / 6,1 cm          | 8,0 in / 20,3 cm         |  |  |
| 10 miljoen<br>Data Matrix | 2,9 in / 7,4 cm          | 8,5 in / 21,6 cm         |  |  |
| 100% UPCA                 | 1,8 in / 4,6 cm          | 19,5 in / 49,5 cm        |  |  |
| 15mil QR                  | 1,2 in / 3,0 cm          | 11,5 in / 29,2 cm        |  |  |
| 20 miljoen QR             | 1,2 in / 3,0 cm          | 14,0 in / 35,6 cm        |  |  |

Voor het testen van de functionaliteit van de scanner, opent u (Elo ScanConfig) vanuit de applicatiebalk. Met de Apps kan de beeldvormer worden ingeschakeld, kunnen de barcodegegevens worden gedecodeerd en kan de inhoud van de streepjescode worden weergegeven.

Opmerking: Om de "Functieknoppen" als een barcode "Trigger" in te stellen, gaat u naar <u>Android</u> Instellingen  $\rightarrow$  Elo-instellingen  $\rightarrow$  Ioetsen anders instellen.

- Om te beginnen met scannen richt u de beeldvormer op een streepjescode.
- Druk eenmaal op een van de triggerknoppen
- Tijdens het scannen worden de richtkijker en de verlichting standaard INgeschakeld om te helpen bij het richten.
- Wanneer de streepjescode met succes is gedecodeerd, zal er standaard een pieptoon klinken, de functie-LED zal blauw oplichten en de inhoud van de barcode en een afbeelding van de barcode worden weergeven.

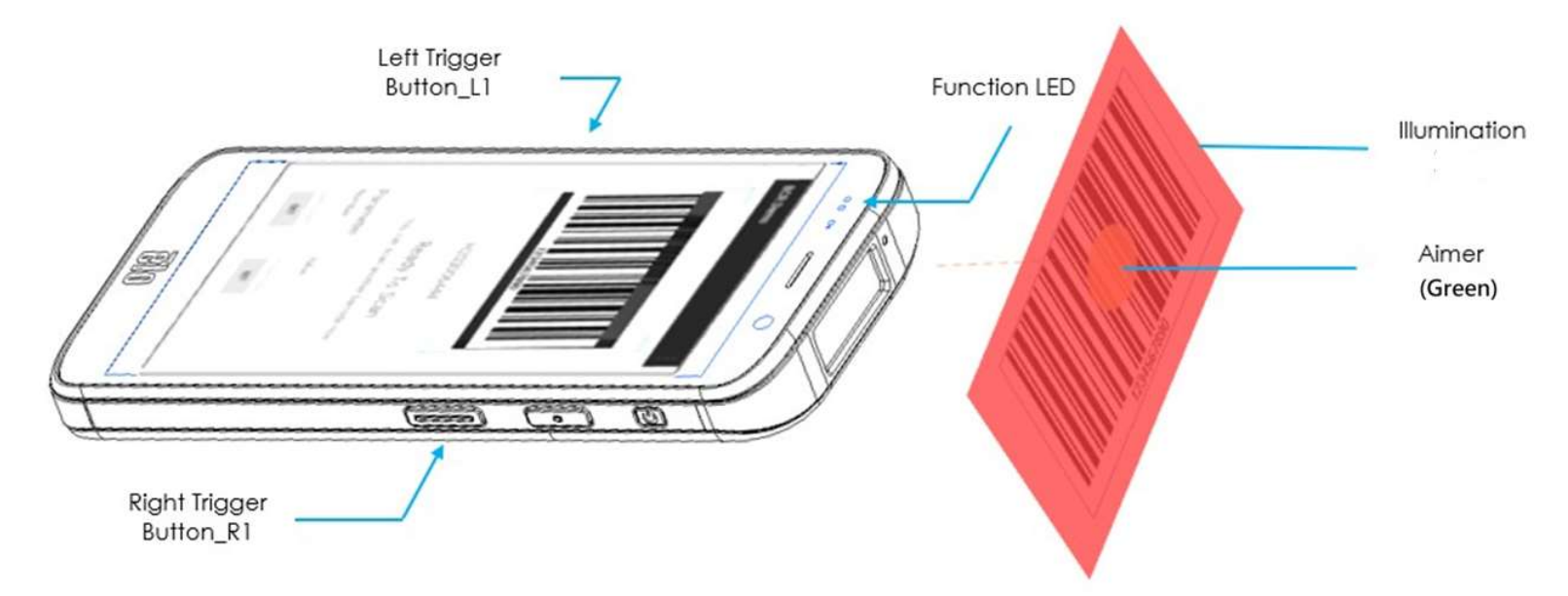

Om de functionaliteit van de camera voor het lezen van QR-code te testen, opent u (Camera / Snapdragon app) vanuit de applicatielade. De app maakt het mogelijk om de camera in te schakelen als beeldvormer, de barcodegegevens te decoderen en de inhoud van de barcode weer te geven.

- Open de cameratoepassing (Snapdragon).
- Maak hieronder een foto van de volgende QR-code.
- Tik op de fotogalerij linksonder.
- Tik onder de foto van de QR-code op het QR-pictogram 🔯 .
- Tik op de inhoud van de QR-code
  - Nadat u op de inhoud hebt getikt (<u>www.elotouch.com</u>), wordt de website geopend.

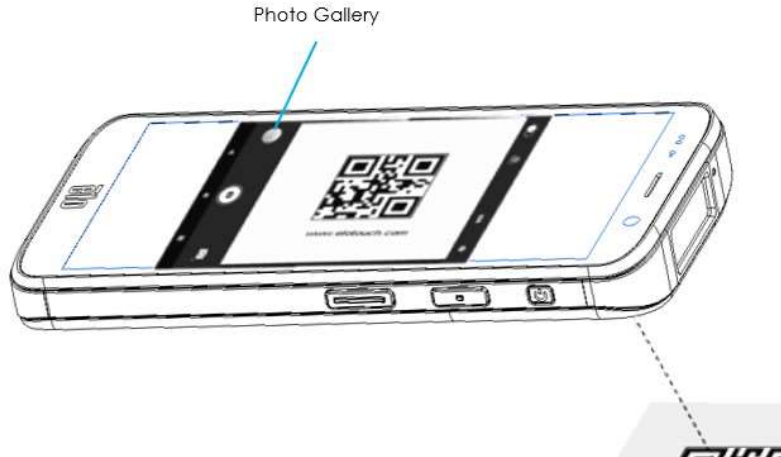

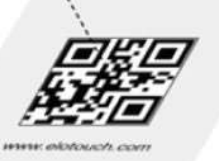

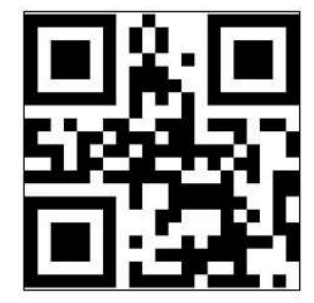

# NFC Tag lezen

Om de functionaliteit van de NFC te testen, schakelt u de NFC in, ga naar Android-instelling  $\textcircled{2} \rightarrow$  Verbonden apparaat  $\rightarrow$  Verbindingsvoorkeuren  $\rightarrow$  NFC.

Laad een NCF-toepassing van een derde partij, bijvoorbeeld TagWriter.

- Om te beginnen met het lezen van de NFC-tag, opent u (TagWriter APK) of afhankelijk van welke toepassing is geïnstalleerd.
- Tik op "Tags lezen".
- Wanneer het apparaat klaar is om te lezen, plaats de kaart en raak de achterkant van het apparaat aan.
- Wanneer de NFC-kaart standaard wordt gelezen, wordt er een pieptoon gegeven en wordt de NFC-inhoud weergegeven.

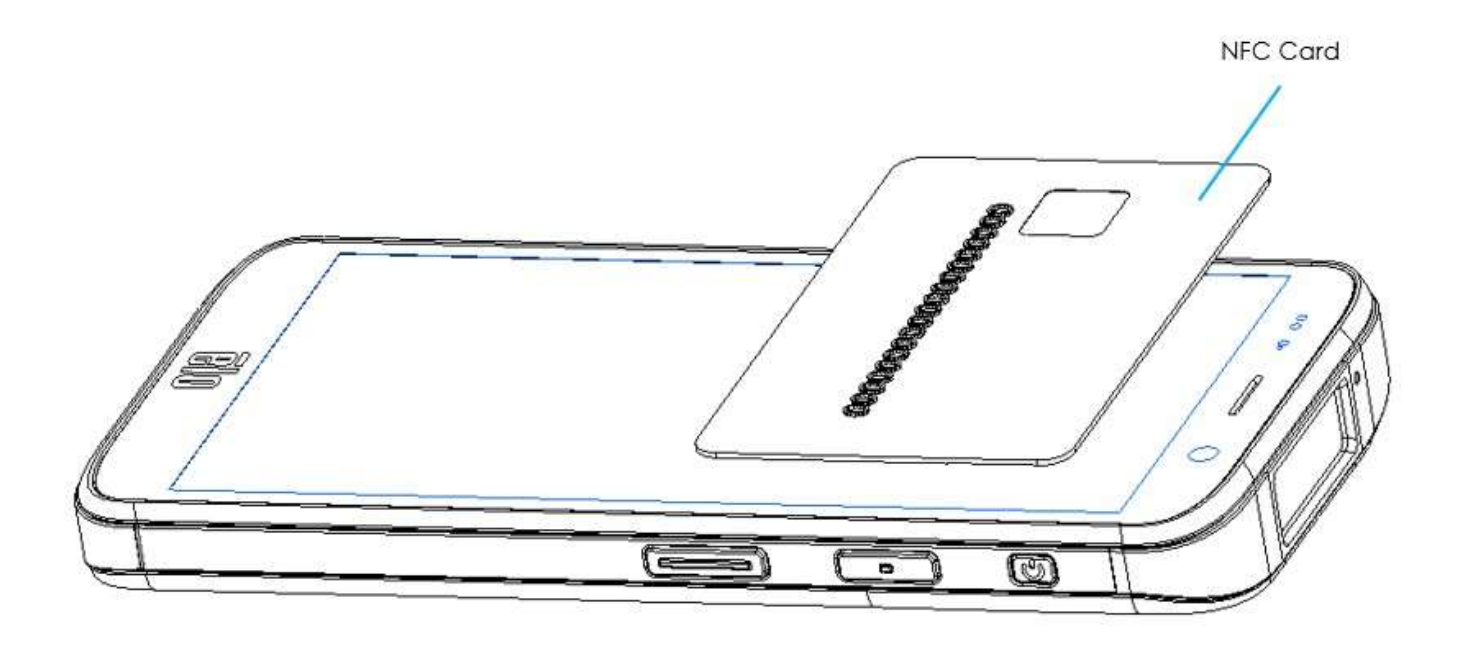

#### Ondersteunde Providers

|                | NA SKU: E450425, E450619                                 |
|----------------|----------------------------------------------------------|
|                | 5G FR1: n2/5/12/25/30/38/41/48/66/71/77/78.              |
|                | 4G: B2/4/5/12/13/14/17/25/29/30/38/41/42/43/46/48/66/71. |
|                | 3G: B2/4/5.                                              |
| N 4 - In 1 - I | Drager: AT&T-gecertificeerd                              |
| MODIEI         | EU SKU: E450052, E450234                                 |
|                | 5G FR1: n1/3/7/8/28/38/41/77/78/79.                      |
|                | 4G: B1/2/3/5/7/8/20/26/28/38/39/40/41.                   |
|                | 3G: B1/5/8.                                              |
|                | Drager: Openen                                           |
|                |                                                          |

#### Elo mobiele computer ondersteunt het debuggen via Wi-Fi/Ethernet of met behulp van de USB-kabel,

Stel Mobiele computer in op (Ontwikkelaar)

- Ga naar Android 2 Instellingen  $\rightarrow$  Over apparaat  $\rightarrow$  Build-nummer.
- Tik 7 keer op Bouwnummer om de ontwikkelaarsmodus te openen.
- Ga terug naar de 2 Instellingen  $\rightarrow$  Systeem en u ziet "**Opties voor ontwikkelaars**".
- Schakel de optie "**USB debugging**" in op het scherm van de ontwikkelaaropties.

#### Om verbinding te maken via Wi-Fi

Zorg ervoor dat uw computer online is en niet achter een firewall.

- Zoek het IP-adres (via 2 Instellingen  $\rightarrow$  Netwerk & Internet  $\rightarrow$  WLAN  $\rightarrow$ Tik op de actieve verbinding  $\rightarrow$  Geavanceerd $\rightarrow$ IP-adres.
- Gebruik op uw hostcomputer het commando ADB connect <IP-adres> om ADB-acties te kunnen uitvoeren.

Om verbinding te maken via USB, moet u de volgende stappen volgen

- Zorg ervoor dat de USB-kabel niet is aangesloten op de mobiele computer.
- Voer in de instellingen de Opties voor Ontwikkelaars in
- Schakel de optie "Debugging via USB inschakelen" in.
- Sluit de USB-kabel (type C) aan op het computerapparaat en (type A) op de host-PC.
- Voer op de host-PC "ADB-apparaten" in om te controleren of het serienummer van de Elo Mobiele Computer wordt weergegeven. Als dat het geval is, dan heeft u met succes een verbinding gemaakt.

Een volledige fabrieksreset mag alleen worden uitgevoerd als alle andere herstelmethoden en alle andere opties voor probleemoplossing zijn mislukt. Het uitvoeren van een volledige fabrieksreset leidt tot verlies van gegevens. Deze opties zullen de originele fabrieksbeeldstatus herstellen door alle gegevens in de hoofdopslag op de Elo handbediende computer te wissen.

**Opmerking:** Door het uitvoeren van een fabrieksreset op **Android bootloader menu**, als u een Google-account hebt toegevoegd aan Elo handheld Computer, zorg ervoor dat u uw Google-gerelateerde gegevens (gebruikersnaam en wachtwoord) hebt gekoppeld aan de Elo handbediende computer. Als u dit niet hebt, kunt u het apparaat na het resetten niet meer gebruiken. Dit is een veiligheidsmaatregel die voorkomt dat onbevoegden het apparaat kunnen gebruiken als ze een fabrieksmatige reset uitvoeren op het Android bootloader-menu.

#### Resetten

- Ga naar Android 1 Instellingen  $\rightarrow$  Systeem  $\rightarrow$  Geavanceerd  $\rightarrow$  Reset Opties.
- Tik op Wis alle gegevens.
- Tik onder Wis alle gegevens (fabrieksreset) of Wis alle gegevens (fabrieksreset naar EloVidew-modus) op Wis alle gegevens.
- Tik onder Alle gegevens wissen? op Alle gegevens wissen.
- Wanneer het toestel met succes wordt gereset, zal het automatisch herstarten.

# **Deel 5: Onderhoud**

# Verzorging en omgang Elo M51 Mobiele Computer

De volgende tips zullen helpen om de optimale prestaties van uw Elo M51 Mobiele Computer te behouden:

- Om u voor te bereiden op het schoonmaken van het scherm, schakelt u het apparaat uit (indien mogelijk), of zorgt u ervoor dat uw software op het scherm valse aanrakingen kan verdragen terwijl u schoonmaakt.
- Zorg ervoor dat er geen vloeistoffen in het apparaat terechtkomen. Bespuit het Elo-product niet rechtstreeks. Gebruik in plaats daarvan natte doekjes, een besproeide doek of een vochtige doek en knijp het overtollige vocht eraf.
- Kies alleen niet-schurende reinigingsdoekjes of -doeken om krassen op de touchscreens te voorkomen.
- Vermijd sterk geconcentreerde alcohol (> 70%), onverdund bleekmiddel of ammoniakoplossingen, omdat deze verkleuring kunnen veroorzaken.
- Veeg de oppervlakken af met de juiste doekjes of doeken en goedgekeurde reinigingsmiddelen en laat ze drogen.
- Voor aanvullende reinigingsmethoden en aanbevolen reinigings- en desinfectiemiddelen kunt u terecht op <a href="https://myelo.elotouch.com/support/s/">https://myelo.elotouch.com/support/s/</a>

## Nabeelden Wat zijn nabeelden? Wat veroorzaakt nabeelden?

Persistentie van beelden, inbranden van beelden en nabeelden zijn termen gebruikt voor LCD-nabeelden. LCD-nabeelden treden op wanneer een vast patroon gedurende een langere periode wordt weergegeven. Het vaste patroon veroorzaakt een parasitaire capaciteit voor opbouw binnen het LCD-component, wat voorkomt dat de vloeibare kristalmoleculen terugkeren naar hun normale ontspannen status.

Alle LCD's/CRT's en kleurenplasmadisplays zijn, in verschillende mate, gevoelig voor nabeelden. Op fosfor gebaseerde weergave-apparaten, zoals CRT's en kleurenplasmadisplays, zijn het meest gevoelig, en nabeelden op fosforgebaseerde apparaten zijn vaak onomkeerbaar. Transmissieve apparaten, zoals LCD's, zijn minder gevoelig, en in de meeste gevallen kunnen LCD-nabeelden worden teruggedraaid.

De mate van nabeelden hangt af van het beeldpatroon, de duur van het vaste beeld, de temperatuur en productievariaties. Evenzo hangt de mate van diffusies van de nabeelden (hersteltijd) ook af van deze factoren.

## Wat kan eraan worden gedaan?

De beste manier om inbranden van beelden te vermijden is het beperken van de hoeveelheid statische inhoud op de display. Nabeelden kunnen worden vermeden door de display gedurende een tijdsperiode tussen 2 en 4 uur periodiek uit te schakelen.

Voor het reduceren van de kans op nabeelden, raden wij het volgende aan:

Weergeven van afwisselende zwart/wit beelden gedurende 2 tot 4 uur

Een screensaver gebruiken wanneer het aanraakscherm niet wordt gebruikt

Nabeelden veroorzaakt door statische (niet-bewegende) beelden weergegeven gedurende lange perioden (inbranden van beelden) worden niet gedekt door de Elo-garantie.

# Deel 6: Elo-service en ondersteuning

Technische hulp

#### **Technische specificaties**

ga naar **www.elotouch.com/products** voor technische specificaties van dit apparaat Ondersteuning

ga naar **www.elotouch.com/support** voor technische ondersteuning

Zie de laatste pagina voor de internationale telefoonnummers voor technische ondersteuning.

**Opmerking:** Klanten buiten de Verenigde Staten krijgen het advies om contact op te nemen met hun lokale vertegenwoordigers voor hulp bij onderhoud en reparatie, retourzendingen of vervanging van terminals.

## Een terminal terugsturen voor onderhoud en reparatie

Elo raadt u aan contact op te nemen met de technische ondersteuning voor het oplossen van problemen voordat wordt overgegaan tot het terugsturen van het apparaat. Daarna wordt bepaald of een product moet worden gerepareerd. Bezoek de Elo-website om toegang te krijgen tot het online RMA-portal. Alle producten moeten een RMA-nummer hebben voordat ze worden teruggestuurd naar Elo. Het serienummer van het product zal vereist zijn voor het verkrijgen van een RMA.

Ga naar https://myelo.elotouch.com/support/s/ en navigeer naar de sectie Retourzendingen en reparaties van het product of ga direct naar het RMA-portal op <a href="http://portal.elotouch.com/">http://portal.elotouch.com/</a>

Opmerking: Voordat u een M51 mobiele computer terugstuurt naar Elo, moet u een RMA-nummer verkrijgen. De volgende procedure beschrijft

het RMA-proces waarbij u een of meerdere Elo M51-terminals terugstuurt voor reparatie of vervanging.

1. Haal het PN en SN van het product van de gedrukte labels op de achterkant van elke Elo M51-terminal die moet worden geretourneerd.

- 2. Verkrijg RMA-nummer(s) door het volgende in te vullen.
- 3. Beschrijf de problemen.
- 4. Geef het verzendadres op waarnaar de gerepareerde of vervangingseenheid moet worden teruggestuurd.
- 5. Houd een dossier bij met de informatie en documentatie met betrekking tot de RMA.

# Deel 7: Informatie over Regelgeving

# Electrische veiligheidsinformatie

De eisen op het gebied van spanning, frequentie en stroom moeten worden nageleefd die op het etiket van de fabrikant zijn vermeld. Aansluiting op een andere voedingsbron dan de hier genoemde zal waarschijnlijk leiden tot onjuiste bediening, schade aan de apparatuur of brandgevaar als de beperkingen niet worden opgevolgd.

Het apparaat bevat geen onderdelen die door de gebruiker kunnen worden bediend. Er zijn gevaarlijke spanningen die door deze apparatuur worden opgewekt en die een gevaar voor de veiligheid vormen. Onderhoud mag alleen worden uitgevoerd door een gekwalificeerde servicetechnicus.

Neem contact op met een gekwalificeerde elektricien of de fabrikant als er vragen zijn over de installatie voordat de apparatuur op het elektriciteitsnet wordt aangesloten.

1. Open de apparatuur nooit. Om veiligheidsredenen mag de apparatuur alleen worden geopend door <u>gekwalificeerde</u> <u>en ervaren personen</u>.

2. Het voedingssnoer van de apparatuur moet worden aangesloten op een stopcontact met een aardverbinding.

3. Dit product is bedoeld om geleverd te worden door een UL-vermelde (gecertificeerde) voeding, met uitgangsspecificatie van 9Vdc/5Vdc/ 24Vdc, 3A minimum, Tma 50 graden C minimum en hoogte 5000m. Als u meer hulp nodig hebt, neem dan contact op met de fabrikant of eigenaar van het UL-bestand of de merkeigenaar voor meer informatie.

4. Vervanging van een batterij door een onjuist type dat een beveiliging kan opheffen

Verwijderen van een batterij in vuur of een hete oven, of mechanisch pletten of knippen van een batterij, wat kan leiden tot een explosie.

Een batterij achterlaten in een omgeving met een extreem hoge temperatuur, wat kan leiden tot een explosie of lekkage van brandbare vloeistof of gas.

# Informatie over emissies en immuniteit

Bericht voor gebruikers in de Verenigde Staten:

#### FCC

§ 15.19 Dit apparaat voldoet aan Deel 15 van de FCC-voorschriften. Het gebruik is onderworpen aan de volgende twee voorwaarden: (1) Dit apparaat mag geen schadelijke storing veroorzaken, en (2) dit apparaat moet elke ontvangen storing aanvaarden, met inbegrip van storing die ongewenste werking kan veroorzaken van het apparaat.

§ 15.21 Wijzigingen of aanpassingen die niet uitdrukkelijk zijn goedgekeurd door de partij die verantwoordelijk is voor de naleving, kunnen de bevoegdheid van de gebruiker om de apparatuur te bedienen, ongeldig maken.

§ 15.105 Dit apparaat is getest en in overeenstemming bevonden met de limieten voor een digitaal apparaat van klasse B, overeenkomstig deel 15 van de FCC-regels. Deze eisen zijn opgesteld om een redelijke bescherming te bieden tegen schadelijke interferentie bij gebruik in een woning. Deze apparatuur genereert, gebruikt en kan radiofrequentie-energie uitstralen en kan, indien niet geïnstalleerd en gebruikt overeenkomstig de instructies, schadelijke interferentie veroorzaken voor radio-communicatie. Er is echter geen garantie dat interferentie niet zal optreden in een specifieke installatie. Als deze apparatuur wel schadelijke interferentie veroorzakt voor radio- of televisieontvangst, wat kan worden vastgesteld door de apparatuur uit en weer in te schakelen, wordt de gebruiker aangemoedigd om te proberen om de interferentie te corrigeren door een of meerdere van de volgende maatregelen:

- Wijzig de richting of locatie van de ontvangende antenne.

- Vergroot de afstand tussen de apparatuur en de ontvanger.
- Sluit de apparatuur aan op een stopcontact in een ander circuit dan dat waarop de ontvanger is aangesloten.
- -Raadpleeg de leverancier of een ervaren radio/tv-technicus voor hulp.

Deze apparatuur moet zo worden geïnstalleerd en bediend dat er een minimumafstand van 20 cm is voor elke persoon.

Bericht aan de gebruikers in Canada voor de naleving van de IC-voorschriften: Deze apparatuur voldoet aan de klasse Bgrenswaarden voor radiostoringen van digitale apparatuur, zoals vastgesteld door de Radio Interference Regulations van Industrial Canada.

#### CAN ICES3 (B)/NMB3(B)

Dit apparaat bevat vergunningvrije zender(s)/ontvanger(s) die voldoen aan Innovation, Science and Economic Development Canada's license-exempt RSS(s). Het gebruik is onderworpen aan de volgende twee voorwaarden:

(1) Dit apparaat mag geen interferentie veroorzaken.

(2) Dit apparaat moet elke vorm van interferentie accepteren, inclusief interferentie die een ongewenste werking van het apparaat kan veroorzaken.

L'émetteur/récepteur exempt de licence contenu dans le présent appareil est conforme aux CNR d'Innovation, Sciences et Développement économique Canada applicables aux appareils radio exempts de licence. L'exploitation est autorisée aux deux conditions suivantes:

(1) L'appareil ne doit pas produire de brouillage;

(2) L'appareil doit accepter tout brouillage radioélectrique subi, même si le brouillage est susceptible d'en compromettre le fonctionnement.

#### Verklaring van IC Stralingsblootstelling

Deze EUT voldoet aan de SAR voor algemene bevolking / nietgecontroleerde blootstellingslimieten in IC RSS-102 en werd getest volgens de meetmethoden en -procedures gespecificeerd in IEEE 1528 en IEC 62209. Dit apparaat moet worden geïnstalleerd en gebruikt met een minimale afstand van 20 cm tussen de bron van straling en uw lichaam. Dit apparaat en zijn antenne(s) mogen niet worden geplaatst bij of samen worden gebruikt met een andere antenne of zender.

Gebruikshandleiding – Elo Mobiele Computer M51/M51C

Cet appareil est conforme aux limites d'exposition DAS incontrôlée pour la population générale de la norme CNR-102 d'Industrie Canada et a été testé en conformité avec les méthodes de mesure et procédures spécifiées dans IEEE 1528 et IEC 62209. Cet appareil doit être installé et utilisé avec une distance minimale de 20 cm entre l'émetteur et votre corps. Cet appareil et sa ou ses antennes ne doivent pas être co-localisés ou fonctionner en conjonction avec tout autre antenne ou transmetteur.

Bericht voor gebruikers in de Europese Unie: Gebruik alleen de meegeleverde voedingskabels en verbindingskabels die met de apparatuur zijn meegeleverd. Vervanging van de meegeleverde snoeren en bekabeling kan de elektrische veiligheid of de CE-markering voor emissies of immuniteit in gevaar brengen, zoals vereist door de volgende normen:

Deze informatietechnologieapparatuur (ITE) moet een CE-markering hebben op het etiket van de fabrikant, wat betekent dat de apparatuur is getest volgens de volgende richtlijnen en normen: Deze apparatuur is getest volgens de vereisten voor het CE-merkteken zoals vereist door de EMC-richtlijn 2014/30/EU, zoals aangegeven in de Europese norm EN 55032, klasse B, en de laagspanningsrichtlijn 2014/35/EU, zoals aangegeven in de Europese norm EN 62368-1.

#### Algemene informatie voor alle Gebruikers:

Deze apparatuur genereert, gebruikt en kan radiofrequentie-energie uitstralen. Als het apparaat niet volgens deze handleiding wordt geïnstalleerd en gebruikt, kan het storingen veroorzaken in de radio- en televisiecommunicatie. Er is echter geen garantie dat er geen storing zal optreden in een bepaalde installatie als gevolg van locatiespecifieke factoren.

- 1. Om aan de emissie- en immuniteitseisen te voldoen, moet de gebruiker het volgende in acht nemen:
  - a. Gebruik alleen de meegeleverde I/O-kabels om dit digitale apparaat met een willekeurige computer te verbinden.
  - b. Gebruik alleen de meegeleverde, door de fabrikant goedgekeurde lijnkabel om aan de eisen te voldoen.
  - c. De gebruiker wordt gewaarschuwd dat wijzigingen of aanpassingen aan de apparatuur die niet uitdrukkelijk zijn goedgekeurd door de partij die verantwoordelijk is voor de naleving, de bevoegdheid van de gebruiker om de apparatuur te bedienen kunnen doen vervallen.
- 2. Als dit apparaat storing lijkt te veroorzaken in de radio- of televisieontvangst, of in een ander apparaat:
  - a. Verifieer als emissiebron door de apparatuur uit en in te schakelen. Als u vaststelt dat dit apparaat de storing veroorzaakt, probeer dan de storing te verhelpen door een of meer van de volgende maatregelen te nemen:
    - i. Zet het digitale apparaat uit de buurt van de betreffende ontvanger.
    - ii. Plaats het digitale apparaat opnieuw (draai) ten opzichte van de betreffende ontvanger.
    - iii. Richt de antenne van de betreffende ontvanger opnieuw.

iv. Steek de stekker van het digitale apparaat in een ander stopcontact zodat het digitale apparaat en de ontvanger zich op verschillende aftakkingen bevinden.

- v. Ontkoppel en verwijder alle I/O-kabels die het digitale apparaat niet gebruikt. (Onafgewerkte I/O-kabels zijn een potentiële bron van hoge RF-emissieniveaus).
- vi. Sluit het digitale apparaat alleen aan op een geaard stopcontact. Gebruik geen AC-adapterstekkers. (Het verwijderen of doorsnijden van de aarding van het netsnoer kan de RF-emissieniveaus verhogen en kan ook een dodelijk schokgevaar voor de gebruiker opleveren).

Als u extra hulp nodig heeft, raadpleeg dan uw dealer, fabrikant of een ervaren radio- of televisiemonteur.

# Richtlijn voor radioapparatuur

Elo verklaart hierbij dat het type radioapparatuur, Elo mobiele computer, in overeenstemming is met Richtlijn 2014/53/EU. De volledige tekst van de EU-conformiteitsverklaring is beschikbaar op het volgende internetadres: www.elotouch.com.

Dit apparaat is uitsluitend ontworpen en bedoeld voor gebruik binnenshuis.

|                                         | AT | BE | BG | HR | CY | CZ | DK |
|-----------------------------------------|----|----|----|----|----|----|----|
|                                         | EE | FI | FR | DE | EL | HU | IE |
|                                         | IT | LV | LT | LU | MT | NL | PL |
|                                         | PT | RO | SK | SI | ES | SE | UK |
| This device is restricted to indoor use |    |    |    |    |    |    |    |

# ECC/DEC/ (04)08:

Het gebruik van de frequentieband 5150-5350 MHz is beperkt tot het gebruik binnenshuis vanwege de beschermingseisen van satellietdiensten.

EC-R&TTE-richtlijn EU-Richtlijn 2014/53/EU van het Europees Parlement en de Raad van 16 april 2014 betreffende de harmonisatie van de wetgevingen van de lidstaten inzake het op de markt aanbieden van radioapparatuur en tot intrekking van Richtlijn 1999/5/EC Voor de EER relevante tekst.

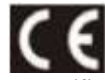

Identificatiemerk de relevante technische documentatie wordt bewaard op: Elo Touch Solutions, Inc. 670 N. McCarthy Boulevard Suite 100 Milpitas, CA 95035 USA

USA FCC ID: M51: RBWEMCM51 M51C: RBWEMCM51C Canada IC ID: M51:10757B-EMCM51 M51C: 10757B-EMCM51C

# Agentschap Certificaties

Voor dit randapparaat zijn de volgende certificeringen en keurmerken afgegeven of gedeclareerd:

- UL, FCC (US) Klasse B •
- cUL, IC (Canada) •
- CB (Internationale Veiligheid) •
- CE (Europa) Klasse B •
- VCCI (Japan) •

# Richtlijn betreffende afgedankte elektrische en elektronische apparatuur (AEEA)

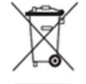

Dit product mag niet worden weggegooid bij het huishoudelijke afval. Het moet worden gedeponeerd bij een inrichting die terugwinning en recycling mogelijk maakt.

Elo heeft in bepaalde delen van de wereld recyclingregelingen getroffen. Voor informatie over hoe u toegang kunt krijgen tot deze regelingen, kunt u terecht bij www.elotouch.com/e-waste-recycling-program/.

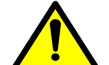

Vervang de batterij alleen door hetzelfde type. Onjuiste vervanging van de batterij kan het risico op brandwonden, brand en explosies met zich meebrengen. Deponeer de batterij volgens de plaatselijke voorschriften. Risico op brand en brandwonden bij juiste bediening. Niet openen en verpletteren of verhitten boven 60° C / 140° F of verbranden. Als er sprake is van een ernstige zwelling van de batterij, gebruik deze dan niet meer.

Gebruikshandleiding – Elo Mobiele Computer M51/M51C

# Deel 8: Garantie-informatie

Voor informatie over de garantie, gaat u naar https://myelo.elotouch.com/support/s/

Ga naar onze website <u>www.elotouch.com</u> voor de meest recente informatie hieronder:

- Productinformatie.
- Specificaties.
- Komende evenementen.
- Persberichten.
- Softwaredrivers.

Om meer te weten te komen over ons uitgebreide assortiment Elo touch-oplossingen gaat u naar <u>www.elotouch.com</u> of belt u het kantoor bij u in de buurt.

Om meer te weten te komen over ons uitgebreid gamma Elo touch-oplossingen, ga naar **www.elotouch.com**, of bel het dichtstbijzijnde kantoor.

Google, Android, Google Play en Youtube zijn handelsmerken van Google LLC.

Noord-Amerika

Tel +1 408 597 8000 Fax +1 408 597 8001 elosales.na@elotouch.com **Europa** Tel +32 (0)16 70 45 00 Fax +32 (0)16 70 45 49 elosales@elotouch.com

**Azië-Pacific** Tel +86 (21) 3329 1385 Fax +86 (21) 3329 1400 www.elotouch.com.cn

Latijns-Amerika Tel +52 55 2281-6958 elosales.latam@elotouch.com

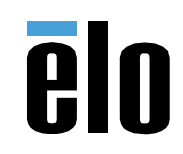